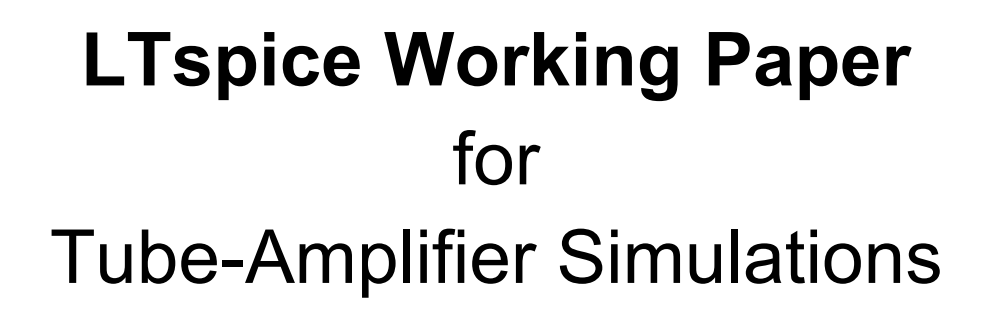

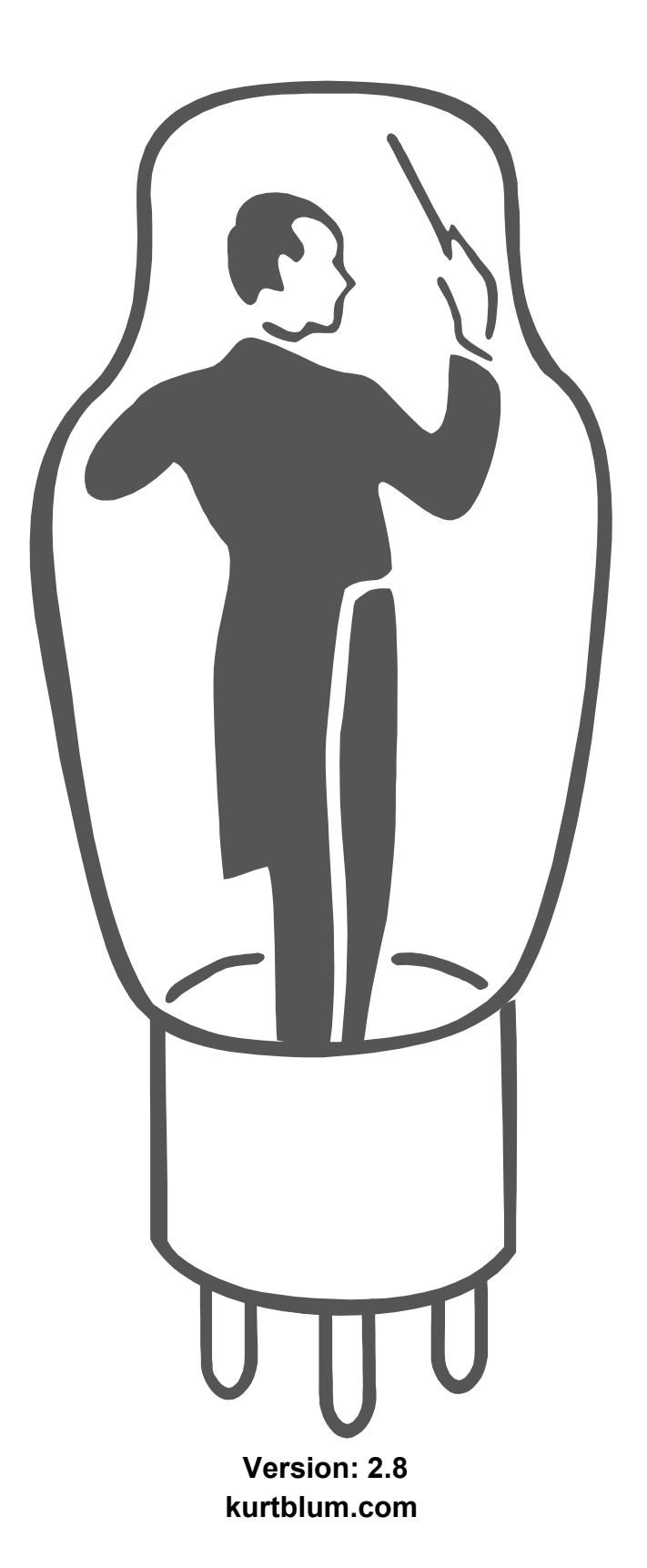

# Hello DIY Tube-Amplifier Friends

Sorry, my English is not the best, because my mother tongue is Swiss-German. This is a working paper and I will update my faults as soon as possible. From time to time I will expand the document with new examples and information.

I wrote this document mainly for myself, because I'm an amateur user of the nice LTspice software. In the past I always fail with the transformer simulation and was not sure how good the tube models are, which I found on the web.

- Only amplifiers calculated after the physical laws, well soldered, professional analyzed and at the end tested with the human ears, are audiophile tube amplifiers.
- I assume the readers are familiar with LTspice. This manual is a supplement on how simulate tube amplifiers with LTspice.
- LTspice is a very interesting, helpful and complex simulation program. But it's primarily a tool to simulate switching power supplies with the chips from the Analog Devices Company and with Mike Engelhardt as the author of the program.
- To simulate tube amplifiers with LTspice it's a compromise, because it is used for something, where it's not intended made for. Especially for the two most important parts topics in the tube amplifiers, tubes and wideband audio transformers.
- There are no standards for tube models incl. in the program. You have to find out for yourself, which tube models from the web works properly together with LTspice. If they are not precise enough for you, then go and create your own models.
- Wideband audio transformers modeling is a sad story for LTspice for tube amplifier enthusiasts:
   No audio transformer manufacture publishes or discloses all the parameters to create a good transformer spice model like the CHAN-Model, because they like to protect their know-how (and it's in some way understandable)
  - Under normal circumstance it is impossible to know the transformer data or measure the linear and nonlinear parameters of an existing audio transformer etc.
  - So be happy to get the winding ratio, something like primary inductance and DC-resistance of the windings and don't trust any data like impedance etc.
  - Transformers themselves, have no impedance, only inductance and so on !
  - Transformers only reflect impedance from the secondary to primary or the other way around !

Big thanks to my wife Debbie and my brother-in-law Charles Wong in Toronto for correcting my poor English

• If there are questions about to simulate tube amplifiers with LTspice, use the excellent and official LTspice platform <a href="https://groups.io/g/LTspice">https://groups.io/g/LTspice</a> and you will get professional answers.

# Contents

| Keyboard Shortcuts Table                                                              | 5  |
|---------------------------------------------------------------------------------------|----|
| Simulation                                                                            | 6  |
| Examples of Simulation                                                                | 6  |
| Preamplifier Examples                                                                 | 6  |
| 1.SE Preamplifier                                                                     | 6  |
| 2.PP Preamplifier                                                                     | 7  |
| Phono Preamplifier Example                                                            | 9  |
| 1.Phono Preamplifier with passive RIAA                                                | 9  |
| Power Amplifier                                                                       | 10 |
| 1.PP Power Amplifier                                                                  | 10 |
| SPICE Directives Examples                                                             | 12 |
| 1. Simulation SPICE Directives                                                        | 12 |
| 2.SPICE Dot Commandes                                                                 | 13 |
| Tubes                                                                                 | 17 |
| Tube-Symbols and Tube-Models installation from the internet                           | 17 |
| Tube-Symbol, -Model and Program-Code                                                  | 17 |
| 1. Tube-Models are split into three different sections                                | 17 |
| 2.Tube-Symboles (Placeholder)                                                         | 17 |
| 3.Tube-Model Code (Mathematical)                                                      | 20 |
| 4. The Attributes (Connections)                                                       | 23 |
| Link Tube-Symbol and Tube-Model or -Library together                                  | 24 |
| 1.Tube-Symbol                                                                         | 24 |
| 2.Place Tube-Model Code into the Schema                                               | 24 |
| 3.Link Tube-Symbol and Tube-Library together                                          | 25 |
| 4. Check Tube-Model with LTspice                                                      | 25 |
| Tube-Model Creation-Software                                                          | 33 |
| 1. Triode Tube-Models created with "Curve Captor" of (Andrei Frolov)                  | 33 |
| 2.Triode Tube-Models created with "Model Paint Tools" (Dmitry Nizhegorodov)           | 45 |
| 3.Pentode Tube-Models created with "Model Paint Tools" (Dmitry Nizhegorodov)          | 51 |
| 4.Tube-Models created with $\mu$ Tracer and ExtractModel (Ronald Dekker, Derk Refman) | 52 |
| Tube-Curve Contest                                                                    | 58 |
| 1.Norman L. Koren                                                                     | 58 |
| 2.S. Bench/Ducan                                                                      | 59 |
| 3.Rydel                                                                               | 60 |
| 4. Dimitry Nizhegorodov                                                               | 61 |
| 5.Ronald Dekker, Derk Refman                                                          | 62 |
| Transformers                                                                          | 63 |
| 1.General                                                                             | 63 |
| 2.Elements of a simple Audio Transformer                                              | 64 |
| 3. Measuring of an Audio Output Transformers                                          | 65 |

| 4. Calculation of Transformer Parameters                                                                            | 66 |
|----------------------------------------------------------------------------------------------------|----|
| Real Transformer Parameters                                                                                         | 68 |
| 1.Input Transformer                                                                                                 | 68 |
| 2. Interstage Transformer                                                                                           | 68 |
| 3. Line Output Transformer                                                                                          | 69 |
| 4. Power Output Transformer                                                                                         | 70 |
| Oh dear LTspice !                                                                                                   | 71 |
| 1.Oscillation !                                                                                                    | 71 |
| 2. Incorrect Information in the SPICE Error Log Table when calculating minus 3dB Bandwidth !                        | 73 |
| 3.Additional Column in SPICE Error Log Table when calculating "Harmonic Distortion"!                                | 74 |
| 4.LTspice Sinusoidal Signal $V_{PP}$ , $V_P$ and $V_{RMS}$ and your Lab-Instruments !                               | 74 |
| 5. Sinus Signal and the Measuring Pointer-Tool and nice to have $V_{\text{RMS}}$ with and without $V_{\text{DC}}$ ! | 75 |
| Bibliography                                                                                                    | 76 |

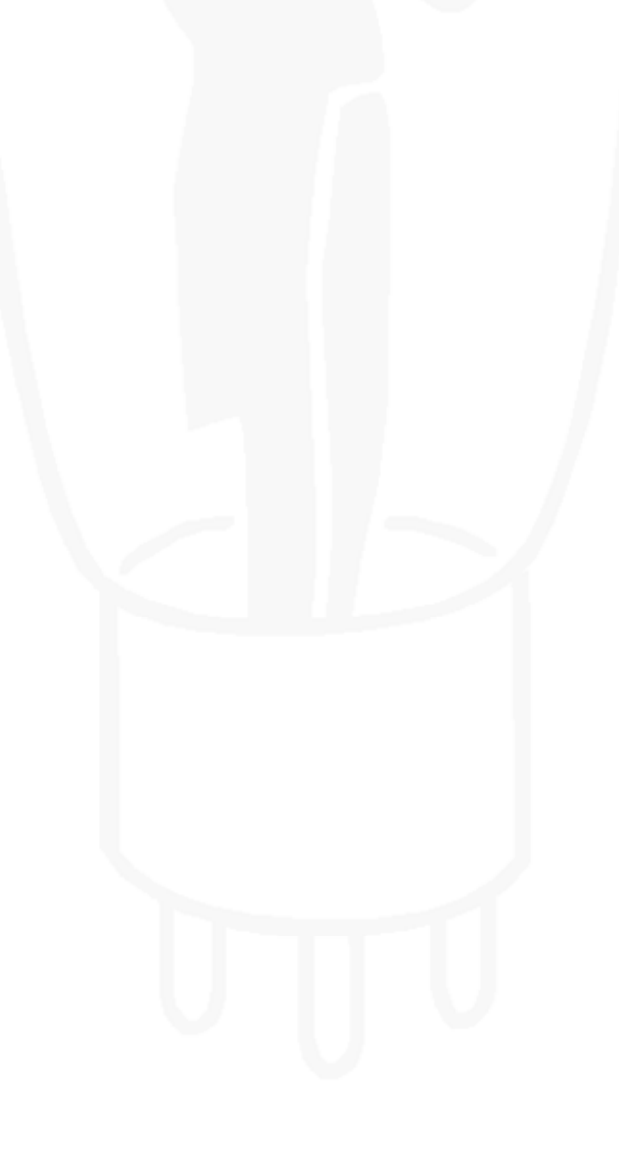

| _        |
|----------|
| _        |
|          |
|          |
|          |
| _        |
| -        |
|          |
|          |
| -        |
|          |
|          |
| $\sim$   |
| ~        |
|          |
|          |
| <b>_</b> |
| <u> </u> |
| =        |
|          |
|          |
|          |
| _        |
|          |
|          |
|          |
|          |
| <b>a</b> |
|          |
| $\sim$   |
|          |
|          |
|          |
|          |
|          |
|          |
|          |
|          |
|          |
|          |
|          |
|          |
|          |
|          |

|     |                          | LTspice H                 | otKeys                      |                                           | Simulator | <b>Directives - D</b> | ot Commands                     |          |
|-----|--------------------------|---------------------------|-----------------------------|-------------------------------------------|-----------|-----------------------|---------------------------------|----------|
| IJ  | Schematic                | Sumhol                    | Maveform                    | Natliet                                   | Command   | Short De:             | cription                        |          |
| ì   |                          | o longe                   |                             | 101101                                    | .AC       | Perform a Sr          | 1all Signal AC Analysis         |          |
|     | ESC - Exit Mode          | ESC - Exit Mode           |                             |                                           | .BACKANNO | Annotate the          | Subcircuit Pin Names on Por     | currents |
|     | F3 – Draw Wire           |                           |                             |                                           | .DC       | Perform a D           | Source Sweep Analysis           |          |
| S   | F5 - Delete              | F5 – Delete               | F5 – Delete                 |                                           | .END      | End of Netlis         |                                 |          |
| ə p | F6 – Duplicate           | F6 – Duplicate            |                             |                                           | .ENDS     | End of Subci          | rcuit Definition                |          |
| o N | F7 – Move                | F7 – Move                 |                             |                                           | .FOUR     | Compute a F           | ourier Component                |          |
| I   | F8 – Drag                | F8 – Drag                 |                             |                                           | .FUNC     | User Defined          | Functions                       |          |
|     | F9 – Undo                | F9 – Undo                 | F9 – Undo                   | F9 – Undo                                 | .FERRET   | Download a            | File Given the URL              |          |
|     | Shift+F9 - Redo          | Shift+F9 - Redo           | Shift+F9 – Redo             | Shift+F9 – Redo                           | .GLOBAL   | Declare Glob          | al Nodes                        |          |
|     | Ctrl+Z – Zoom Area       | Ctrl+Z – Zoom Area        | Ctrl+Z – Zoom Area          |                                           | .IC       | Set Initial Co        | nditions                        |          |
|     | Ctrl+B - Zoom Back       | Ctrl+B – Zoom Back        | Ctrl+B – Zoom Back          |                                           | .INCLUDE  | Include anot          | ier File                        |          |
|     | Space – Zoom Fit         |                           | Ctrl+E - Zoom Extents       |                                           | .LIB      | Include a Lib         | rary                            |          |
| M   | Ctrl+G – Toggle Grid     |                           | Ctrl+G – Toggle Grid        | Ctrl+G – Goto Line #                      | .LOADBIAS | Load a Previ          | ously Solved DC Solution        |          |
| 9i  | U – Mark Unncon. Pins    | Ctrl+W – Attribute Window | '0' - Clear                 |                                           | .MEASURE  | Evaluate Use          | r-Defined Electrical Quantities |          |
| ٨   | A – Mark Text Anchors    | Ctrl+A – Attribute Editor | Ctrl+A - Add Trace          |                                           | .MODEL    | Define a SPI          | E Model                         |          |
|     | Atl+Click - Power        |                           | Ctrl+Y – Vertical Autorange | Ctrl+R – Run Simulation                   | .NET      | Compute Ne            | work Parameters in a .AC Ana    | ysis     |
|     | Ctrl+Click - Attr. Edit  |                           | Ctrl+Click - Average        |                                           | .NODESET  | Supply Hints          | for Initial DC Solution         |          |
|     | Ctrl+H – Halt Simulation |                           | Ctrl+H – Halt Simulation    | Ctrl+H – Halt Simulation                  | .NOISE    | Perform a N           | vise Analysis                   |          |
|     | R - Resistor             | R – Rectangle             | Comman                      | d I ine Switches                          | -0P       | Find the DC           | Derating Point                  |          |
|     | C - Capacitor            | C – Circle                |                             |                                           | OPTIONS.  | Set Simulato          | r Options                       |          |
|     | L – Inductor             | L – Line                  | Flag Short Desc             | sription                                  | PARAM     | User-Defined          | Parameters                      |          |
|     | D – Diode                | A – Arc                   | -ascii Use ASCII .r         | aw files. (Degrades performance!)         | SAVF      | I imit the Out        | Intity of Saved Data            |          |
| 9   | G – GND                  |                           | -b Run in batcl             | n mode.                                   | SAVEBIAS  | Save Operati          | na Point to Disk                |          |
| 9 E | S – Spice Directive      |                           | -big or -max Start as a m   | aximized window.                          | STFP      | Parameter S           | Neens                           |          |
| Ы   | T – Text                 | T – Text                  | -encrypt Encrypt a m        | odel library.                             | SUBCKT    | Define a Sub          | circuit                         |          |
|     | F2 – Component           |                           | -FastAccess Convert a bi    | nary .raw file to Fast Access Format.     | TEMP      | Temperature           | Sweeps                          |          |
|     | F4 – Label Net           |                           | -netlist Convert a so       | chematic to a netlist.                    | ±۲.       | Find the DC           | small-Signal Transfer Function  |          |
|     | Ctrl+E – Mirror          | Ctrl+E – Mirror           | -nowine Prevent use         | of WINE(Linux) workarounds.               | .TRAN     | Do a Nonline          | ar Transient Analysis           |          |
|     | Ctrl+R - Rotate          | Ctrl+R - Rotate           | -PCBnetlist Convert a so    | chematic to a PCB netlist.                | .WAVE     | Write Selecte         | d Nodes to a .WAV file          |          |
|     |                          |                           | -registry Store user p      | reterences in the registry.               |           |                       |                                 |          |
|     |                          |                           | -Run Start simula           | ting the schematic on open.               | Suffix    | Suffix                | Constants                       |          |
|     |                          |                           | -SOI Allow MOSFE            | :T's to have up to 7 nodes in subcircuit. |           | f 1e-15               | E 2.71828182845                 | 0452354  |
|     |                          | メジアション                    | -uninstall Executes on      | e step of the uninstallation process.     | T 1e12    | p 1e-12               | Pi 3.14159265358                | 79323846 |
|     |                          | CHINOLOGY                 | -wine Force use of          | WINE(Linux) workarounds.                  | G 1e9     | n 1e-9                | K 1.3806503e-23                 |          |
|     |                          |                           |                             |                                           | Meg 1e6   | u 1e-6                | 0 1.602176462e-1                | 6        |
|     |                          |                           |                             |                                           | K 1e3     | M 1e-3                | TRUE 1                          |          |
| I   |                          |                           |                             |                                           |           | Mil 25.4e-6           | FALSE 0                         |          |

# Keyboard Shortcuts Table

# Simulation

# **Examples of Simulation**

Examples to learn how LTspice is working with tube models and audio transformers Hmm, of course there is still room to improve these examples to turn it into the world's best amplifier out of it !

- Find more detail information about tube models, transformers and LTspice in the further chapters •
  - More or less the input sensitivity standards of preamps:
  - Phono Preamp:  $0.2V_{RMS} = 0.566V_{pp} = 0.283V_{p}$  Tuner:  $0.5V_{RMS} = 1.414V_{pp} = 0.707V_{p}$

  - CD + DAC: 2,0V<sub>RMS</sub> = 5.657V<sub>pp</sub> = 2.828<sub>p</sub>

#### **Preamplifier Examples**

### 1. SE Preamplifier

Preamplifier example with low impedance output •

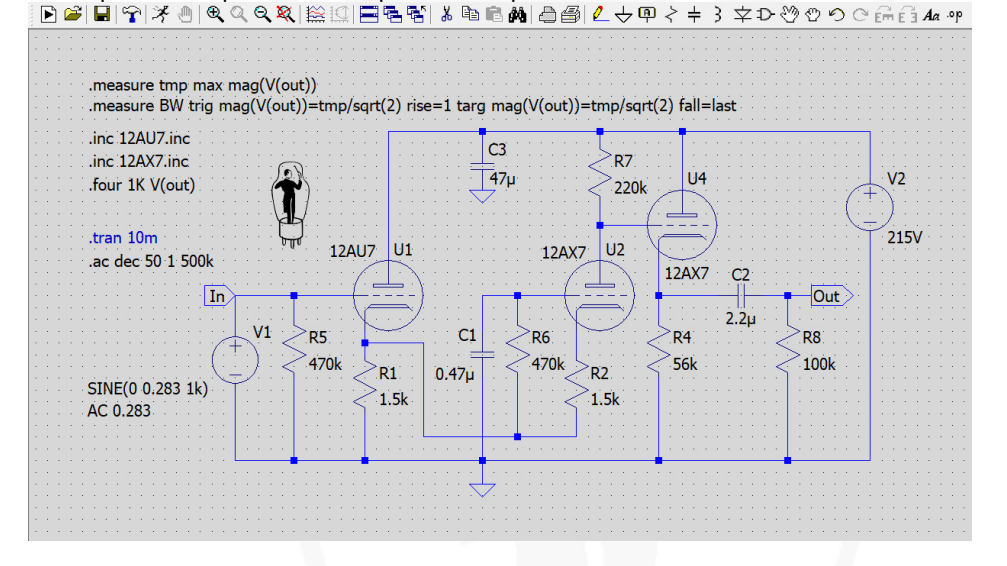

- Simulation: .ac Dec 50 1 500k
- Input: sinus 1Hz to 500kHz and 200mV<sub>RMS</sub> = 0.283V<sub>p</sub>
- Bandwidth: -3dB = 363.5kHz, from 1.07Hz to 363.5kHz !

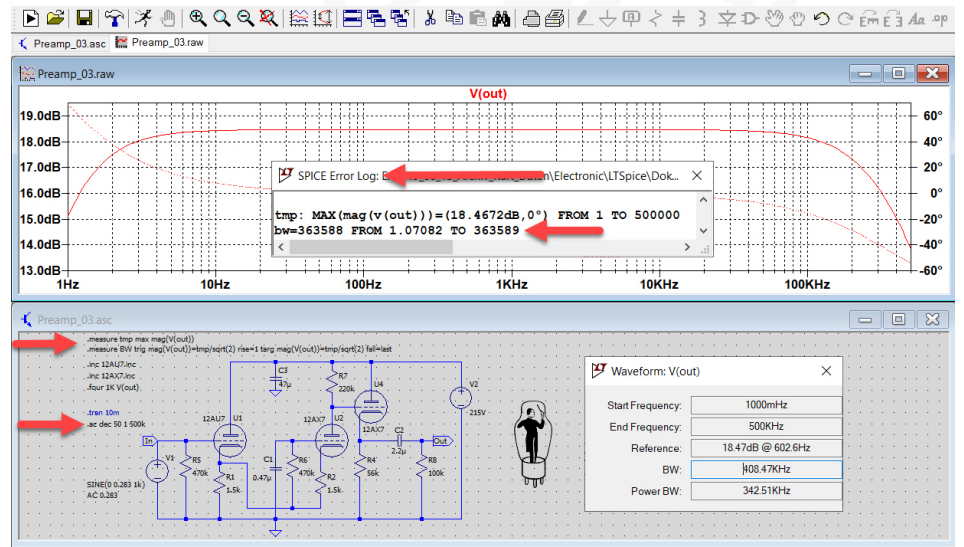

- Simulation: .tran 10m
- Input: sinus 1kHz and 200mV<sub>RMS</sub>, output 5.915V<sub>RMS</sub>,
- Gain:  $20 \log \frac{V_{(out)}}{V_{(in)}} = 29,4$ dB

- Harmonic distortion: THD = 0.19%; THD+N = 0.202% !

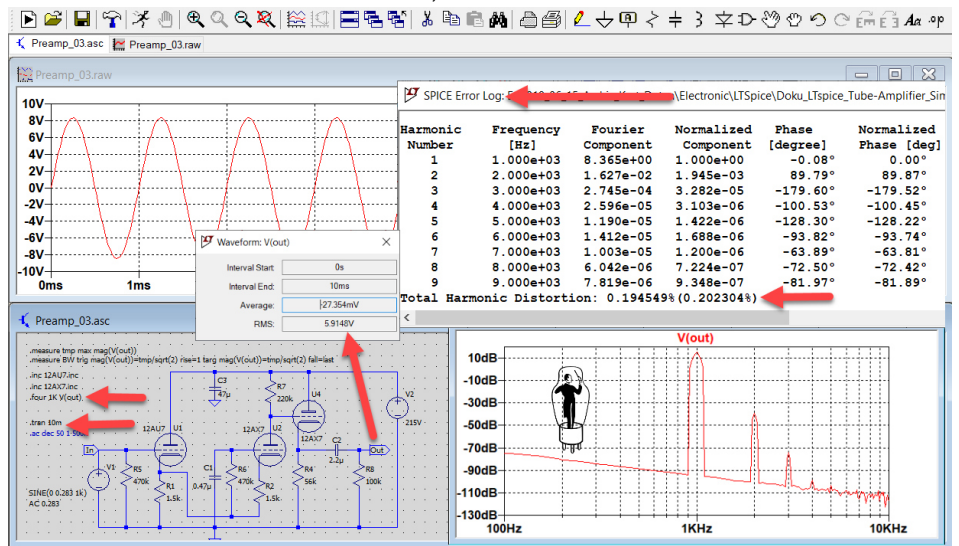

### 2. PP Preamplifier

 Example of push pull preamplifier with tube 6N1P, volume control 0-50kΩ, zobel network input- LL1644A and output transformer LL2745

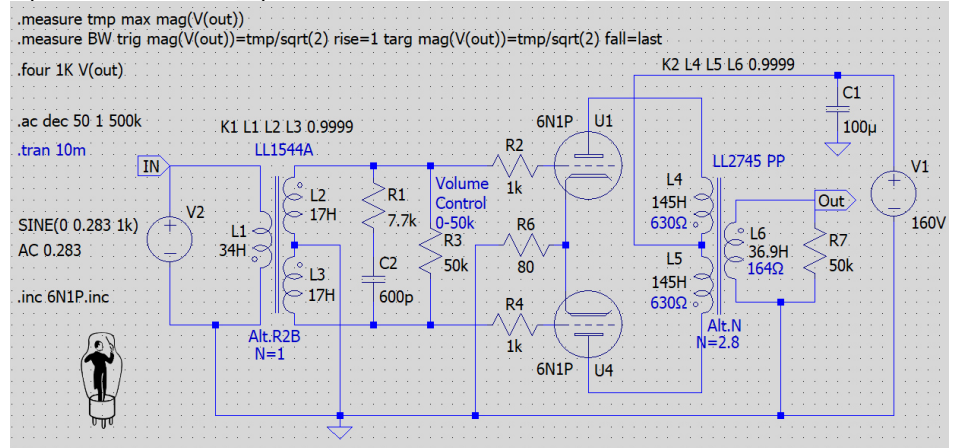

- Simulation: .ac dec 50 1 500k with zobel network
- Input: sinus 1Hz to 500kHz and 200mV<sub>RMS</sub>
- Bandwidth: -3dB = 124.1kHz, from 4.94Hz to 124.1kHz !

| ▯◙▨▯ਸ਼ੑਖ਼ਖ਼ੑੑੑਖ਼ੑਖ਼ੑੑਖ਼ੑੑੑਖ਼                                                                                                    | Հ≑ 3 幸⊅ॐ♡♡♡∈≣≘3Aa ∘p                                                                                                    |
|----------------------------------------------------------------------------------------------------|----------------------------------------------------------------------------------------------------|
| 🕻 Preamp_04.asc 🔛 Preamp_04.raw                                                                                                    |                                                                                                    |
| Preamp_04.raw                                                                                                    |                                                                                                    |
| 10dB         V(out)           10dB         6dB           6dB         PSPICE Error Log: End           2dB         Electronic\LTSpice\Doc           -2dB         bw=124089 FROM 4.94164 TO 124094           -6dB         <                                                                                                    |                                                                                                    |
| -10dB<br>1Hz 10Hz 10Hz 1KHz 1                                                                                                    | -330°<br>-360°<br>0KHz 100KHz                                                                                                    |
| -10dB<br>1Hz 10Hz 100Hz 1KHz 1<br>\$\$\$ Preamp_04.asc                                                                                                    |                                                                                                    |
| -10dB<br>1Hz 10Hz 10Hz 1KHz 1<br>Preamp_04.asc<br>memory takes an anglobal<br>memory takes an anglobal<br>memory takes anglobal<br>takes to Visit<br>takes to Visit<br>takes t                     | Image: Second second second |
| 10dB         11dz         10Hz         10Hz         1         1         1         1         1         1         1         1         1         1         1         1         1         1         1         1         1         1         1         1         1         1         1         1         1         1         1         1         1         1         1         1         1         1         1         1         1         1         1         1         1         1         1         1         1         1         1         1         1         1         1         1         1         1         1         1         1         1         1         1         1         1         1         1         1         1         1         1         1         1         1         1         1         1         1         1         1         1         1         1         1         1         1         1         1         1         1         1         1         1         1         1         1         1         1         1         1         1         1         1         1         1         <                                                                                                    | Image: Second second second |
| -10dB<br>1Hz 10Hz 100Hz 1KHz 1<br>Preamp_04.asc<br>Preamp_04.asc<br>Preamp | WHz         100KHz           Image: State State St                                   |
| 10dB     1dHz     10Hz     10Hz     1KHz     1       Image: State Frequency State State St                                                                                                    |                                                                                                    |
| • 10dB     Hz     10Hz     10Hz     1KHz     1       • Preamp_04.asc     Image: Bit of the second second                                                                                                    |                                                                                                    |
| • 10dB     Hz     10Hz     10Hz     1KHz     1       • Preamp_04.asc     • ************************************                                                                                                    |                                                                                                    |

- Simulation: .ac dec 50 1 500k without zobel network

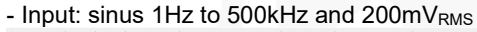

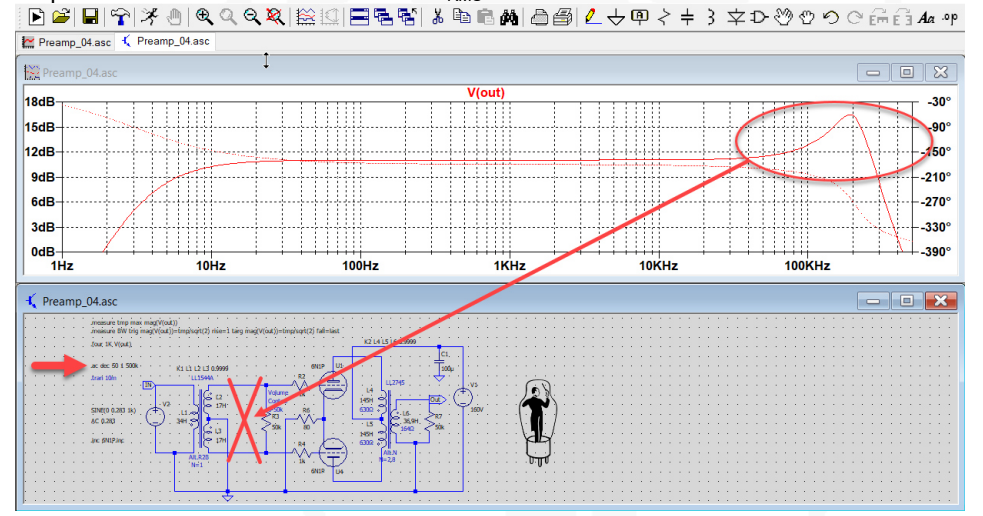

- Simulation: .tran 10m
- Input: sinus 1kHz and 200mV\_{RMS}, output 2.51V\_{RMS},
- Gain:  $20 \log \frac{V_{(out)}}{V_{(in)}} = 22,0$ dB

### - Harmonic distortion: THD = 0.00449% !, THD+H = 0.054799% !

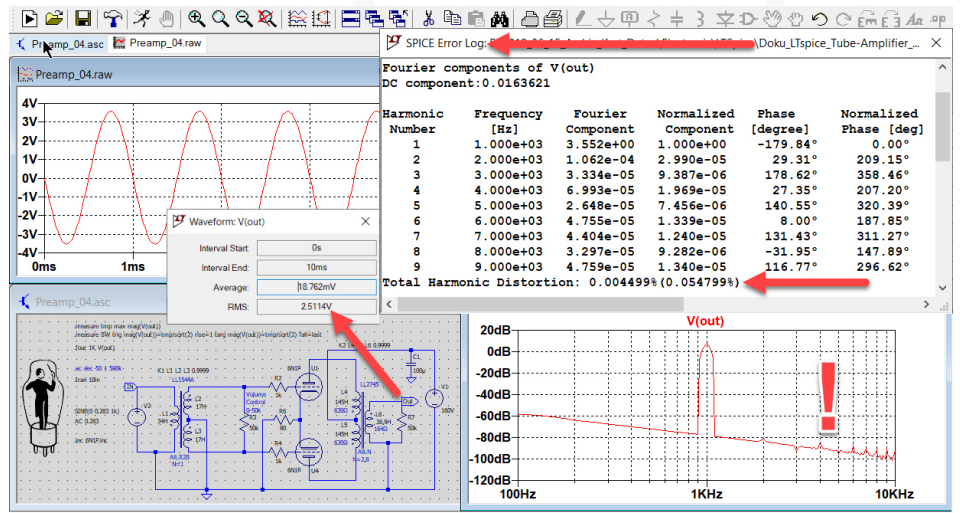

#### **Phono Preamplifier Example**

### 1. Phono Preamplifier with passive RIAA

- More or less about input sensitivity and gain standards of phono preamplifiers:
  - MM sensitivity:  $3mV_{rms} = 8.49mV_{pp} = 4.24mV_{p}$
  - MM gain: 40dB
  - MC sensitivity: '0.3mV<sub>rms</sub> = 0.849mV<sub>pp</sub> = 0.424mV<sub>p</sub>
  - MC gain: 60dB
- Example with tube EC95 / 6ER and ECC83 / 12AU7
   For measurement connect sinus- or RIAA-generator to phono preamp

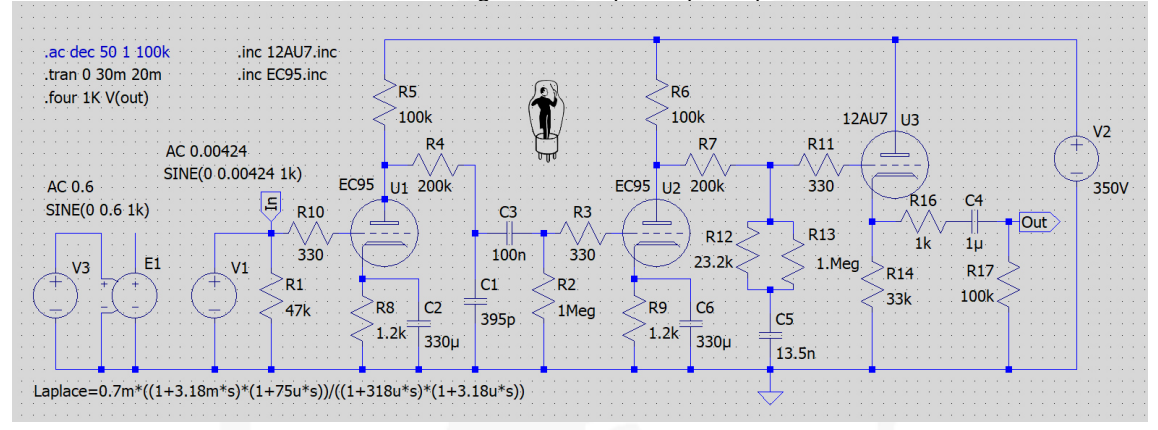

- Simulation: .ac dec 50 10 100k

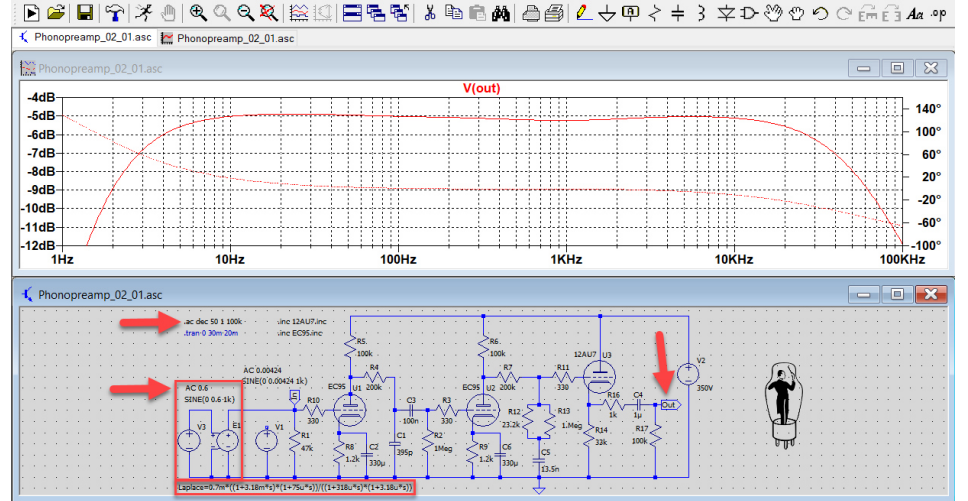

- Simulation: .tran 030m 20m
- Input: sinus 1kHz and 3mV\_{\text{RMS}}, output 401.6V\_{\text{RMS}},
- Gain:  $20 \log \frac{V_{(out)}}{V_{(in)}} = 42,5$ dB
- Total harmonic distortion: 1.32%

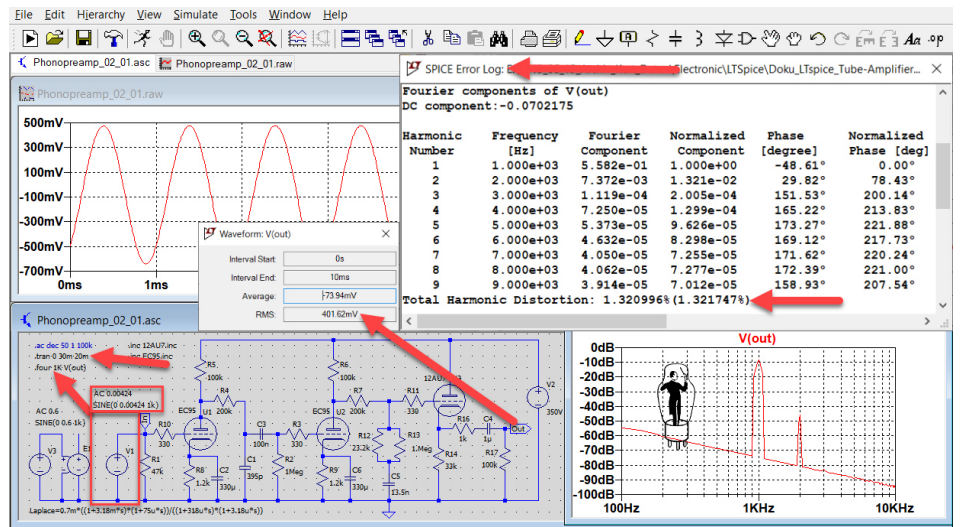

#### **Power Amplifier**

### **1. PP Power Amplifier**

- Example of push pull amplifier with tube ECC99 and 300b, input transformer LL1544A, interstage transformer LL1635 PP and output transformer LL1620 PP
- See simulation problem with this schematic in later chapter "Oh dear LTspice !" .measure tmp max mag(V(out))

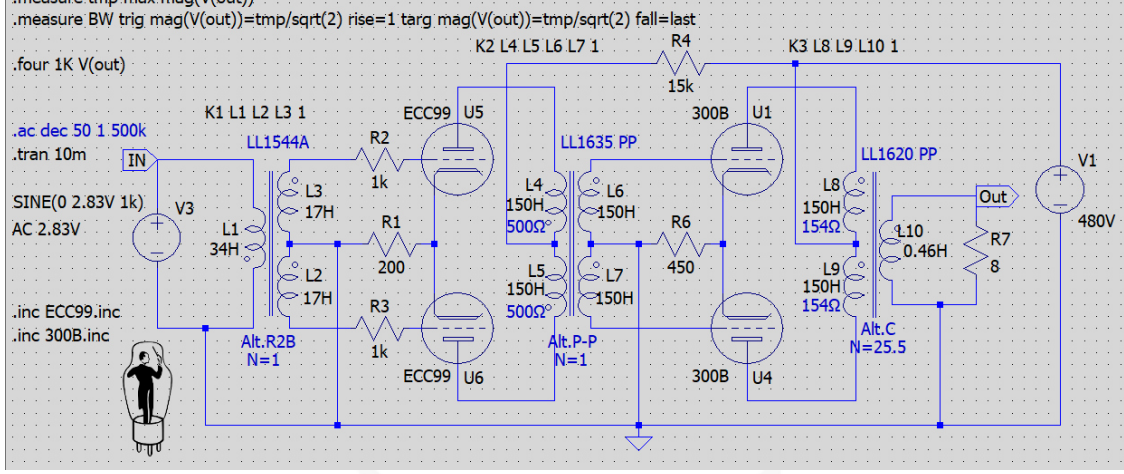

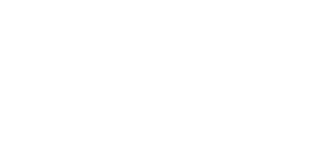

- Simulation: .ac dec 50 1 500k, coupling factor of all transformers K = 1.0 - Input: sinus 1Hz to 500kHz and 200mV\_{RMS}

C PP\_Pov veramp\_02.asc 🚩 PP Po

| PP Poweramp 02 raw                                                                                                    | 1                                                                                 | 7                                                                |        |                     |                                                                             |                                                           | X                                                          |
|----------------------------------------------------------------------------------------------------|-----------------------------------------------------------------------------------|------------------------------------------------------------------|--------|---------------------|-----------------------------------------------------------------------------|-----------------------------------------------------------|------------------------------------------------------------|
| 19dB<br>18dB<br>17dB<br>16dB<br>15dB<br>14dB                                                                                                    |                                                                                   | SPICE Error Log:<br>tmp: MAX (mag (v (c<br>bw=351401 FROM 3<br>< | V(out) | 1,0°) FROM 1 TO 500 | ×                                                                           |                                                           | 200°<br>160°<br>120°<br>80°<br>40°<br>- 0°<br>- 40°<br>40° |
| 12dB                                                                                                    | 1047                                                                              | 10047                                                            | 14     | 101                 |                                                                             | 100KHz                                                    | -120°                                                      |
| 1112                                                                                                    | 10112                                                                             | 100112                                                           | IN     | 12 10               | 1112                                                                        |                                                           |                                                            |
| PP_Poweramp_02.asc     ressure top intex in                                                                                                    | 10112<br>(v(o.t.))                                                                |                                                                  |        | 12 10               |                                                                             |                                                           | ×                                                          |
| PP_Poweramp_02.asc                                                                                                    | 10112<br>náj(v(to.t))<br>g(v(o.t/)=thiptor(2) rist=1 Larg mag(v(<br>.tl.) (2.13-1 | x(j=truptor(2) fall=last<br>x2(141516171                         |        |                     | Waveform: V(out)                                                            | - C                                                       |                                                            |
| PP_Poweramp_02.asc     Adducte tray offer     Adducte tray offer     Adducte tray offer     Adducte tray offer     Adducte tray     Adducte tray     Adducte     Adducte | 10112<br>H(1/047)-Implot(2) Hits-1 Larg map()<br>K1 (3 12-51 - 1000<br>           |                                                                  |        | a 🔊                 | Waveform: V(out)<br>Start Frequency:                                        | × 1000mHz                                                 |                                                            |
| PP_Poweramp_02.asc     desarray for the two     desarray for the two     desarray for the two     desarray for the two     desarray for the two     desarray for the two     desarray     desarray  | 10112                                                                             |                                                                  |        |                     | Waveform: V(out)<br>Start Frequency:<br>End Frequency:                      | × 1000mHz 500KHz                                          |                                                            |
| PP_Poweramp_02.asc     Mediate the stem     manuale the trips     manuale the trips |                                                                                   |                                                                  |        |                     | Waveform: V(out) Start Frequency: End Frequency: Reference:                 | 1000mHz<br>500KHz<br>1827dB@1047KHz                       |                                                            |
| Int           Image: Control of the image of the image of th                                             |                                                                                   |                                                                  |        |                     | Waveform: V(out)<br>Start Frequency:<br>End Frequency:<br>Reference:<br>BW: | ×<br>1000mHz<br>500KHz<br>18.27dB @ 1047KHz<br> 004.52KHz |                                                            |

- Simulation: .tran 10m
- Input: sinus 1kHz and 200mV<sub>RMS</sub>, output  $5.83V_{RMS}$ ,

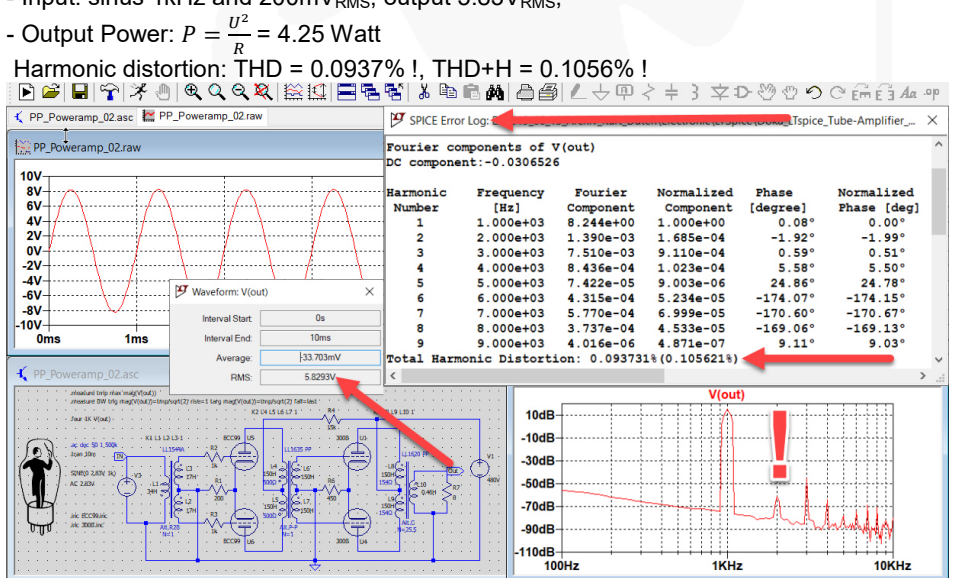

#### **SPICE Directives Examples**

# **1. Simulation SPICE Directives**

- Transient Simulation
  - This is the most direct simulation of a circuit. It basically computes what happens when the circuit is powered up
     Example Simulation: stops after 10 milliseconds

| - Example Simulation: stops after 10 milliseconds                     |   |
|-----------------------------------------------------------------------|---|
| 😕 Edit Simulation Command                                             | × |
| Transient AC Analysis DC sweep Noise DC Transfer DC op pnt            |   |
| Perform a non-linear, time-domain simulation.                         |   |
| Stop time: 10m                                                        |   |
| Time to start saving data:                                            |   |
| Maximum Timestep:                                                     |   |
| Start external DC supply voltages at 0V:                              |   |
| Stop simulating if steady state is detected:                          |   |
| Don't reset T=0 when steady state is detected:                        |   |
| Step the load current source:                                         |   |
| Skip initial operating point solution:                                |   |
| Syntax: .tran <tstop> [<option> [<option>]]</option></option></tstop> |   |
| .tran 10m                                                             |   |
| Cancel OK                                                             |   |

- The active ".tran" simulation directive is in black color on the schematics

|  | • | • • | · · · · · · · · · · · · · · · · K1 L1 L2 L3 1 · |
|--|---|-----|-------------------------------------------------|
|  |   |     | THE HER TO HER OVER                             |
|  | • |     |                                                 |
|  |   |     | LLID44A.                                        |
|  |   |     | tran 10m                                        |
|  |   | 1   |                                                 |

- AC Analysis Simulation
  - AC analysis computes the AC complex node voltages as a function of frequency
     The frequency is swept between frequencies start frequency and end frequency

| Compute the                                                                                                    | small signal AC behavior of the cir<br>point.                                                               | cuit linearized abo | out its DC operating |  |
|----------------------------------------------------------------------------------------------------|----------------------------------------------------------------------------------------------------|---------------------|----------------------|--|
|                                                                                                    | Type of sweep:                                                                                              | Decade              | ~                    |  |
|                                                                                                    | Number of points per decade:                                                                                | 50                  |                      |  |
|                                                                                                    | Start frequency:                                                                                            | 1                   |                      |  |
|                                                                                                    | Stop frequency:                                                                                             | 500k                |                      |  |
| Syntax: .ac <oct,< td=""><td>dec, lin&gt; <npoints> <startfreq> <e< td=""><td>ndFreq&gt;</td><td>-</td><td></td></e<></startfreq></npoints></td></oct,<> | dec, lin> <npoints> <startfreq> <e< td=""><td>ndFreq&gt;</td><td>-</td><td></td></e<></startfreq></npoints> | ndFreq>             | -                    |  |

The active ".ac" simulation directive is in black color on the schematics

| • |   | • | • |   | •  | ÷ | ÷   | • • | ÷  | ÷  | ÷   | ÷ |    | •  | ÷   | ÷  | •   | ÷ | • | ÷ | ÷ | K1  | -Li | 1 | _2   | L3     | 1  | - |
|---|---|---|---|---|----|---|-----|-----|----|----|-----|---|----|----|-----|----|-----|---|---|---|---|-----|-----|---|------|--------|----|---|
|   |   |   |   |   |    |   |     |     |    |    | 1   | - | 14 | 1. |     | -  | 12. |   |   |   |   |     |     |   |      |        |    |   |
|   | _ |   | _ | _ |    |   |     | ac. | de | ec | .5  | 0 | 1  |    | 50  | 00 | K   | · | · | · |   | · · | • • | T | 14   | 544    | 17 |   |
|   |   |   |   |   | 1. |   | ÷ . |     |    | 11 | ÷., |   |    |    | 1.0 |    | 4   |   |   |   |   |     |     |   |      | 54     | τn |   |
|   |   | • | · |   |    | ÷ | 4   | ra  | n. | 10 | Jn  | n |    | ·  |     | H  | V)  | ┢ |   |   |   |     |     | _ |      | · r    |    | _ |
|   |   |   |   |   |    |   |     | • • |    |    |     |   |    |    |     |    | -   |   |   |   |   | · · |     |   | - 10 | السرزا |    | • |

#### 2. SPICE Dot Commandes

• Harmonic Distortion THD and THD+H Check

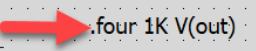

- This dot command is only computing a result after the ".tran" simulation - Please see also comments in the chapter "O dear LTspice"
- Compute a Fourier analysis after ".tran" simulation at the net label "V(out)" of frequency 1kHz and as default of 9 harmonics
- Select menu → View → SPICE Error Log to see analysis result
- Also result of total harmonic distortion

```
- Example: THD = 0.093731% and THD+H = 0.1056221
```

| SPICE Erro | r Log:        |              |               |          |             | Х            |
|------------|---------------|--------------|---------------|----------|-------------|--------------|
| Fourier co | mponents of v | V(out)       | I             |          |             | ^            |
| De compone |               |              |               |          |             |              |
| Harmonic   | Frequency     | Fourier      | Normalized    | Phase    | Normalized  |              |
| Number     | [Hz]          | Component    | Component     | [degree] | Phase [deg] |              |
| 1          | 1.000e+03     | 8.244e+00    | 1.000e+00     | 0.08°    | 0.00°       |              |
| 2          | 2.000e+03     | 1.390e-03    | 1.685e-04     | -1.92°   | -1.99°      |              |
| 3          | 3.000e+03     | 7.510e-03    | 9.110e-04     | 0.59°    | 0.51°       |              |
| 4          | 4.000e+03     | 8.436e-04    | 1.023e-04     | 5.58°    | 5.50°       |              |
| 5          | 5.000e+03     | 7.422e-05    | 9.003e-06     | 24.86°   | 24.78°      |              |
| 6          | 6.000e+03     | 4.315e-04    | 5.234e-05     | -174.07° | -174.15°    |              |
| 7          | 7.000e+03     | 5.770e-04    | 6.999e-05     | -170.60° | -170.67°    |              |
| 8          | 8.000e+03     | 3.737e-04    | 4.533e-05     | -169.06° | -169.13°    |              |
| 9          | 9.000e+03     | 4.016e-06    | 4.871e-07     | 9.11°    | 9.03°       |              |
| Total Harm | onic Distort  | ion: 0.09373 | 1%(0.105621%) |          |             | $\checkmark$ |
| <          |               |              |               |          |             | >            |

• Bandwidth minus 3dB Check

- Find the dB peak response and call it "temp" at the net label "V(out)
- measure BW trig mag(V(out))=tmp/sqrt(2) rise=1 targ mag(V(out))=tmp/sqrt(2) fall=last
- "BW trig mag" computes the difference on frequency between the two points 3dB down from the dB peak response at the net label "V(out)
- "trig mag and targ mag" compute after the ".ac" simulation the difference in frequency between the two points 3dB down from dB peak response.

- Example: max dB = 18.36 dB and minus 3dB bandwidth = 351.4kHz and from 3.27Hz to 351.4kHz

AC 0.00424 SINE(0 0.00424 1k)

F R10

R1 47k

plus

V1

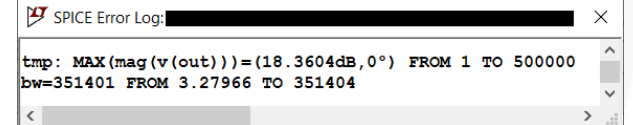

RIAA Forward Curve of Phono Preamp Check

Only calculates the dB values of the RIAA curve after ".ac" simulation - ".ac" simulation: 20Hz to 20kHz

plus

- Sinus input level AC: 3mV<sub>RMS</sub> = 4.24mV<sub>P</sub>

| meas ac point 01 find V(                        | out) at 20     |
|-------------------------------------------------|----------------|
| .meas ac point_02 find V(                       | out) at 50.5   |
| .meas ac point_03 find V(                       | out) at 500.5  |
| .meas ac point_04 find V(                       | out) at 1000   |
| .meas ac point_05 find V(                       | out) at 2121.5 |
| .meas ac point_06 find V(                       | out) at 10000  |
| .meas ac point_07 find V(                       | out) at 20000  |
| and a second second second second second second |                |

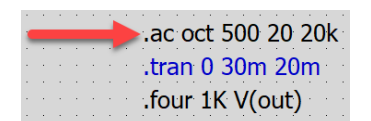

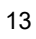

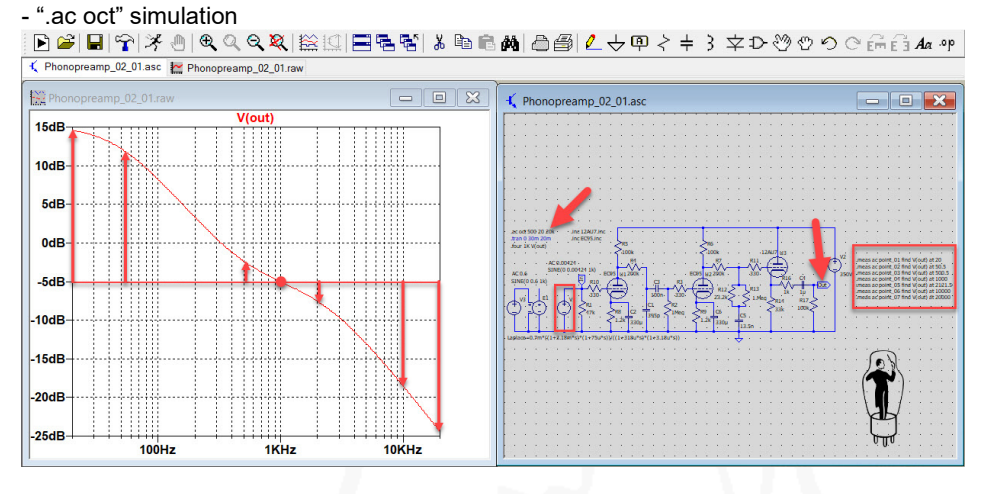

#### - Open SPICE Error Log file

| SPICE Error Log: E:\2019_06_15_Archiv_Kurt_Daten\Electronic\LTSpice\Doku_LTspi | $\times$ |
|--------------------------------------------------------------------------------|----------|
| point_01: v(out)=(14.547dB,-11.1827°) at 20 +19.6dB                            | ^        |
| point_02: v(out)=(12.128dB,-38.0359°) at 50.5 +17.2dB                          |          |
| point_03: v(out)=(-2.37446dB,-52.7731°) at 500.5 +2.7dB                        |          |
| point_04: v(out)=(-5.06261dB,-48.5922°) at 1000 OdB                            |          |
| point_05: v(out)=(-7.83538dB,-55.874°) at 2121.5 -2.8dB                        |          |
| point_06: v(out)=(-18.5073dB,-80.1912°) at 10000 -13.4dB                       |          |
| point_07: v(out)=(-24.3786dB,-85.2032°) at 20000 -19.3dB                       | ~        |
| <                                                                              | >        |

- The standard forward RIAA filter curve

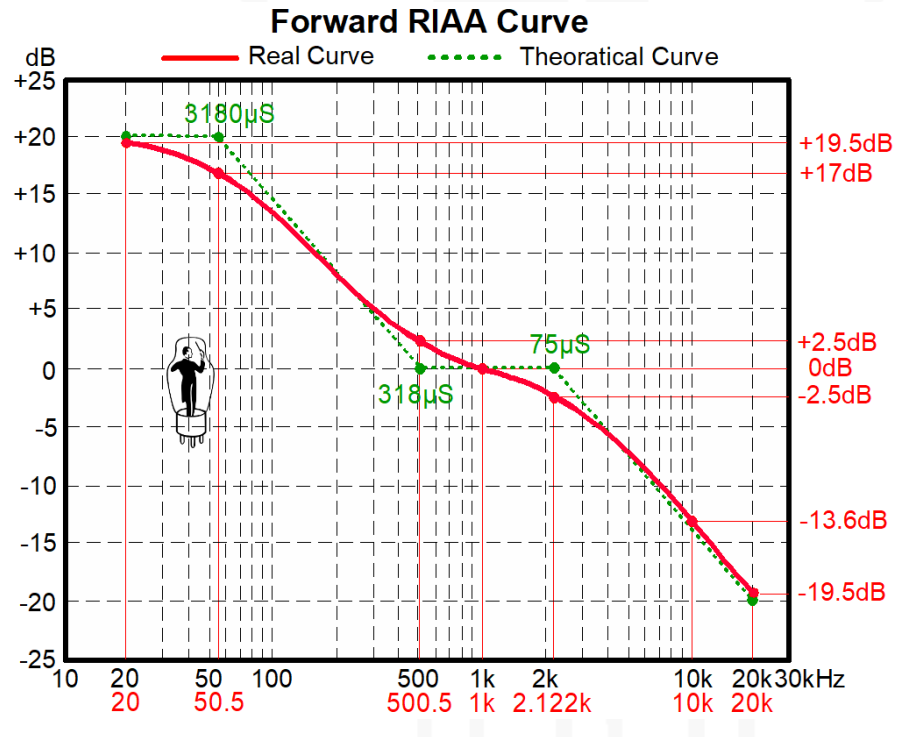

- RIAA Inverse Curve Generator check
  - The RIAA Generator is the combination of two components:  $$\mathbf{v}_3$$

"normal voltage source" voltage controlled voltage source" (VCVS)

E1

- ".ac" simulation: 20Hz to 20kHz
- Sinus level at output VCVS: 3m<sub>VRMS</sub> = 4.24mV<sub>P</sub>
- Output level at the voltage source: 1.2 VPP

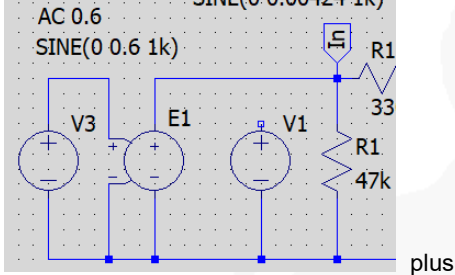

- "Laplace" = Multiplier coefficient between command and output transfer function of VCVS

| Laplace=0.7m <sup>*</sup> | 1+3.18m*s)*(1+75u*s))/((1+318u*s)*(1+3.18u* | s))  |
|---------------------------|---------------------------------------------|------|
|                           |                                             | pius |
|                           |                                             |      |

".ac oct" simulation

|   |  |   |   | ١ | ac oct 500 20 20k |
|---|--|---|---|---|-------------------|
|   |  |   |   |   | .tran 0 30m 20m   |
|   |  |   |   |   | .four 1K V(out)   |
| 1 |  | 1 | 1 |   |                   |

amp\_02\_01.asc 🛛 🔛 Phonopreamp\_02\_01.raw 📢 Phono 122 1p\_02\_01.a 🕻 Pł -28dB -32dB -36dB 40dE 44dB 48dE -52dB -56dB -60dE -64dE 68dl 1KHz 10KHz 100Hz

- Open SPICE Error Log file

| SPICE Error Log: E:\2019_06_15_Archiv_Kurt_Daten\Electronic\LTSpice\Doku_LTspi | > | < |
|--------------------------------------------------------------------------------|---|---|
| point_01: v(in)=(-66.815&B,20.0109°) at 20 -19.1dB                             |   | ^ |
| point_02: v(in)=(-64.4448dB,40.8008°) at 50.5 -16.6dB                          |   |   |
| point_03: v(in)=(-50.185dB,51.9868°) at 500.5 -2.5dB                           |   |   |
| point_04: v(in)=(-47.5434dB,47.8092°) at 1000 OdB                              |   |   |
| point_05: v(in)=(-44.6841dB,54.4878°) at 2121.5 +3.0dB                         |   |   |
| point_06: v(in)=(-33.9773dB,69.2984°) at 10000 +13.7dB                         |   |   |
| point_07: v(in)=(-28.5647dB,63.4513°) at 20000 +19.1dB                         |   | ~ |
| <                                                                              | > |   |

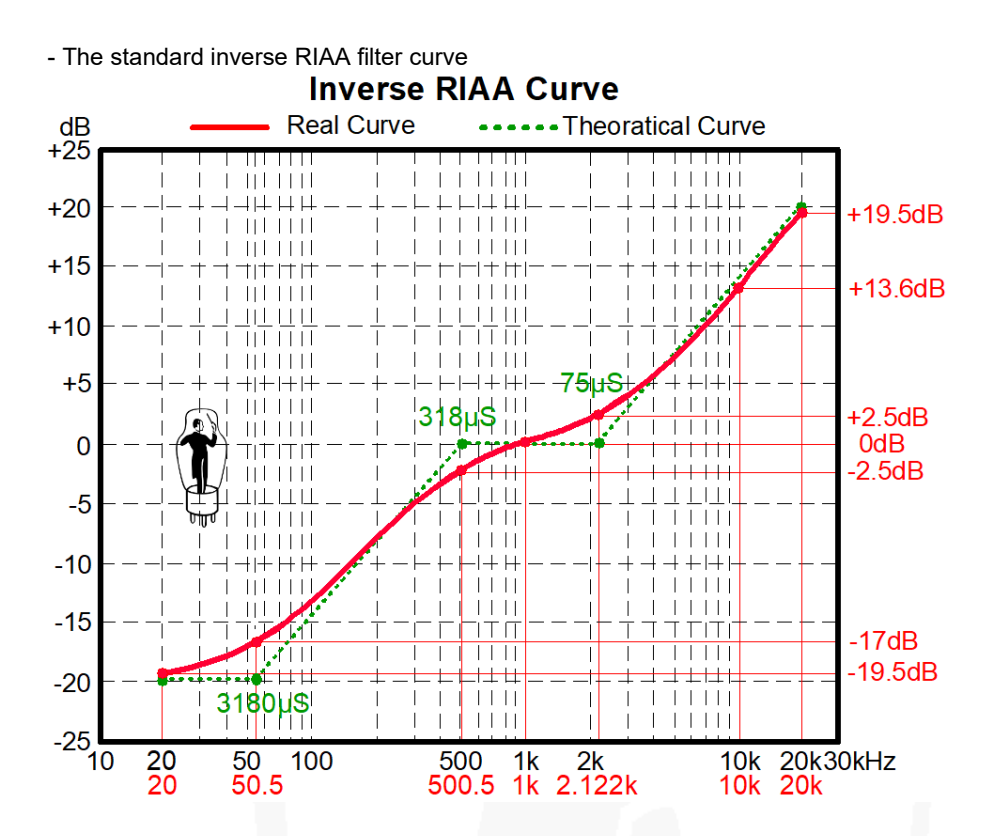

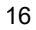

# Tubes

The most data-specifications of the tube-producer are "**com si com sa**" Best is to create real tube-curves with an curve-tracer (especially for high  $\mu$ -Tubes) Also it's possible to create the mathematical program-code in different ways but not all are excellent (see chapter "Tube-Model Program-Code")

### Tube-Symbols and Tube-Models installation from the internet

Save the tube-symbols into LTspice  $\rightarrow$  lib  $\rightarrow$  sym  $\rightarrow$  misc. folder and the tube-models into a separate folder

Find tube-symbols on the internet, here are some different sources:

- <u>http://www.intactaudio.com/forum/viewtopic.php?t=24</u> tube-symbols and tube-models from Stephie Bench and/or Duncan's
- <u>http://www.dmitrynizh.com/dmitry\_composites.zip</u> tube-models from Dmitry Nizehegorodev save only the tube-model library: dmitry\_composites.lib
- <u>http://www.normankoren.com/Audio/Tubemods.zip</u> tube-models from Norman Koren save only the tube-model library: Tube97.lib; tube1.lib; Tube.lib
- <u>https://www.dos4ever.com/uTracer3/TubeLib.inc</u> tube-models are created with the "ExtractModel" program of Derk Reefman and are based on real tube data measured with "µTracer" curve tracer from Ronald Dekker <u>https://www.dos4ever.com</u>
- <u>http://ayumi.cava.jp/audio/tubemodel\_3.20\_win.zip</u> save ZIP-file with Explorer, maybe the best Rydel tube model on the web, have to be modified for use with LTspice (see preamplifier example)

# Tube-Symbol, -Model and Program-Code

# 1. Tube-Models are split into three different sections

• Workflow

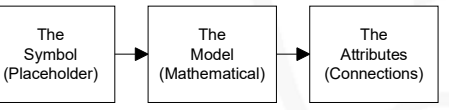

- The symbol (placeholder of the tube-model on the schema)
- The model (mathematical description of the component)
- The attributes and connection-number (LTspice instruction and link between tube-symbol and tube-model)

# 2. Tube-Symboles (Placeholder)

• Workflow

| Draw new<br>or chenge<br>Tube-Symbol |  | Add or change<br>Pin/Port<br>Netlist Order<br>Digits |  |
|--------------------------------------|--|------------------------------------------------------|--|
|--------------------------------------|--|------------------------------------------------------|--|

- Open File → Open.. → "Existing Symbol"

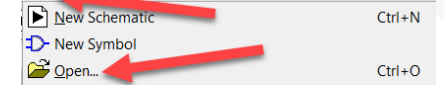

| 📜 lib 🚽      |   | D- pentode.asy  | 25.02.2019 14:42 | LTspice Symbol | 2 KB |
|--------------|---|-----------------|------------------|----------------|------|
| 📜 cmp        |   | D- PIGBT.asy    | 25.02.2019 14:42 | LTspice Symbol | 1 KB |
| 📕 sub 🥒      |   | D- SCR.asy      | 25.02.2019 14:42 | LTspice Symbol | 1 KB |
| 📕 sym        |   | D- signal.asy   | 25.02.2019 14:42 | LTspice Symbol | 1 KB |
| ADC          |   | D- tetrode.asy  | 25.02.2019 14:42 | LTspice Symbol | 2 KB |
| Comparators  |   | D- TowTom2.asy  | 25.02.2019 14:42 | LTspice Symbol | 1 KB |
|              |   | D- TRIAC.asy    | 25.02.2019 14:42 | LTspice Symbol | 1 KB |
| DAC          |   | D- triode.asy   | 25.02.2019 14:42 | LTspice Symbol | 1 KB |
| Digital      |   | D- urc.asy      | 25.02.2019 14:42 | LTspice Symbol | 1 KB |
| Filt roducts |   | D- urc2.asy     | 25.02.2019 14:42 | LTspice Symbol | 1 KB |
| Misc         |   | D- xtal.asy     | 25.02.2019 14:42 | LTspice Symbol | 1 KB |
| Cnamps       | ~ | ⊕ xvaristor.asv | 25.02.2019 14:42 | Tspice Symbol  | 1 KB |

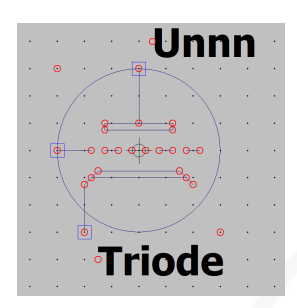

Open → Draw and change tube-symbol
 D<sup>-</sup> Eile Edit Hierarchy Draw View Iools Windon

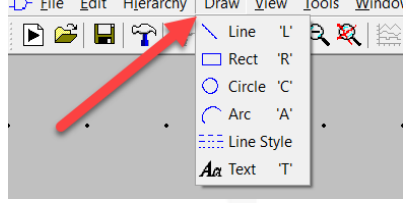

Open → Edit → Add Pin/Port for add a new or extra Pin/Port
 D Eile Edit Hierarchy Draw !

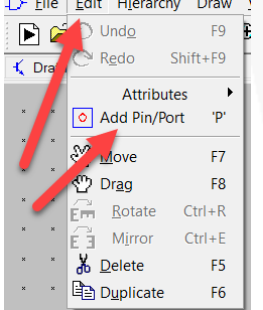

- Change Pin/Port numbering, click with right mouse button on Pin/Port
- Netlist Order "digit" has to correspond with the tube-model
- Example: Label: "Plate" → Netlist Order: "1"

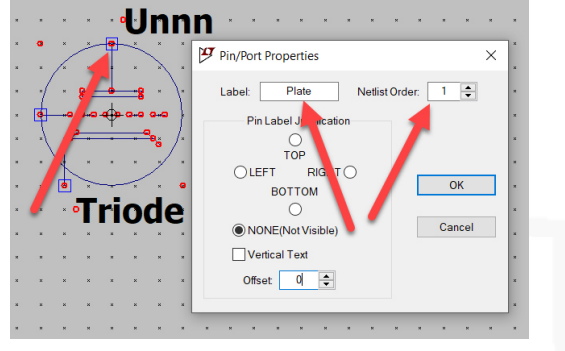

• Correspondent connection for the grid

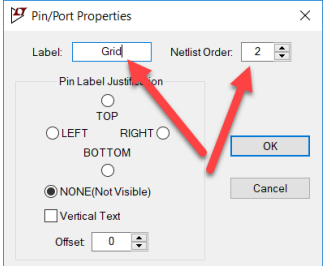

• Correspondent connection for the cathode

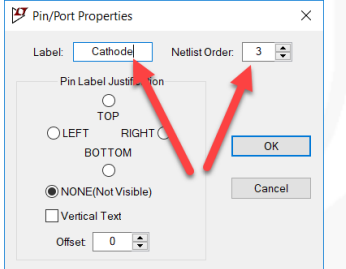

• Example: the correspondent link from the tube-symbol to the tube-model (Library "Koren\_Tubes.inc")

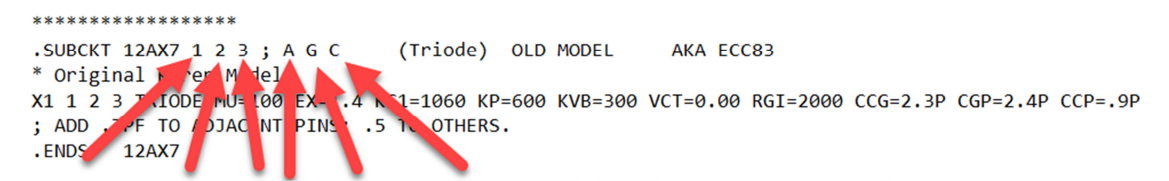

• Example: the link between tube-symbol and tube-model will not work, because there are two additional tubeheater Pin/Port (H1; H2) and an error will appear (Library "dmtriodep.inc).

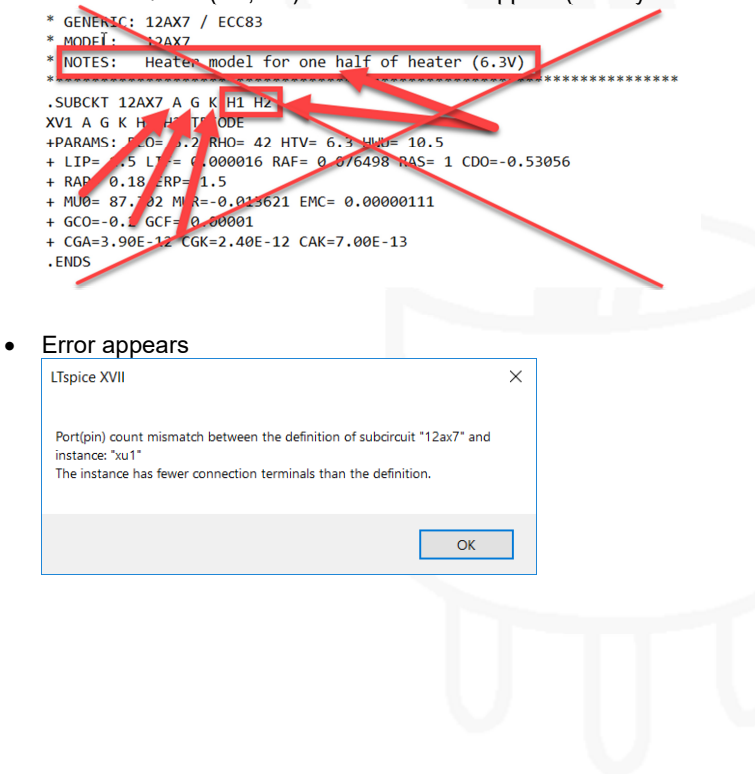

#### 3. Tube-Model Code (Mathematical)

Tube-Model mathematical code includes all the information of the specified tube curves and specification values. ٠

**IMPROVED VT** 

SIMULATIONS

MODELS FOR SPICE

SPICE, an electronic-circuit simula-tion program developed at the Berkeley, has found wide acceptance in industries. It can perform highly accu-rate time and frequency-domain analy-sis of complex analog and digital circuits (including barronici and M distortion). Several commercial versions of SPICE notably Pspice, from Microism, and ICAP/A, from Intusoft. Both programs supply limited evaluation versions that

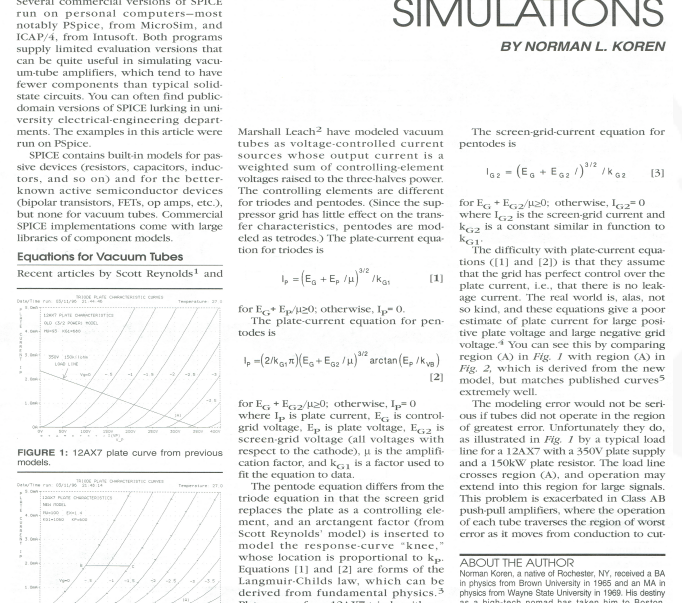

18 GLASS AUDIO 5/96

•

•

FIGURE 2: 12AX7 plate curve from new model. overall 1 in Fig. 1

of greatest error. Unfortu as illustrated in *Fig. 1* by line for a 12AX7 with a 35-and a 150kW plate resisto crosses region (A), and a extend into this region for This problem is exacerbat push-null amplifiers, wher

plate and a ractangent factor unon ds' model) is inserted to error as n non-exponse-curve 'knce,' on is proportional to kp-ind [2] are forms of the nilds law, which can be na LaXZ feiche with µ or a laXZ feiche with µ or but a good e curves for a 12AX7 triode with  $\mu$  = below the specified value but a good all fit to equation [1]) are illustrated in *I*.

Reference: part of the excellent article out of Glass Audio 5/96

Plate curves for a 12AX7 trie 93 (below the specified valu

12AX7 Spice-Example out of Norman L. Koren Library "Tube1.lib" ٠

Looks like a nice piece of program code, but see the result of the Tube-Curve Contest SUBCKT 12AX7 1 2 3 ; P G C; NEW MODEL + PARAMS: MU=100 EX=1.4 KG1=1060 KP=600 KVB=300 RGI=2000 + CCG=2.3P CGP=2.4P CCP=.9P ; ADD .7PF TO ADJACENT PINS; .5 TO OTHERS. E1 7 0 VALUE= +{V(1,3)/KP\*LOG(1+EXP(KP\*(1/MU+V(2,3)/SQRT(KVB+V(1,3)\*V(1,3)))))} RE1 7 0 1G G1 1 3 VALUE={(PWR(V(7),EX)+PWRS(V(7),EX))/KG1} RCP 1 3 1G ; TO AVOID FLOATING NODES IN MU-FOLLOWER C1 2 3 {CCG} ; CATHODE-GRID C2 2 1 {CGP} ; GRID=PLATE C3 1 3 {CCP} ; CATHODE-PLATE D3 5 3 DX ; FOR GRID CURRENT R1 2 5 {RGI} ; FOR GRID CURRENT.MODEL DX D(IS=1N RS=1 CJO=10PF TT=1N) .ENDS

12AX7 Spice-Example out of S. Bench and/or Duncan's Library "dmtriodep.inc" SUBCKT TRIODENH A G K +PARAMS: LIP=1 LIF=3.7E-3 RAF=18E-3 RAS=1 CDO=0 RAP=4E-3 + ERP=1.5 + MU0=17.3 MUR=19E-3 EMC=9.6E-6 GCO=0 GCF=213E-6 + CGA=3.9p CGK=2.4p CAK=0.7p Elim LI 0 VALUE {PWR(LIMIT(V(A,K),0,1E6),{LIP})\*{LIF}} Egg GG 0 VALUE {V(G,K)-{CDO}} Erpf RP 0 VALUE {1-PWR(LIMIT(-V(GG)\*{RAF},0,0.999),{RAS})+LIMIT(V(GG),0,1E6)\*{RAP}} Egr GR 0 VALUE {LIMIT(V(GG),0,1E6)+LIMIT((V(GG))\*(1+V(GG)\*{MUR}),0,-1E6)} Eem EM 0 VALUE {LIMIT(V(A,K)+V(GR)\*{MU0},0,1E6)} Eep EP 0 VALUE {PWR(V(EM),ERP)\*{EMC}\*V(RP)} Eel EL 0 VALUE {LIMIT(V(EP),0,V(LI))} Eld LD 0 VALUE {LIMIT(V(EP)-V(LI),0,1E6)}

20

| Ga A I<br>Eqf GE | <pre>     VALUE     VALUE </pre>           | {V(EL)}                               |                                                  |
|------------------|--------------------------------------------|---------------------------------------|--------------------------------------------------|
| Egi Gr<br>Ga G   | K VALUE                                    | {(V(GF)+V(L)                          | (V(G,K)-{GCO},0,1E0),1.3) {GCF}}                 |
| CM1              | G                                          | K                                     | {CGK}                                            |
| CM2              | А                                          | G                                     | {CGA}                                            |
| CM3              | А                                          | К                                     | {CAK}                                            |
| RF1              | А                                          | 0                                     | 1000MEG                                          |
| RF2              | G                                          | 0                                     | 1000MEG                                          |
| RF3              | K                                          | 0                                     | 1000MEG                                          |
| .ENDS            |                                            |                                       |                                                  |
| *********        | ************                               | - /                                   | ***************************************          |
| * GENEF          | RIC: 12AX                                  | 77ECC83                               |                                                  |
|                  | L: NHIZA                                   | tor model                             |                                                  |
| NOTES            | b. NUTIEA                                  | ter moder                             |                                                  |
| *******          | *********                                  | ******                                | **********                                       |
| .SUBCK           | T NH12AX                                   | 7 A G K                               |                                                  |
| XV1 A G          | K TRIODI                                   | ENH                                   |                                                  |
| +PARAN           | 1S: LIP= 1                                 | .5 LIF= 0.000                         | 016 RAF= 0.076498 RAS= 1 CDO=-0.53056            |
| + RAP=           | 0.18 ERP=                                  | = 1.5                                 |                                                  |
| + MU0=           | 87.302 ML                                  | JR=-0.013621                          | 1 EMC= 0.00000111                                |
| + GCO=-          | -0.2 GCF=                                  | 0.00001                               |                                                  |
| + CGA=3          | 3.90E-12 C                                 | CGK=2.40E-1                           | 2 CAK=7.00E-13                                   |
| .ENDS            | له بان بان بان بان بان بان بان بان بان بان |                                       |                                                  |
| *******          | *********                                  |                                       |                                                  |
| 12AX7 S          | pice Exam                                  | ple out of Ro                         | nald Dekker / Rolf Refman Library "TubeLib.inc   |
| SUBCK            | τ 12ΔΥ7 1                                  | 23.460                                |                                                  |
| X1 1 2 3         | ECC83                                      | 2 J, A G C,                           |                                                  |
| FNDS             | 20000                                      |                                       |                                                  |
| ******           | **********                                 | *****                                 | *****                                            |
| *******          | **********                                 | *****                                 | ******                                           |
| .SUBCK           | T ECC83 <sup>-</sup>                       | 1 2 3; A G C;                         |                                                  |
| * Extract        | Model V .9                                 | 98                                    |                                                  |
| * Model of       | created: 0                                 | 9-Dec-13                              |                                                  |
| X1 1 2 3         | TriodeK M                                  | 1U=108.93 E>                          | X= .988 KG1= 389.8 KP= 677.7 KVB=10751. RGI=2000 |
| + CCG='          | 1.6P CGP                                   | =1.6P CCP=0                           | 0.33P;                                           |
| .ENDS            | ****                                       |                                       |                                                  |
| *******          | ***********                                | *****                                 | ****                                             |
| SUBCK            | T Triadak                                  | 1 2 2· A C C                          |                                                  |
| .3000CK          | 1G                                         | 123, AGC                              |                                                  |
| F170V            | ALUE=                                      |                                       |                                                  |
| +{V(1.3)/        | KP*LOG(^                                   | +EXP(KP*(1)                           | /MU+V(2.3)/SQRT(KVB+V(1.3)*V(1.3)))))}           |
| G1 1 3 V         | ALUE={0.                                   | 5*(PWR(V(7)                           | ,EX)+PWRS(V(7),EX))/KG1}                         |
| RCP 1 3          | 1G ; TO                                    | AVOID FLO                             | ATING NODES IN MU-FOLLOWER                       |
| C1 2 3 {(        | CCG};CA                                    | THODE-GRI                             | D                                                |
| C2 2 1 {(        | CGP};GF                                    | RID-PLATE                             |                                                  |
| C3 1 3 {(        | CCP};CA                                    | THODE-PLA                             | TE                                               |
| D3 5 3 D         | X ; FOF                                    | R GRID CURF                           | RENT                                             |
| R1 2 5 {F        | RGI} ; FOI                                 | R GRID CURI                           | RENT                                             |
| .MODEL           | DX D(IS=                                   | 1N RS=1 CJO                           | D=10PF TT=1N)                                    |
| .ENDS T          | riodeK                                     | • • • • • • • • • • • • • • • • • • • |                                                  |
| *******          | **********                                 |                                       | *****                                            |
| Cimple -         | nalvaia of                                 | the Denald D                          | alder / Dalf Dafman program and                  |

- Simple analysis of the Ronald Dekker / Rolf Refman program code
- Sorry, I'm not a program code hero!

•

.SUBCKT 12AX7 1 2 3; A G C; X1 1 2 3 ECC83 .ENDS

| *************************************** |                                                            |  |  |  |  |
|-----------------------------------------|------------------------------------------------------------|--|--|--|--|
| .SUBCKT                                 | = define a sub circuit (Modell)                            |  |  |  |  |
| 12AX7                                   | = name of the model                                        |  |  |  |  |
| 123                                     | = number of the or Pin/Port                                |  |  |  |  |
| AGC                                     | = term of the Pin/Port numbers: A=Anode, G=Grid, C=Cathode |  |  |  |  |
| X1 1 2 3 ECC83                          | = call of the identical tube-model ECC83                   |  |  |  |  |
| .ENDS                                   | = end                                                      |  |  |  |  |

| .SUBCKT ECC83 1      | 2 3; A G C;                                                                   |
|----------------------|-------------------------------------------------------------------------------|
| * ExtractModel V .99 | 8                                                                             |
| * Model created: 09- | Dec-13                                                                        |
| X1 1 2 3 TriodeK     | = call of the subcircuit "TriodeK"                                            |
| MU=108.93 EX= .98    | 8 KG1= 389.8 KP= 677.7 KVB=10751. RGI=2000                                    |
|                      | = the "Phenomenological Equations Factors" are the most important part of the |
| tube-model, with the | nis factors LTspice calculates the tube-curves                                |
| MU=108.93            | = amplification factor (μ)                                                    |
| EX= .988             | = calculated factor out of tube data                                          |
| KG1= 389.8           | = out of grid- and anode-voltage calculated factor                            |
| KG2=                 | = additional factor only for pentode-model                                    |
| KP= 677.7            | = calculated factor by high negative grid-voltage and small plate voltage     |
| KVB=10751.           | = different twist factor for triode- or pentode-curves                        |
| RGI=2000             | = resistor factor between grid and cathode calculate grid-current             |
| + CCG=1.6P           | = cathode-grid capacity in pF                                                 |
| CGP=1.6P             | = grid-plate capacity in pF                                                   |
| CCP=0.33P            | = cathode–plate capacities in pF                                              |
| .ENDS                | = end of sub circuit                                                          |
|                      |                                                                               |

• To calculate the different tube-types (Diode, Triode, Pentode etc.) of the Tube-Model of Ronald Dekker / Rolf Refman the "Generic-Model Part" is needed

.SUBCKT TriodeK 1 2 3; A G C RE1 7 0 1G E1 7 0 VALUE= +{V(1,3)/KP\*LOG(1+EXP(KP\*(1/MU+V(2,3)/SQRT(KVB+V(1,3)\*V(1,3)))))} G1 1 3 VALUE={0.5\*(PWR(V(7),EX)+PWRS(V(7),EX))/KG1} RCP 1 3 1G ; TO AVOID FLOATING NODES IN MU-FOLLOWER C1 2 3 {CCG} ; CATHODE-GRID C2 2 1 {CGP} ; GRID-PLATE C3 1 3 {CCP} ; CATHODE-PLATE D3 5 3 DX ; FOR GRID CURRENT R1 2 5 {RGI} ; FOR GRID CURRENT .MODEL DX D(IS=1N RS=1 CJO=10PF TT=1N) .ENDS TriodeK

# 4. The Attributes (Connections)

- The attributes includes the work information for the symbol (placeholder).
- Open  $\rightarrow$  Edit  $\rightarrow$  Attributes  $\rightarrow$  Edit Attributes

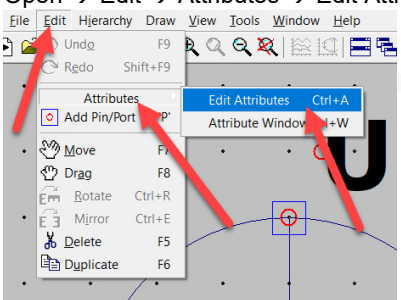

• Edit → Prefix: "X"

| Symbol Typ                | e: Cell V |  |
|---------------------------|-----------|--|
| attribute                 | value     |  |
| Prefix                    | X         |  |
| SpiceModel                |           |  |
| Value                     | Triode    |  |
| Value2                    |           |  |
| SpiceLine                 |           |  |
|                           |           |  |
| SpiceLine2                |           |  |
| SpiceLine2<br>Description |           |  |

Open → Edit → Add Pin/Port → Attribute Window
 J→ Eile | Edit Hjerarchy Draw View Iools Window Help

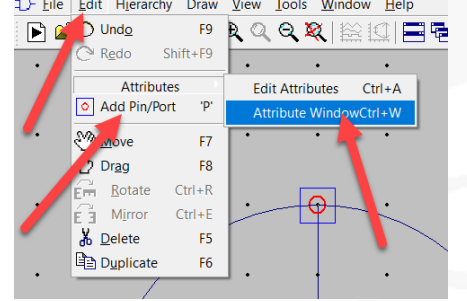

- Click → "InstName" and "OK" and place "Unnn" to the tube-symbol (this will be the placeholder for the LTspice "Netlist Number"
- Click → "Value" and "OK" and place "Triode" to the tube-symbol (this will be the placeholder for the link between "Tube-Number" and "Tube-Model"

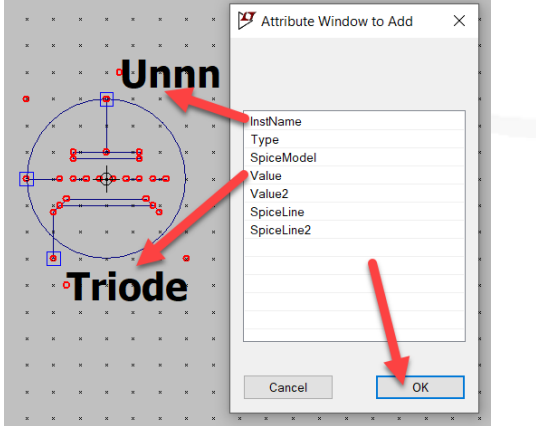

| 📕 sym                                 | ^ Name                              | Änderu   |
|---------------------------------------|-------------------------------------|----------|
| ADC                                   | D-battery.asy                       | 25.02.20 |
| Comparators                           | ℃ cell.asy                          | 25.02.20 |
| DAC                                   | D- DIAC.asy                         | 25.02.20 |
| 📙 Digital                             | D- DIP8.asy                         | 25.02.20 |
| FilterProducts                        | D- DIP10.asy                        | 25.02.20 |
| 📜 Misc                                | DIP14.asy                           | 25.02.20 |
| Opamps                                | D- DIP1/ asy                        | 25.02.2( |
|                                       | :D- D 20.asy                        | 25.02.20 |
| BowerBroducts                         | Epoly.asy                           | 25.02.20 |
| PowerFloducts                         | <ul> <li>EuropeanCap.asy</li> </ul> | 25.02.20 |
| Dateiname: triode.asy                 |                                     |          |
| Dateityp: Schematic Symbol Files(*.as | y)                                  |          |
| Dateityp: Schematic Symbol Files(*.as | y)                                  |          |

Link Tube-Symbol and Tube-Model or -Library together

### 1. Tube-Symbol

- Place tube-symbol on the desktop
- Click name "Triode" and enter "Tube-Number"
   Click name "Triode" and enter "Tube-Number"
   Lie Edit Hjerarchy View Simulate Iools Window Help

| 🖻 😂 🖬 😭 🛪 🕘 🔍 🔍 | <                      | 1 <b>1</b> 2   % <b>1</b> 2 <b>1</b> 2 | M 86 / |
|-----------------|------------------------|----------------------------------------|--------|
| U1              |                        |                                        |        |
|                 | Enter new Value for U1 | FontSize                               | ×      |
|                 | Left ~                 | 1.5(default) V                         | Cancel |
|                 | 12AX7                  |                                        |        |
| Triode          |                        |                                        |        |

# 2. Place Tube-Model Code into the Schema

- When copy schema, all the information are included
- Perhaps too much code on the schema
   File View Plot Settings Simulation Tools Window Help

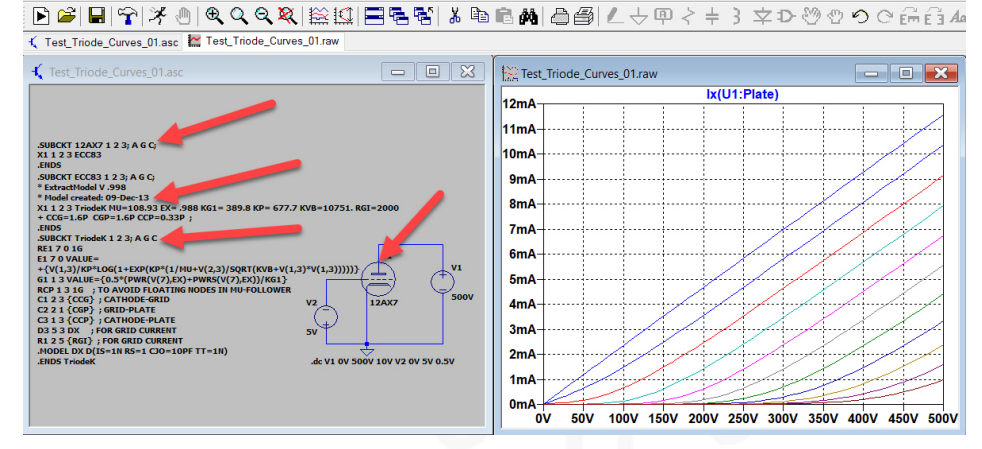

# 3. Link Tube-Symbol and Tube-Library together

- Copy tube-model library into folder of LTspice schema
- Easy to work with different tube-number in the same schema

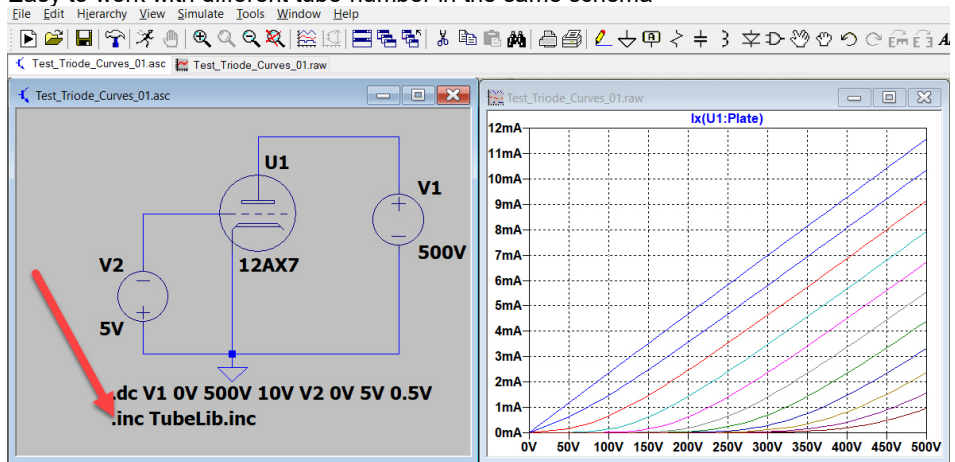

# 4. Check Tube-Model with LTspice

Workflow

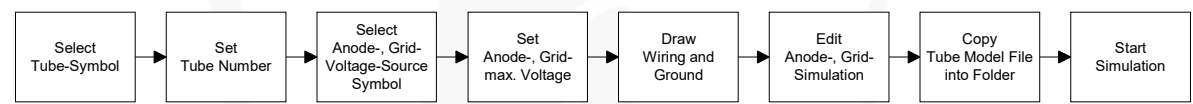

- Open → New Schematic
- Open → Component

| 📭 🐸 🖬 😭 🛪 🕘 🔍 🔍 | <b>₹ 💐</b>   🖄 !                                                                                                  | 2   <b>2 % %</b>                                                                                                    | 5   X 🖻 I                                                                                                    | a M   2 4                                                                                                    | ji <mark>2</mark> → @ | $2 \odot \odot 4$ |
|-----------------|----------------------------------------------------------------------------------------------------|----------------------------------------------------------------------------------------------------|----------------------------------------------------------------------------------------------------|----------------------------------------------------------------------------------------------------|-----------------------|-------------------|
|                 | Select Compo                                                                                                    | nent Symbol<br>C:\Users\Kurt\Docur                                                                                                 | nenta\LTopiceXVII\lt                                                                                                    | ×<br>vaym v                                                                                                    | /                     | 1                 |
|                 | C:\Users\Kut<br>[ACC]<br>Comparators]<br>[DAC]<br>[DAC]<br>[Data]<br>[Reference]<br>[SpecialFunctions]<br><<br>Ca | Documenta'L Tapice<br>[Switches]<br>Tubes]<br>bi<br>bi<br>bi<br>cap<br>cap<br>caw<br>caw<br>caw<br>caw<br>caw<br>caw<br>caw<br>caw | Open this macr<br>XVII'Nb kym\<br>f<br>FenteBead<br>FenteBead2<br>g<br>g<br>h<br>nd<br>ISO16750-2<br>ISO16750-2<br>ISO7837-2<br>LED | lead<br>load2<br>load2<br>load2<br>load2<br>load2<br>load2<br>load2<br>load2<br>load2<br>mmcs4<br>mmcs4<br>mmcs4<br>mpn3<br>mpn3<br>V<br>OK |                       |                   |

- Select → Component Symbol
- Select → Triode

| 9 Select Component Symbol                                                                                                    | ×      |
|----------------------------------------------------------------------------------------------------|--------|
| Top Directory: C:\Users\Kurt\Documents\LTspiceXVII\lib\sym                                                                                                    | $\sim$ |
| This symbol is for use with a subcircuit macromodel that you supply.                                                                                                    |        |
| C:\Users\Kut\Documents\LTspiceXVII\bi\sym\Misc\                                                                                                    |        |
| Image: Second Second |        |
| Cancel OK                                                                                                    |        |

- Place "Triode Symbol" on new schema

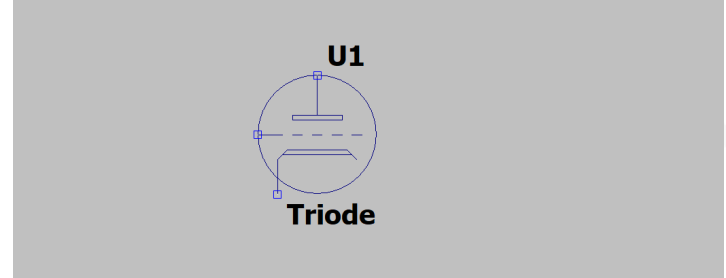

- Write into the field Prefix: x
- Write into the field Value: the tube number
   Component Attribute Editor 
   × ×

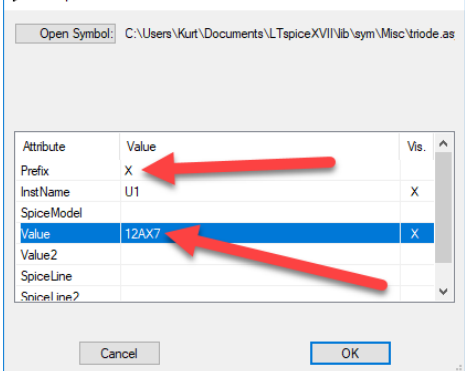

• Now the tube symbol has an number

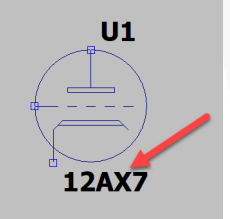

- Open → Component Symbol
- Select → \lib\sim
- Select → voltage
   Select Component Symbol

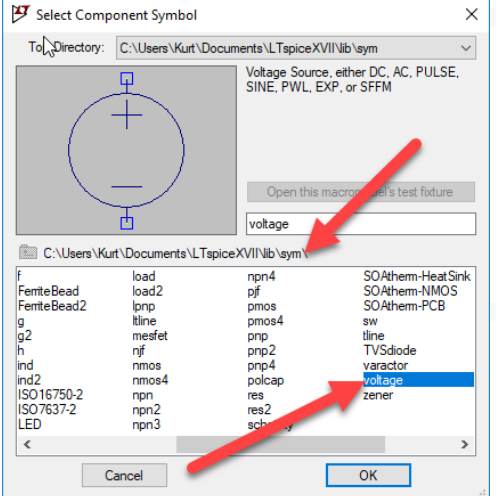

- ٠
- Place two "voltage symbol on the schema Click on  $\rightarrow$  V2 symbol tap two times  $\rightarrow$  Contrl+R (negative connector is now above) •

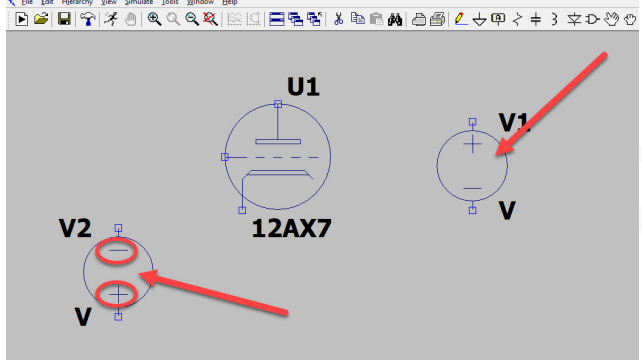

Click  $\rightarrow$  right mouse button on symbol V2 Click  $\rightarrow$  Advanced Button

| Click → Advanced Button |          |
|-------------------------|----------|
| Voltage Source - V2     | ×        |
| DC value[1]:            | OK       |
| Series Resistance[Ω]:   | Advanced |

- Select → button (none) DC Value: write 5V •
- •

| Independent Voltage Source - V2                       | ×                                              |
|-------------------------------------------------------|------------------------------------------------|
| Functions                                             | DC Value                                       |
| (none)                                                | DC value: 5V                                   |
| O PULSE, / 1 P Tdelay Trise Tfall Ton Period Ncycles) | Make this information visible schematic:       |
| SINE(Voffset Vamp , a Td Theta Phi Ncycles)           |                                                |
| O EXP(V1 V2 Td1 Tau1 Td2 + 9)                         | Small signal analysis(.AC)                     |
| ◯ SFFM(Voff Vamp Fcar MDI Fsig)                       | AC Amplitude:                                  |
| OPWL(t1v1t2v2)                                        | AC Phase:                                      |
| O PWL FILE: Browse                                    | Make , ils information visible on schematic: 🗹 |
|                                                       | Parasitic Properties                           |
|                                                       | Series Resistance[Ω]:                          |
|                                                       | Parallel Capacitance[F]:                       |
|                                                       | Make this information visible on schematic: 🗹  |
|                                                       |                                                |
|                                                       |                                                |
|                                                       |                                                |
|                                                       |                                                |
|                                                       |                                                |
| Addational DW/I Detate                                |                                                |
|                                                       |                                                |
| Make this information visible on schematic:           | Cancel OK                                      |

- Click  $\rightarrow$  right mouse button on symbol V1 Click  $\rightarrow$  Advanced Button •
- .

| Voltage Source - V1 | ×                        |
|---------------------|--------------------------|
| DC value[V]:        | OK<br>Cancel<br>Advanced |

- Select → button (none)
- DC Value: write 500V

| Independent Voltage Source - V1                    | ×                                             |
|----------------------------------------------------|-----------------------------------------------|
| anctions                                           | DC Value                                      |
| (inque)                                            | DC value: 500V                                |
| O PUL V1 V2 Tdelay Trise Tfall Ton Period Ncycles) | Make this information visible on matic: 🗹     |
| SINE(Voh. Vamp Freq Td Theta Phi Ncycles)          |                                               |
| O EXP(V1 V2 To Tau1 Td2 Tau2)                      | Small signal ACatysis(.AC)                    |
| ◯ SFFM(Voff Vamp H, KMDI Fsig)                     | - Amplitude:                                  |
| ○ PWL(t1 v1 t2 v2)                                 | AC Phase:                                     |
| O PWL FILE: Browse                                 | Makes information visible on schematic: 🗹     |
|                                                    | Parasitic Properties                          |
|                                                    | Series Resistance[Ω]:                         |
|                                                    | Parallel Capacitance[F]:                      |
|                                                    | Make this information visible on schematic: 🗹 |
|                                                    |                                               |
| Additional PWL Points                              |                                               |
| Make this information visible on schematic: 🗹      | Cancel OK                                     |

- Select → Wire
- Design wiring like on the schema
- Select → Ground and place ground symbol (without Ground = LTspice can't simulate)
   Give Let Herearchy Year Simulate Tools Window Help

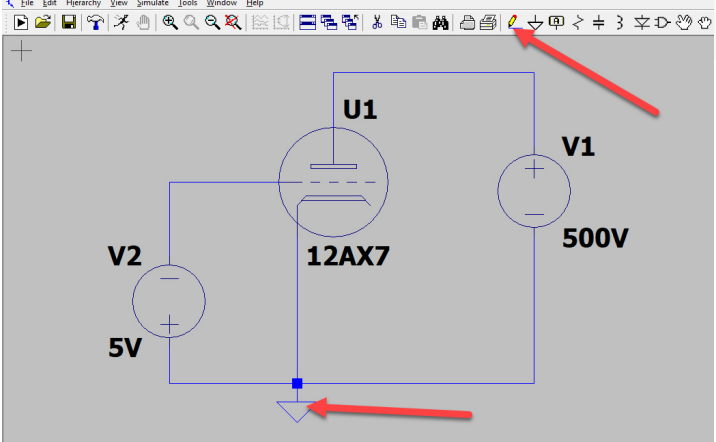

- Select → Simulate
- Select → Edit Simulation Cmd

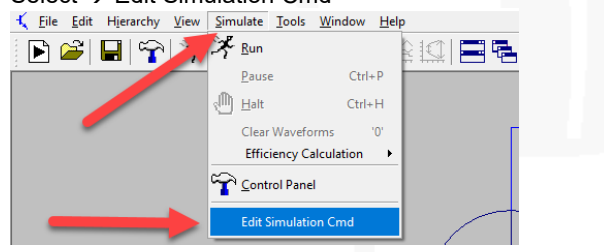

- Edit command for dynamic simulation ٠
- •
- Select  $\rightarrow$  DC sweep  $\rightarrow$  Select  $\rightarrow$  1<sup>st</sup> Source Name of 1<sup>st</sup> source to sweep: enter V1 (anode power supply)
- Type of sweep: enter Linear •
- Start value: enter 0V •
- Stop Value: enter 500V •
- Increment: enter 10V •

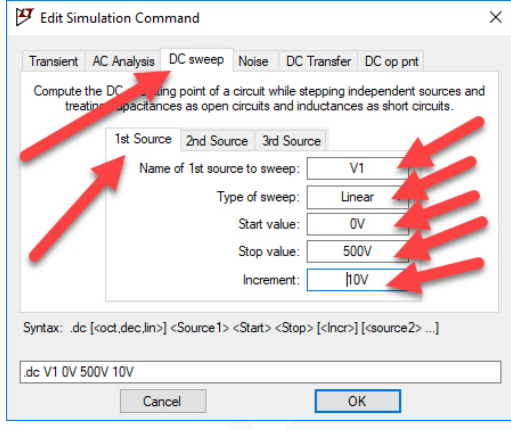

- Select  $\rightarrow 2^{st}$  Source .
- Name of 1<sup>st</sup> source to sweep: enter V2 (grid power supply)
- Type of sweep: enter Linear
- Start value: enter 0V
- Stop value: enter 5V
- Increment: enter 0.5V
- Click  $\rightarrow$  OK button .

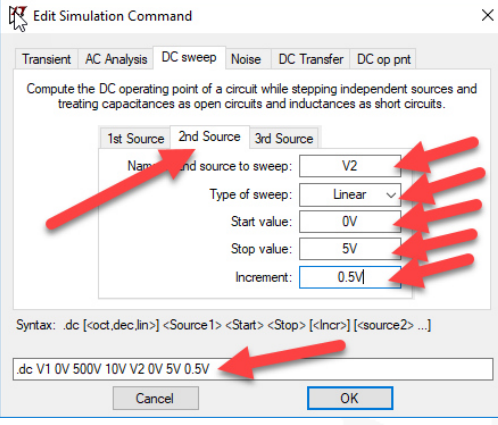

Place the "Syntax Command" into the schema •

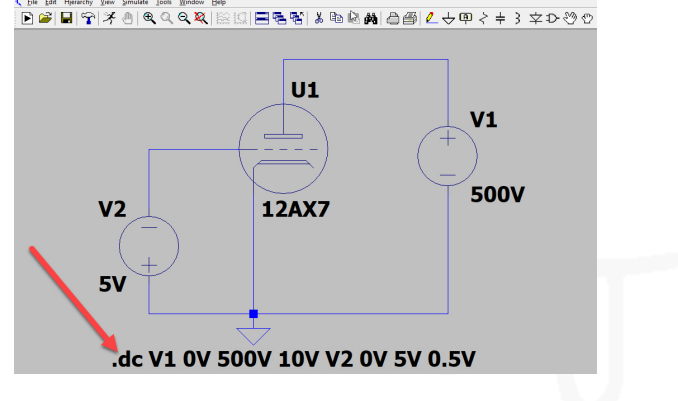

- Create the "link to the tube library"

\_ 8 ×

• Write the SPICE directive: inc. Koren\_Tubes.inc

| 🝠 Edit Text on the Schema                                  | tic:          |           | ×            |
|------------------------------------------------------------|---------------|-----------|--------------|
| How to netlist this text<br>O Comment<br>O SPICE directive | Justifier<br> | Font Size | OK<br>Cancel |
|                                                            |               |           |              |
| inc Koren_Tubes.inc                                        |               |           | ^<br>~       |

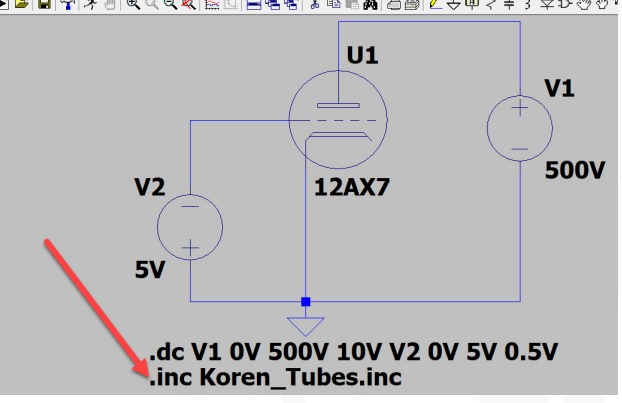

- Now save the schema to a separate folder
- Use for each new project a new folder to minimise problems of incorrectly link data files

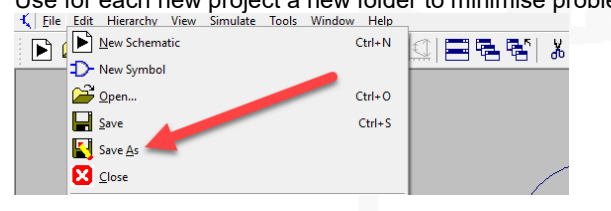

• The saved file looks like this

Test\_Triode\_Curves\_01.asc

30.06.2019 16:36 LTspice Schematic

1 KB

- To simulate the schema, LTspice needs the tube model information
- Find the tube library file on the web: <u>http://www.intactaudio.com/forum/download.php?id=1905</u>

Save the file as "Koren\_Tubes.inc" into same folder as the schema
 phys.ufl.edu/~majewski/nqr/Si × +

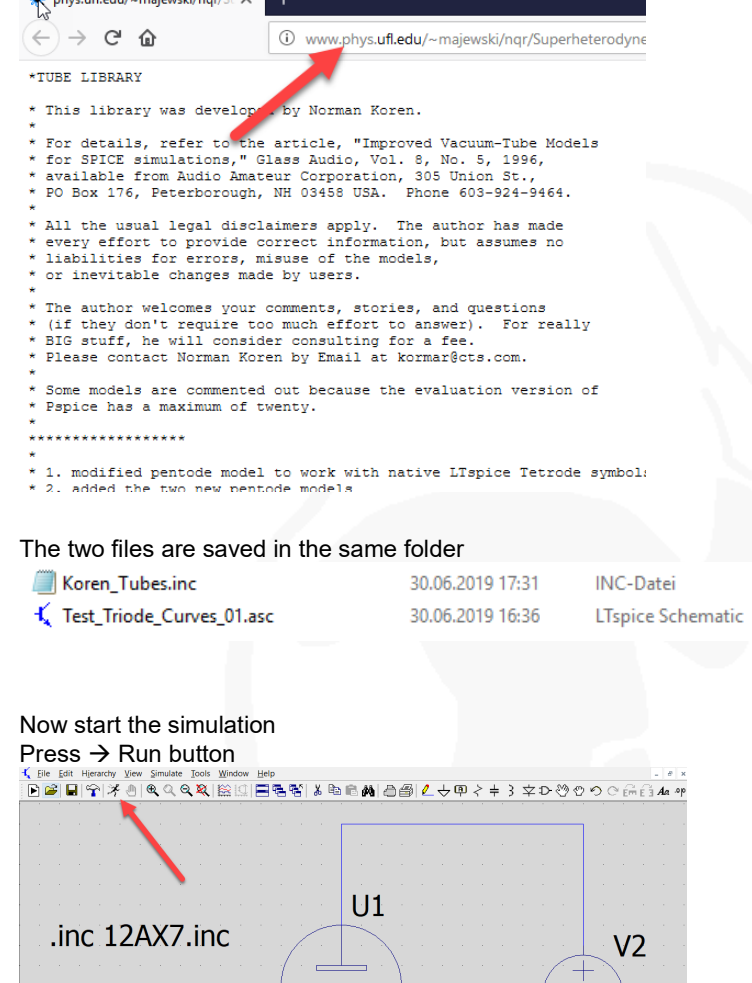

46 KB 1 KB

• The desktop looks like this

•

.

V1

5V

Touch the anode wire with the curser, then it will change into
 ダー "voltage probe"
 ビビ は Hierdry Yew Simulate Tools Window Hep
 ビビ 目 マ オ 色 ヘ ヘ 気 脳口 三 雪 智 よ 知 向 例 合 当 ℓ 之 切 く キ 3 文 ひ ひ つ ご 品 4 \*\*

500V

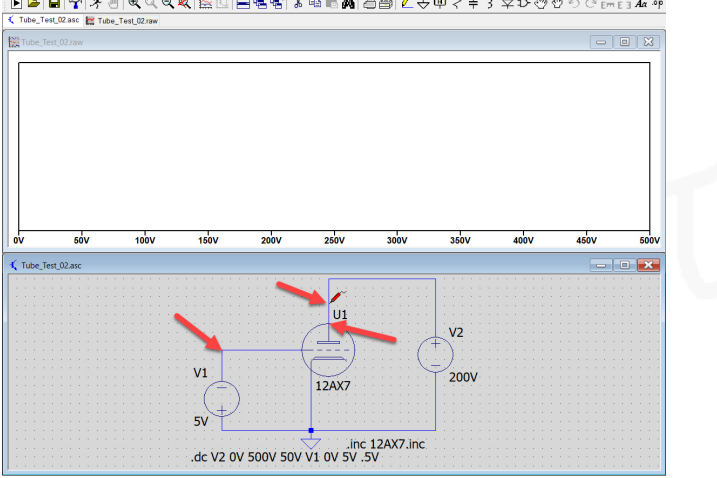

12AX7

.dc V2 0V 500V 50V V1 0V 5V .5V

• <u>Click on the anode wire, the simulation plotting</u> of the anode change voltage appears

| 🚊 T st_Triode_Cu | rves_01.ra | N    |      |        |      |      | -    |      | ×    |
|------------------|------------|------|------|--------|------|------|------|------|------|
| 5001             |            |      |      | V(n001 |      |      |      |      |      |
| 450V             |            |      |      |        |      |      |      | /    |      |
| 400V             |            |      |      |        |      |      |      |      |      |
| 350V             |            |      |      |        |      |      |      |      |      |
| 300V             |            |      |      |        |      |      |      |      |      |
| 250V             |            |      |      | /      |      |      |      |      |      |
| 200V             |            |      |      |        |      |      |      |      |      |
| 150V             |            |      |      |        |      |      |      |      |      |
| 100V             |            |      |      |        |      |      |      |      |      |
| 50V-             |            |      |      |        |      |      |      |      |      |
| 0V 50V           | 100V       | 150V | 200V | 250V   | 300V | 350V | 400V | 450V | 500\ |

• Click on the grid wire, the simulation plotting of the grid step voltage appears

| 💮 Test_Tri | ode_Cur | ves_01.ra | N    |      |         |      | 5    | C    |      | 8   |
|------------|---------|-----------|------|------|---------|------|------|------|------|-----|
| 0.01       |         |           |      |      | V(n002) | )    |      |      |      |     |
| 0.61       |         |           |      |      |         |      |      |      |      |     |
| -0.5V      |         |           |      |      |         |      |      |      |      |     |
| -1.0V      |         |           |      |      |         |      |      |      |      |     |
| -1.5V-     |         |           |      |      |         |      |      |      |      |     |
| -2.0V-     | -       |           |      |      |         | _    |      |      |      | _   |
| -2.5V      | -       |           |      |      | -       | _    |      |      |      | _   |
| -3.0V      |         |           |      |      |         |      |      |      |      | _   |
| -3.5V-     |         | _         |      | -    |         |      | _    |      |      |     |
| 4.0V       |         |           |      |      |         |      |      |      |      |     |
| 4 5V       |         |           |      |      |         |      |      |      |      |     |
| 5.01       |         |           |      |      |         |      |      |      |      |     |
| ov         | 50V     | 100V      | 150V | 200V | 250V    | 300V | 350V | 400V | 450V | 500 |

- Touch the tube anode connector the curser will change into 
   "current probe"
- Click on the anode connector, the simulation plotting of the anode curves appears

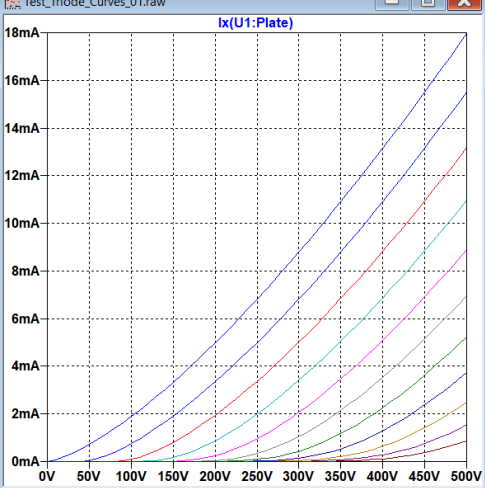

- If this error appears
- Check connections of the tube-symbol numbering with the numbering of tube
   LTspice XVII
   X

| Port(pin) count mismatch between the definition of subci<br>instance: "xu1"<br>The instance has fewer connection terminals than the def | rcuit "12ax7" and<br>inition. |
|----------------------------------------------------------------------------------------------------|-------------------------------|
|                                                                                                    | OK                            |

- If this error appears
- Check if the number of the tube-model is included in the tube library
   LTspice XVII 
   X

| Unknown subcir | cuit called in: |
|----------------|-----------------|
| xu1 n001 n00   | 2 0 12ax7       |
|                | ОК              |

# **Tube-Model Creation-Software**

#### 1. Triode Tube-Models created with "Curve Captor" of (Andrei Frolov)

- This program creates in the most simplest way excellent tube models incl. additional information, but is still the beta version since 2013 and has some stumbling blocks.
- On YouTube you will find also a Film how to use this program <a href="https://www.youtube.com/watch?v=tGPOx9GtXIM">https://www.youtube.com/watch?v=tGPOx9GtXIM</a>

| • | First download the free runtime software "ActiveTcl" from ActiveState |
|---|-----------------------------------------------------------------------|
|   | https://www.activestate.com/products/tcl/downloads/                   |
|   | Active Qtate:                                                         |

| ACUVESIGIE                                                                                                    |                                                                                                    | =                                                                                                    |
|----------------------------------------------------------------------------------------------------|----------------------------------------------------------------------------------------------------|----------------------------------------------------------------------------------------------------|
| Do                                                                                                    | wnload Tcl: Activ                                                                                                    | eTcl                                                                                                    |
| The tri                                                                                                    | usted Tcl distribution for Windows, Linux and Mac, pre-bur<br>top Tcl/Tk modules – free for development use.                                                                                                    | ndled with                                                                                                    |
| Get ActiveTcl Cor<br>ActiveTcl is free to use for de<br>development, see our plans<br>quote.<br>Download for Windows   L<br>▲ ActiveTcl 8.6<br>By downloading ActiveTcl Commun<br>ActiveState Community License. Ne                                                                                                    | mmunity Edition For Free<br>welopment purposes. For use beyond<br>and pricing details or contact us for a custom<br>inux   Mac:                                                                                                    | proprint and a second second s |
| マ Branch main 〜                                                                                                    | Manage                                                                                                    |                                                                                                    |
| Windows                                                                                                    | Build Status 🕑 COMPLETE                                                                                                    | 1 Packages Built                                                                                                    |
| 🗯 Mac                                                                                                    | > Package build status                                                                                                    |                                                                                                    |
| 👌 Linux                                                                                                    | Download Installer                                                                                                    |                                                                                                    |
|                                                                                                    | Cownload<br>.exe     ActiveTcI-8.6.9.8609.2-<br>x64-5ccbd9ac8.exe                                                                                                    | MSWin32-                                                                                                    |
| ActiveState ActiveState ActiveState ActiveState ActiveState ActiveState ActiveState ActiveState ActiveState                                                                                                    | H-bit) Setup                                                                                                    |                                                                                                    |
| Choose Setup Type<br>Choose the setup type that best                                                                                                    | suits your needs                                                                                                    |                                                                                                    |
| Image: Second Second | e most common program features. Recommended for<br>rs.<br>ers to choose which program features will be installed<br>e they will be installed. Recommended for advanced<br>e<br>m features will be installed. (Requires most disk space) |                                                                                                    |
|                                                                                                    | < Back Next > Cancel                                                                                                    |                                                                                                    |

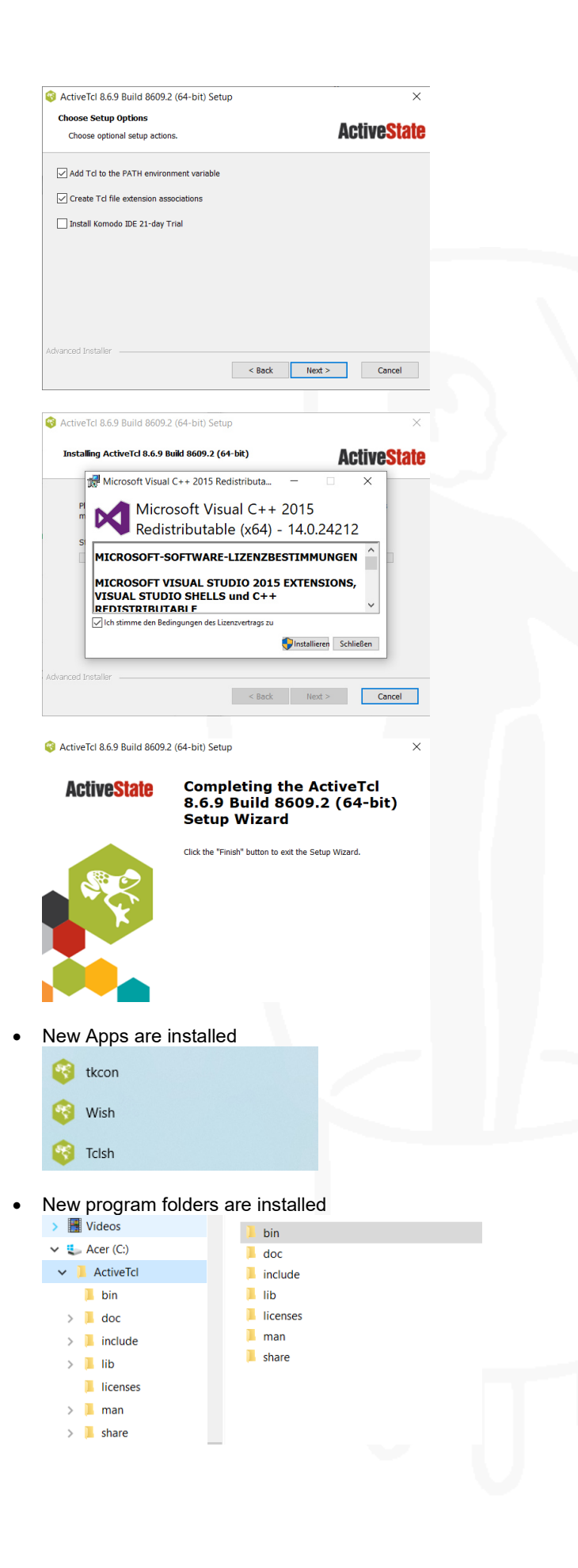

 Download the open source program "Curve Captor" from SOURCDFORGE https://sourceforge.net/projects/curvecaptor/

# SOURCE FORGE

| Home / Browse / Science & Engineering / Simula<br>Curve Ca<br>Status: Beta<br>Brought to you by                                                                                                    | ations / Curve Captor ptor : afrolov |                        |        |                     |
|----------------------------------------------------------------------------------------------------|--------------------------------------|------------------------|--------|---------------------|
| $\star \star \star \star \star$ 1 Review                                                                                                    |                                      | Downloads: 7 This Weel |        | Last Update: 2013-0 |
| Sector Sector Secto | Get Updates                          | Share This             |        |                     |
| Öffnen von curvecaptor-0.9.1-winxp.zip                                                                                                    |                                      | ×                      |        |                     |
| Sie möchten folgende Datei öffnen:<br>Curvecaptor-0.9.1-winxp.zip<br>Vom Typ: ZIP-Archiv (116 KB)<br>Von: https://versaweb.dl.sourceforge.net<br>Wie soll Firefox mit dieser Datei verfahren?                                                                                                    | ¢.                                   |                        |        |                     |
| Öffnen mit SpeedCommander (Standare)                                                                                                    | ~ (b                                 |                        |        |                     |
| O Datei <u>s</u> peichern                                                                                                    | OK Abbrechen                         |                        |        |                     |
| 🔋 curvecaptor-0.9.1-winxp.zip                                                                                                    | 19.                                  | .04.2021 17:12         | 117 KB |                     |
|                                                                                                    |                                      |                        |        |                     |

### Open zip-folder

| curvecaptor   | 40 KB  | 19 KB | 54% | 02.06.2005 15:18 |
|---------------|--------|-------|-----|------------------|
| 📧 m4.exe      | 141 KB | 67 KB | 53% | 31.03.2005 13:15 |
| models.m4     | 3 KB   | 1 KB  | 61% | 30.05.2005 21:15 |
| README.txt    | 3 KB   | 2 KB  | 55% | 13.05.2005 23:49 |
| 📧 tubefit.exe | 64 KB  | 29 KB | 55% | 02.06.2005 15:21 |
|               |        |       |     |                  |

# • Copy files into $\rightarrow$ bin folder

|             | bitmap-editor.tcl  | 25.04.2015 01:15 | TCL-Datei       | 22 KB    |
|-------------|--------------------|------------------|-----------------|----------|
|             | critcl             | 07.03.2019 20:22 | Datei           | 1 KB     |
| 💺 Acer (C:) | critcl.tcl         | 07.03.2019 20:22 | TCL-Datei       | 1 KB     |
| ActiveTcl   | curvecaptor.tcl    | 19.04.2021 19:33 | TCL-Datei       | 40 KB    |
| 📜 bin       | diagram-viewer.tcl | 03.12.2014 19:34 | TCL-Datei       | 2 KB     |
| doc         | dtplite.tcl        | 04.02.2016 06:02 | TCL-Datei       | 1 KB     |
| include     | 🅐 m4.exe           | 19.04.2021 19:33 | Anwendung       | 141 KB   |
| lib         | models.m4          | 19.04.2021 19:33 | M4-Datei        | 3 KB     |
|             | nns.tcl            | 04.02.2016 06:02 | TCL-Datei       | 8 KB     |
| L licenses  | nnsd.tcl           | 04.02.2016 06:02 | TCL-Datei       | 4 KB     |
| L man       | nnslog.tcl         | 04.02.2016 06:02 | TCL-Datei       | 5 KB     |
| share       | pt.tcl             | 04.02.2016 06:02 | TCL-Datei       | 5 KB     |
|             | README.txt         | 19.04.2021 19:33 | Textdokument    | 3 KB     |
|             | tcl86t.dll         | 07.03.2019 20:07 | Anwendungserwei | 1.676 KB |
|             | tcldocstrip.tcl    | 04.02.2016 06:02 | TCL-Datei       | 14 KB    |
|             | 🚳 tclsh.exe        | 07.03.2019 20:07 | Anwendung       | 68 KB    |
|             | 🚳 tclsh86t.exe     | 07.03.2019 20:07 | Anwendung       | 68 KB    |
|             | 🚳 tclsht.exe       | 07.03.2019 20:07 | Anwendung       | 68 KB    |
|             | tk86t.dll          | 07.03.2019 20:09 | Anwendungserwei | 1.436 KB |
|             | tkcon.tcl          | 07.03.2019 20:22 | TCL-Datei       | 194 KB   |
|             | 👹 tubefit.exe      | 19.04.2021 19:33 | Anwendung       | 64 KB    |
|             | 🚳 wish.exe         | 07.03.2019 20:09 | Anwendung       | 69 KB    |
|             | 🚳 wish86t.exe      | 07.03.2019 20:09 | Anwendung       | 69 KB    |
|             | 🞯 wisht.exe        | 07.03.2019 20:09 | Anwendung       | 69 KB    |

#### • Open Settings → Apps

| = | Apps                           |
|---|--------------------------------|
|   | Deinstallieren, Standardwerte, |
|   | optionale Funktionen           |

• Connect "file type" ".tcl" with "Wish Application"

| .tak                      | JRiver Tclsh Application                     |
|---------------------------|----------------------------------------------|
| Media Center file<br>.tar | Tclsh Application                            |
| TAR-Archiv<br>.tbc        | Wish Application                             |
| TBC-Datei                 | Suchen Sie nach einer App im Microsoft Store |
| TBZ-Archiv                |                                              |
| .tcl<br>TCL-Datei         | Wish Application                             |

• Create of the file "curvecaptor.tcl" a "Shurtcut"

| 🐛 Acer (C:) | 🔞 bitmap-editor.tcl        | 25.04.2015 01:15 | Т   |
|-------------|----------------------------|------------------|-----|
| ActiveTcl   | Critcl                     | 07.03.2019 20:22 | 0   |
| 📙 bin       | 😵 critcl.tcl               | 07.03.2019 20:22 | Т   |
| 📙 doc       | 🔞 curvecaptor.tcl          | 19.04.2021 19:33 | T   |
| 📜 include   | curvecaptor.tcl - Shurtcut | 21.04.2021 17:12 | V   |
| 📕 lib       | 😡 diagram-viewer.tcl       | 03.12.2014 19:34 | t T |
| licenses    | 😵 dtplite.tcl              | 04.02.2016 06:02 | Т   |
|             | 💜 m4.exe                   | 19.04.2021 19:33 | A   |
| man         |                            |                  |     |

• Tag and trop the file "curvecaptor.tcl" on the desktop

|                   | 🐛 Acer (C:) | 😵 bitmap-editor.tcl  | 25.04.2015 01:15 |
|-------------------|-------------|----------------------|------------------|
| curvecaptoritel - | ActiveTcl   | Critcl               | 07.03.2019 20:22 |
|                   | 📜 bin       | 🞯 critcl.tcl         | 07.03.2019 20:22 |
|                   | 100         | curvecaptor.tcl      | 19.04.2021 19:33 |
|                   | include     | 😵 diagram-viewer.tcl | 03.12.2014 19:34 |
|                   | lib         | 😵 dtplite.tcl        | 04.02.2016 06:02 |
|                   | licenses    | 💖 m4.exe             | 19.04.2021 19:33 |
|                   | _ neenses   | models m4            | 10.07.2021.10.22 |

- Now you can start "Curve Captor" from the desktop
- Prepare a tube curve copy from the manufacture data sheet max. 750 x 600 pix and as XXX.gif format (only this format accepts Curve Capture) Example below: 12AX7

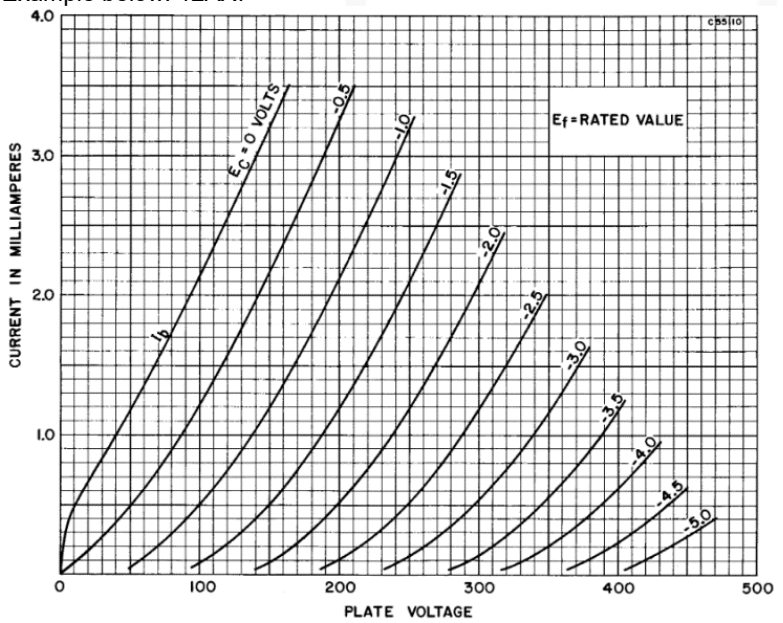
• Save the created file into the path of ActiveTcl

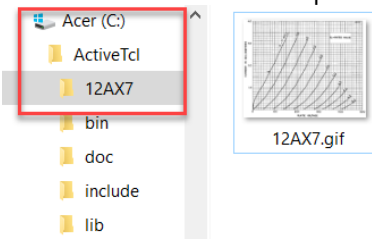

Start Curve Capture and load the prepared curve copy

| <b>.</b> **                   |
|-------------------------------|
| curvecaptor.tcl -<br>Shurtcut |
|                               |

| urve Tracer | Device Data Device Model Spice                                                  | Code About     |             |   |        |   |         |    |
|-------------|---------------------------------------------------------------------------------|----------------|-------------|---|--------|---|---------|----|
| riode 🔟     | Vp axis Vp = 0                                                                  | @ 100.0 [V] ir | ncrement    |   |        | _ |         |    |
|             |                                                                                 |                |             |   |        |   |         |    |
|             | 🦁 Öffnen                                                                        |                |             |   |        |   |         | ×  |
|             | $\leftarrow$ $\rightarrow$ $\checkmark$ $\uparrow$ $\blacksquare$ « ActiveTcl > | 12AX7          | ~ (         | U | Q      |   |         |    |
|             | Organisieren 🔻 Neuer Ordner                                                     |                |             |   |        | - |         | ?  |
|             | Lecer (C:)                                                                      |                | <i>311.</i> |   |        |   |         |    |
|             | 12AX7                                                                           |                | 11/1/1.     |   |        |   |         |    |
|             | l bin                                                                           | 12             | XXXXXX _    |   |        |   |         |    |
|             | doc                                                                             |                | 12AX7.gif   |   |        |   |         |    |
|             | lib                                                                             |                |             |   |        |   |         |    |
|             | licenses                                                                        |                |             |   |        |   |         |    |
|             | man                                                                             | ~              |             |   |        |   |         |    |
|             | Dateiname: 12A                                                                  | X7.gif         |             |   |        |   |         | ~  |
|             |                                                                                 | _              |             |   | Öffner | 1 | Abbrech | en |
|             |                                                                                 |                |             |   |        |   |         |    |

- Never enlarge the window with the left handle or you will start again
- With the bottom handle you can enlarge the window, so you can see the buttons (do not forget; this is still a Beta-Version ©).

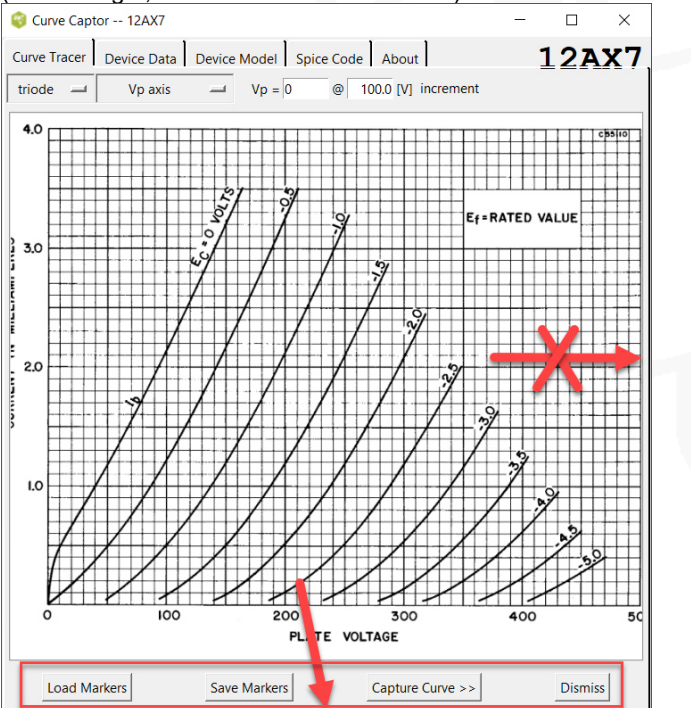

- Set start point for "Volt-Plate Axis (V<sub>P</sub>)" "Example below: V<sub>P</sub> = 0 @ 50[V] increment"
- Start click with mouse pointer on Plate Voltage = 0 Volt,
- after marker placed to 0 Volt, value V<sub>P</sub> = 0 jumps automatically to value V<sub>P</sub> =  $50 \rightarrow 100 \rightarrow 150 \rightarrow \text{etc.}$
- Place the marker precis, if not, no chance to delete the wrong marker and start the Curve Captor program again :-(
- · Help: to minimise errors marks, reduce mouse speed in the mouse settings

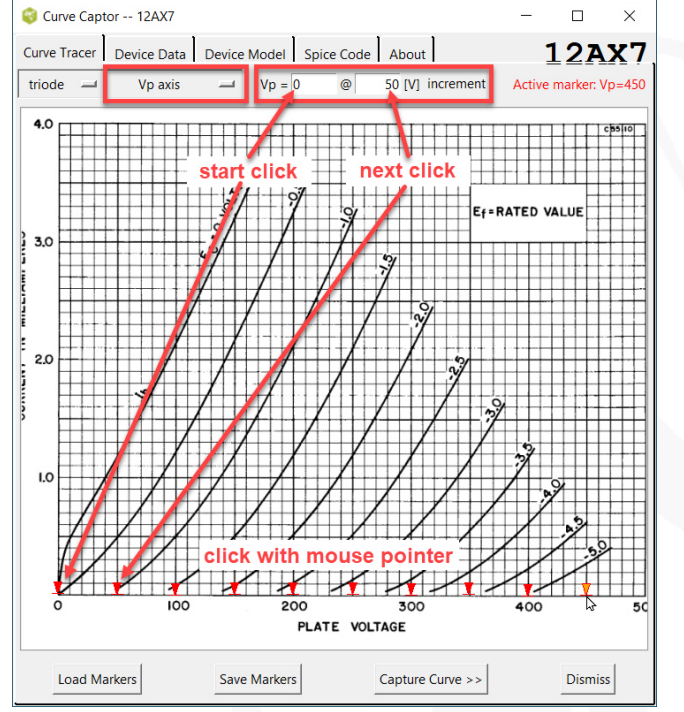

- Set start point for "Current-Plate Axis (I<sub>P</sub>)" "Example below: I<sub>P</sub> = 0 @ 5[mA] increment"
- Start click with mouse pointer on Plate Current = 0 mA,

after marker placed to 0 mA, value  $I_P = 0$  jumps automatically to value  $I_P = 0.5 \rightarrow 1.0 \rightarrow 1.5 \rightarrow \text{etc.}$ 

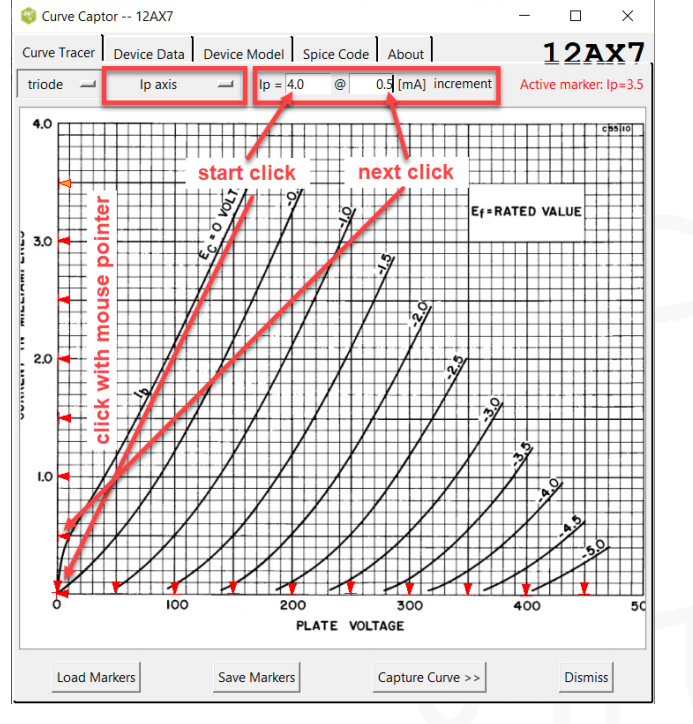

- Set start point for "Plate Curve (Vg)" "Example below: Vg = 0 @ -0.5[V] increment"
- Start click with mouse pointer on Plate Curve = 0 V, after marks placed on plate curve 0V until the end,

click on "increment" for the next plate curve of V<sub>g</sub> = 0 jumps to value V<sub>g</sub> =  $-0.5 \rightarrow -1.0 \rightarrow -1.5 \rightarrow -2.0 \rightarrow$  etc.

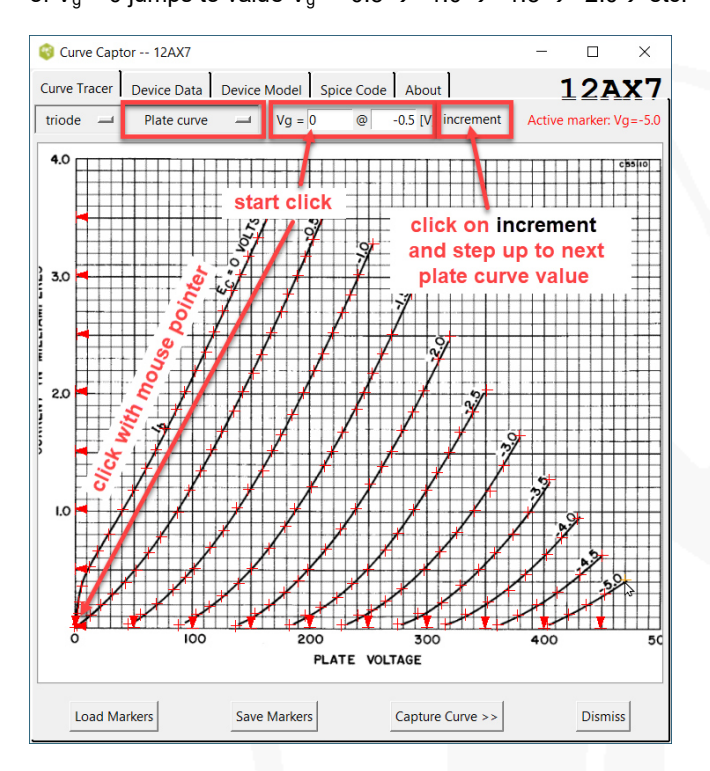

Click "Save Markers" button (creates a file with all the markers
 Gurve Captor -- 12AX7
 Curve Captor -- 12AX7

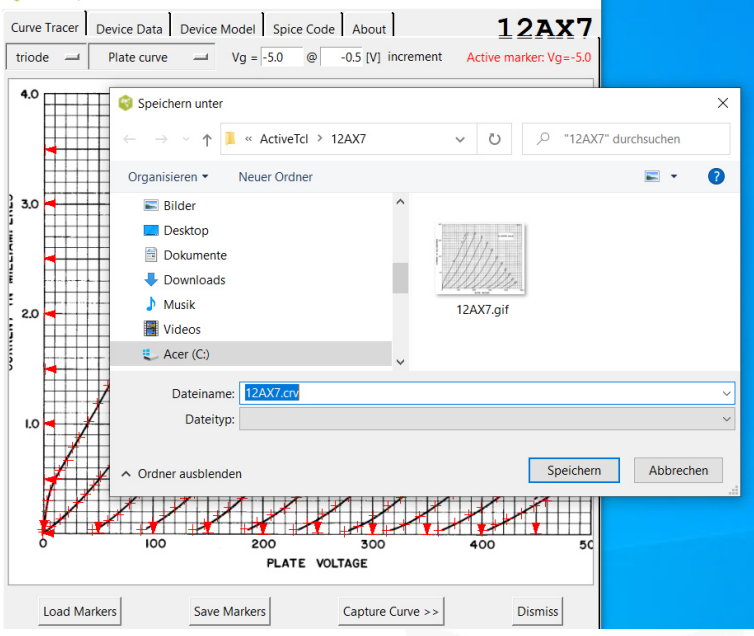

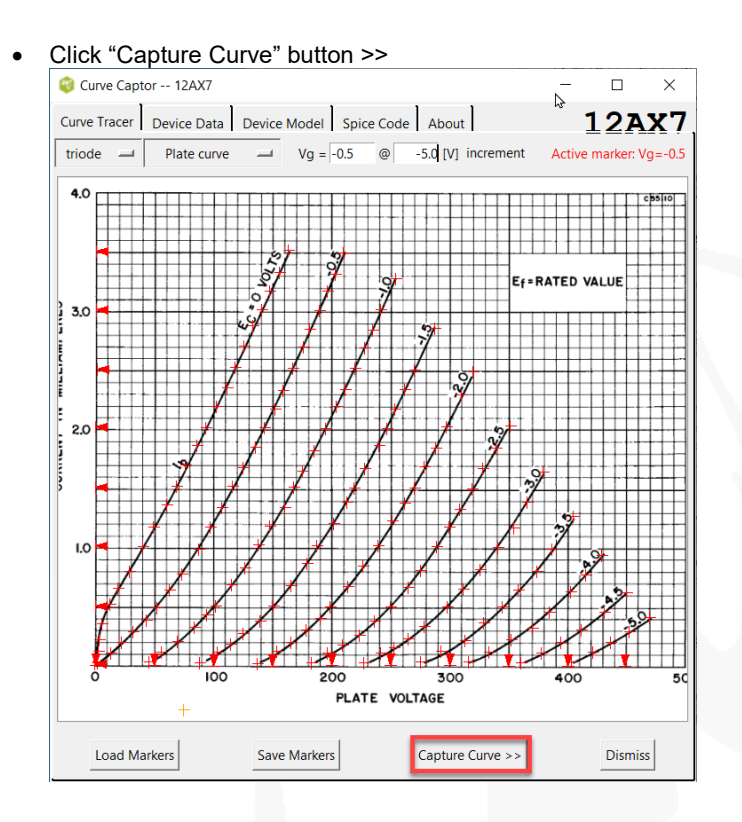

Curve Capture displays the saved data points

•

#### Cllick "Build Model >>>" button Curve Captor -- 12AX7 \_ × Curve Tracer Device Data Device Model Spice Code About 12AX7 0 -0.2862282951 0.01500923778 0 3.493303188 0.2552787391 5.493305100 0.253270391 8.02207036 0.4505189337 17.06507987 0.6383181463 29.11740501 0.8186544674 41.1702681 1.006497499 52.47335758 1.231863127 64.52783453 1.442226289 72.3266465 1.70514737 0 I 0 0 0 77.33854056 87.88755278 102.2026476 1.705147377 1.90798192 2.163418207 0 0 2.163418207 2.388772881 2.67419219 2.937157098 3.237578873 3.515513382 112.7532737 124.0606668 139.8812264 0 0 0 0 150.437232 163.249014 0 163.249014 3.515513382 -0.5 -0.285152386 0.03002265827 -0.5 17.78311419 0.1578996453 -0.5 37.35953528 0.3308388032 -0.5 55.43479526 0.5563030234 -0.5 96.86278009 1.149935641 -0.5 96.86278009 1.149935641 -0.5 115.7001866 -0.5 132.2753614 -0.5 148.8548398 -0.5 165.4327044 -0.5 184.2738766 -0.5 210.6520557 1.510531601 1.803534304 2.156590689 2.487126943 2.900269874 3.486176688 210.6520557 3.48617688 44.10964967 0.02316227551 64.43584437 0.1585788369 86.27019358 0.3390575692 105.8519942 0.5870638295 126.9387216 0.835091993 -1 -1 -1 -1 -1 Build Model >> Load Data Save Data Dismiss

Click "rydel5" button and check which "Device Model fits your original curves the best

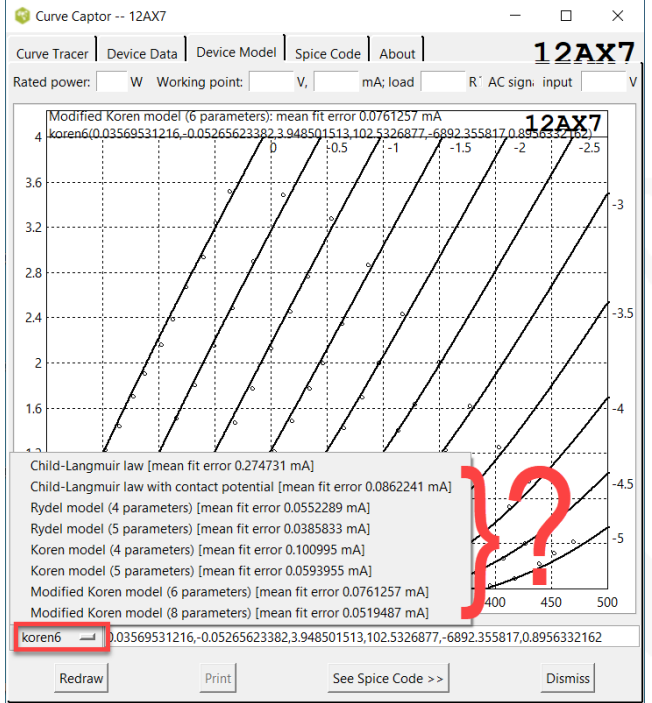

Click button "Redraw" and see "bad fit" of model "korean6"

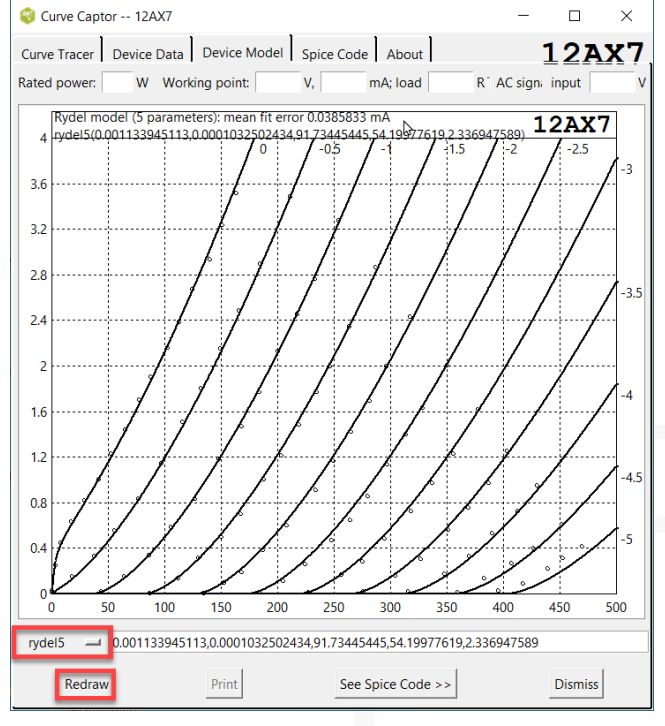

Get additional information, when enter: max. plat power, working point, load and AC input signal 🔞 Curve Captor -- 12AX7 Curve Tracer Device Data Device Model Spice Code About 12AX7 1.6 mA load 400000 R 🔽 AC signal input Rated po 1 W Working point: 250 V, (5 parameters): mean fit e 133945113,0.000103250243 0.0385833 mA Rydel mo 12AX7 ydel5(0.001 4 -2.5 ng poin -1.77 V 2198 W) 3.6 50db 00db 17db 51db 36db 73db 11db 04db 14db 3.2 -58 -68 -81 -90 Vg = -1.77V 2.8 -3.5 2.4 9 10 2 13 14 15 16 2 1.6 1.2 **400** 0.8 0.4 0 100 150 200 250 300 350 400 450 500 rvdel5 0.001133945113.0.0001032502434.91.73445445.54.19977619.2.336947589

.

 Get additional calculated information of desired working point, load and input signal <u>THD, Vg, Rk, AC output signal, power</u>

Dismiss

See Spice Code >>

| Wor                                          | Working point: 250 V, 1In fpontA1.5 V             |     |      |      |      |      |     |      |      |      |     |      |      |     |
|----------------------------------------------|---------------------------------------------------|-----|------|------|------|------|-----|------|------|------|-----|------|------|-----|
| Bias                                         | Bias: -1.77 V (Rk = 1103)utput: 133 V (0.02198 W) |     |      |      |      |      |     |      |      |      |     |      |      |     |
| 0.135% (0.123% second, 0.0531% odd, 0.00859% |                                                   |     |      |      |      |      |     |      |      |      |     |      |      |     |
|                                              |                                                   | 0   | 24   | 19.1 | 8258 | 348V | 1   | 88.2 | 2860 | 688  |     | 5    | . 50 | db  |
|                                              |                                                   | 1   | 13   | 32.0 | 6841 | 192V | 1   | 00.0 | 0000 | 0008 |     | 0    | .000 | db  |
| 1                                            |                                                   | 2   |      | 0.3  | 1637 | 71V  |     | 0.1  | 1234 | 1299 |     | -58  | .170 | db  |
| 1                                            |                                                   | 3   |      | 0.0  | 0703 | 322V |     | 0.0  | 0529 | 9998 |     | -65  | .51  | db  |
|                                              |                                                   | 4   |      | 0.0  | 0113 | 845V |     | 0.0  | 0085 | 5518 |     | -81  | .360 | db  |
| 58.2                                         |                                                   | 5   |      | 0.0  | 0038 | 357V |     | 0.0  | 0029 | 9078 |     | -90  | .73  | db  |
| •                                            | 35.5                                              | 6   |      | 0.0  | 0010 | )41V |     | 0.0  | 0007 | 7849 | -   | -102 | .110 | db  |
|                                              |                                                   | . 7 |      | 0.0  | 0002 | 296V |     | 0.0  | 0002 | 234  |     | -113 | .040 | db  |
|                                              |                                                   | 816 |      | 0.0  | 0000 | )82V |     | 0.0  | 0000 | 624  | -   | -124 | .14  | db  |
|                                              |                                                   | 4   | 90.7 | 0.0  | 0000 | )23V |     | 0.0  | 0000 | 178  |     | -135 | .26  | db  |
| {                                            |                                                   |     |      | 102  |      |      |     |      |      |      |     |      |      |     |
|                                              |                                                   |     |      |      | 113  |      |     |      |      |      |     |      |      |     |
|                                              |                                                   |     |      |      |      | 124  | 135 | 146  | 158  | 169  | 180 | 192  | 203  | 215 |
| 2                                            | 3                                                 | 4   | 5    | 6    | 7    | 8    | 9   | 10   | 11   | 12   | 13  | 14   | 15   | 16  |

Print

• Best fit of curves is model "rydel5"

Redraw

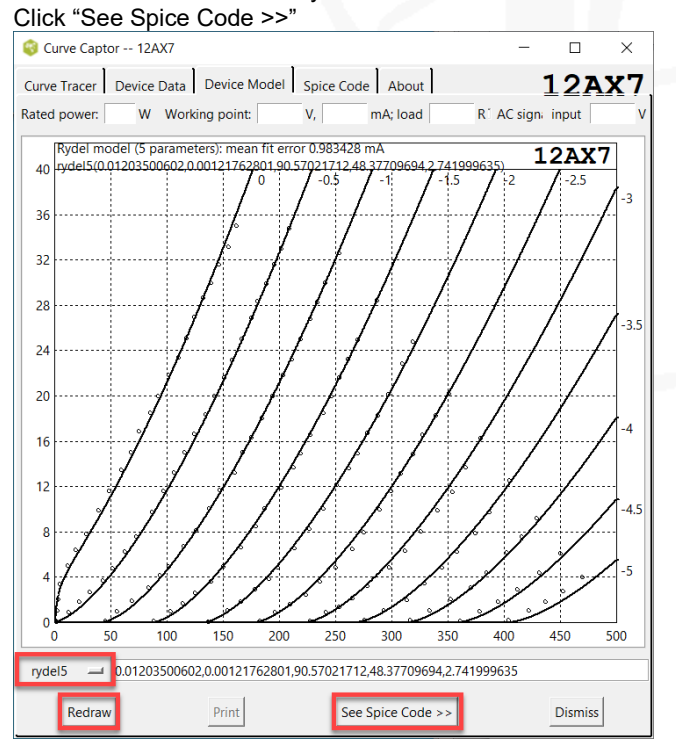

| ľ                                                                                                    | r 12AX7                                                                                                    |                                                                                                    | -                                                                                           |                                                                      |
|----------------------------------------------------------------------------------------------------|----------------------------------------------------------------------------------------------------|----------------------------------------------------------------------------------------------------|---------------------------------------------------------------------------------------------|----------------------------------------------------------------------|
| Curve Tracer 1<br>* 12AX7 mac<br>.subckt 12A<br>rydel5(                                                                                                    | Device Data Device Mode<br>ro model<br>X7 P G K<br>0.01203500602,0.002                                                                                                    | Spice Code About                                                                                             | 1712,48.377096                                                                              | <b>12AX</b>                                                          |
| 99635)<br>.ends 12AX7                                                                                                    |                                                                                                    |                                                                                                    |                                                                                             |                                                                      |
| * 12AX7 Spi<br>.subckt 12A<br>Bp P K<br>7021712)*V(<br>35))<br>.ends 12AX7                                                                                                    | ce 3F4 model<br>X7 P G K<br>I=((0.0120350060)<br>G,K)+V(P,K)+(48.37)                                                                                                    | 2m)+(0.00121762801<br>709694))^1.5 * V(F                                                                     | lm) *V(G,K)) *u1<br>P,K) / (V(P,K) + +                                                      | camp((90.5<br>(2.7419996                                             |
|                                                                                                    |                                                                                                    |                                                                                                    |                                                                                             |                                                                      |
|                                                                                                    |                                                                                                    |                                                                                                    |                                                                                             |                                                                      |
|                                                                                                    |                                                                                                    |                                                                                                    |                                                                                             |                                                                      |
|                                                                                                    |                                                                                                    |                                                                                                    |                                                                                             |                                                                      |
|                                                                                                    |                                                                                                    |                                                                                                    |                                                                                             |                                                                      |
|                                                                                                    | Caise 2E4                                                                                                    |                                                                                                    | Diamias                                                                                     |                                                                      |
|                                                                                                    | Spice 3F4                                                                                                    |                                                                                                    | Dismiss                                                                                     |                                                                      |
|                                                                                                    | OrCAD PSpice                                                                                                    |                                                                                                    |                                                                                             |                                                                      |
|                                                                                                    | LT SwitcherCAD                                                                                                    |                                                                                                    |                                                                                             |                                                                      |
|                                                                                                    | Altium CircuitMaker                                                                                                    |                                                                                                    |                                                                                             |                                                                      |
| Curve Tracer Curve Tracer Curve                                                                                                    | Altium CircuitMaker<br>- Tspice Model a<br>12AX7<br>Vevice Data Device Model<br>model<br>(7 P G K<br>0.001133945113,0.000                                                                                                    | Spice Code About                                                                                             | t editor pro<br>                                                                            | ngram<br>×<br>12AX7<br>19,2.33694                                    |
| Curve Captor<br>Curve Tracer [ ]<br>* 12AX7 mac1<br>.subckt 12A3<br>ryde15 ((<br>7589)<br>.ends 12AX7<br>* 12AX7 LTS;<br>.subckt 12A3<br>Bp P K<br>445445) *V (G,<br>.ends 12AX7                                                                                                    | Altium CircuitMaker<br>TSpice Model a<br>12AX7<br>Pevice Data Device Model<br>to model<br>(7 P G K<br>0.001133945113,0.000<br>Pice model<br>(7 P G K<br>I= (0.001133945113<br>K) +V (P, K) + (54.19977)                                                                               | nnd copy to tex<br>Spice Code About<br>1032502434,91.7344<br>m)+(0.000103250243<br>619)) **1.5 * V(P,K       | t editor pro<br>                                                                            | egram<br>×<br>12AX7<br>19,2.33694<br>amp ( (91.73<br>36947589) )     |
| Curve Captor<br>Curve Tracer [ ]<br>* 12AX7 mac1<br>.subckt 12A2<br>.ryde15 ((<br>7589)<br>.ends 12AX7<br>* 12AX7 LTSF<br>.subckt 12AX<br>Bp P K<br>445445) *V (G,<br>.ends 12AX7                                                                                                    | Altium CircuitMaker  Tspice Model a  12AX7  vevice Data Device Model co model  (7 P G K  ).001133945113,0.000  cice model  (7 P G K  I = (0.001133945113 K)+V(P,K)+(54.19977)                                                                                                    | nnd copy to tex<br>Spice Code About<br>1032502434, 91.7344<br>m) + (0.000103250243<br>619)) **1.5 * V (P, K  | tt editor pro<br>                                                                           | bgram                                                                |
| Curve Tracer C<br>Curve Tracer C<br>* 12AX7 macr<br>.subckt 12A3<br>.subckt 12A3<br>.subckt 12A3<br>* 12AX7 LTSp<br>.subckt 12A3<br>Bp P K<br>445445)*V(G<br>.ends 12AX7                                                                                                    | Altium CircuitMaker  Tspice Model a  - 12AX7  vevice Data Device Model co model (7 P G K  .001133945113,0.000  cice model (7 P G K  T=(0.001133945113 K)+V(P,K)+(54.19977                                                                                                    | nd copy to tex<br>Spice Code About<br>1032502434, 91.7344<br>m) + (0.000103250243<br>619)) * * 1.5 * V (P, K | t editor pro<br>→<br>5445,54.199776<br>4m) *V (G,K) ) *ur<br>)/ (V (P,K) + (2.3)            | egram<br>×<br>12AX7<br>19,2.33694<br>amp((91.73<br>36947589))        |
| Curve Tracer C<br>Curve Tracer C<br>* 12AX7 mac1<br>.subckt 12A3<br>.subckt 12A3<br>.subckt 12A3<br>* 12AX7 LTSF<br>.subckt 12A3<br>Bp F K<br>445445 * VA<br>.ends 12AX7                                                                                                    | Altium CircuitMaker  Tspice Model a  - 12AX7  vevice Data Device Model (7 P G K ).001133945113,0.000  C P G K T=(0.001133945113 K)+V(P,K)+(54.19977)                                                                                                    | and copy to tex<br>Spice Code About<br>1032502434, 91.7344<br>m) + (0.000103250243<br>619)) **1.5 * V(P, K   | t editor pro<br>↓<br>5445, 54.199776<br>4m) *V (G, K) ) *ur<br>)/ (V (F, K) + (2.3)         | gram<br>×<br>12AX7<br>19,2.33694<br>amp((91.73<br>36947589))         |
| Curve Tracer C<br>Curve Tracer C<br>* 12AX7 mac1<br>.subckt 12A3<br>.subckt 12A3<br>.subckt 12A3<br>* 12AX7 LTSF<br>.subckt 12A3<br>Bp F K<br>4454451 *V.                                                                                                    | Altium CircuitMaker  Tspice Model a  - 12AX7  vevice Data Device Model (7 P G K  .001133945113,0.000  C P G K  T=(0.001133945113 K)+V(P,K)+(54.19977                                                                                                    | And copy to tex<br>Spice Code About<br>1032502434, 91.7344<br>m) + (0.000103250243<br>619)) **1.5 * V (P, K  | t editor pro<br>↓<br>5445,54.199776<br>4m) *V (G,K) ) *ur<br>)/ (V (F,K) + (2.3)            | gram<br>×<br>12AX7<br>19,2.33694<br>amp((91.73<br>36947589))         |
| Curve Tracer L<br>Curve Tracer L<br>* 12AX7 mac1<br>.subckt 12A3<br>.subckt 12A3<br>.ends 12AX7<br>* 12AX7 LTSSF<br>.subckt 12A3<br>Bp P K<br>445445) *V(G,<br>.ends 12AX7                                                                                                    | Altium CircuitMaker  Tspice Model a  12AX7  vevice Data Device Model co model  (7 P G K  ).001133945113,0.000  cice model  (7 P G K  I = (0.001133945113 K) + V(P,K) + (54.19977)                                                                                                    | and copy to tex<br>spice Code About<br>1032502434,91.7344<br>m) + (0.000103250243<br>619)) **1.5 * V(P,K     | t editor pro<br>↓<br>5445, 54.199776<br>4m) *V (G, K) ) *ur<br>)/ (V (F, K) + (2.3)         | gram<br>×<br>12AX7<br>19,2.33694<br>amp((91.73<br>36947589))         |
| Curve Tracer [<br>Curve Tracer ]<br>* 12AX7 mac1<br>.subckt 12A3<br>.subckt 12A3<br>.ends 12AX7<br>* 12AX7 LTSS<br>.subckt 12A3<br>Bp P K<br>445445) *V(G,<br>.ends 12AX7                                                                                                    | Altium CircuitMaker  Tspice Model a  12AX7  vevice Data Device Model co model  (7 P G K  ).001133945113,0.000  cice model  (7 P G K  I = (0.001133945113 K) + V(P,K) + (54.19977)                                                                                                    | and copy to tex<br>spice Code About<br>1032502434,91.7344<br>m) + (0.000103250243<br>619)) **1.5 * V(P,K     | t editor pro<br>↓<br>5445,54.199776<br>4m) *V (G,K) ) *ur<br>)/ (V (F,K) + (2.3)            | gram<br>×<br>12AX7<br>19,2.33694<br>amp((91.73<br>36947589))         |
| Curve Tracer L<br>Curve Tracer L<br>* 12AX7 mac1<br>.subckt 12A3<br>.subckt 12A3 | Altium CircuitMaker           -TSpice Model a           12AX7           tevice Data         Device Model           co model         (7) P G K           0.001133945113,0.000           cice model           (7) P G K           1= (10.001133945113           K) +V(P,K) + (54.19977) | and copy to tex<br>spice Code About<br>1032502434,91.7344<br>m)+(0.000103250243<br>619))**1.5 * V(P,K        | t editor pro<br>→<br>5445, 54.199776<br>4m) *V(G, K)) *ur<br>)/ (V(P, K) + (2.3)<br>Dismiss | gram<br>□ ×<br><b>12AX</b><br>19,2.33694<br>amp((91.73<br>36947589)) |

- Save tube model file as example XXXX.inc ٠ / \*Uni Date: Bearbeiten Format Ansicht Hilfe \* 12AX7 LTSpice model .subckt 12AX7 P G K Bp P K I=((0.001133945113m)+(0.0001032502434m)\*V(G,K))\*uramp((91.73445445)\*V(G,K)+V(P,K)+(54.19977619))\*\*1.5 \* V(P,K)/(V(P,K)+(2.336947589)) .ends 12AX7 Speichern unter ×  $\leftarrow \rightarrow \checkmark \uparrow |$  ActiveTcl > 12AX7 ・ ひ P "12AX7" durchsuchen Organisieren 👻 Neuer Ordner -? ActiveTcl 12AX7 📕 bin 📕 doc 📕 include 12AX7.crv 12AX7.gif 📕 lib Zeile 4, Spalte 12 100% Windows (CRLF) UTF-8 licenses 📜 man Dateiname: 12AX7.inc Dateityp: Alle Dateien (\*.\*) Codierung: UTF-8 Speichern
   Abbrechen Ordner ausblenden
- Compare original tube corves and tube model of Curve Creator
   Eile Edit Hierarchy View Simulate Tools Window Help

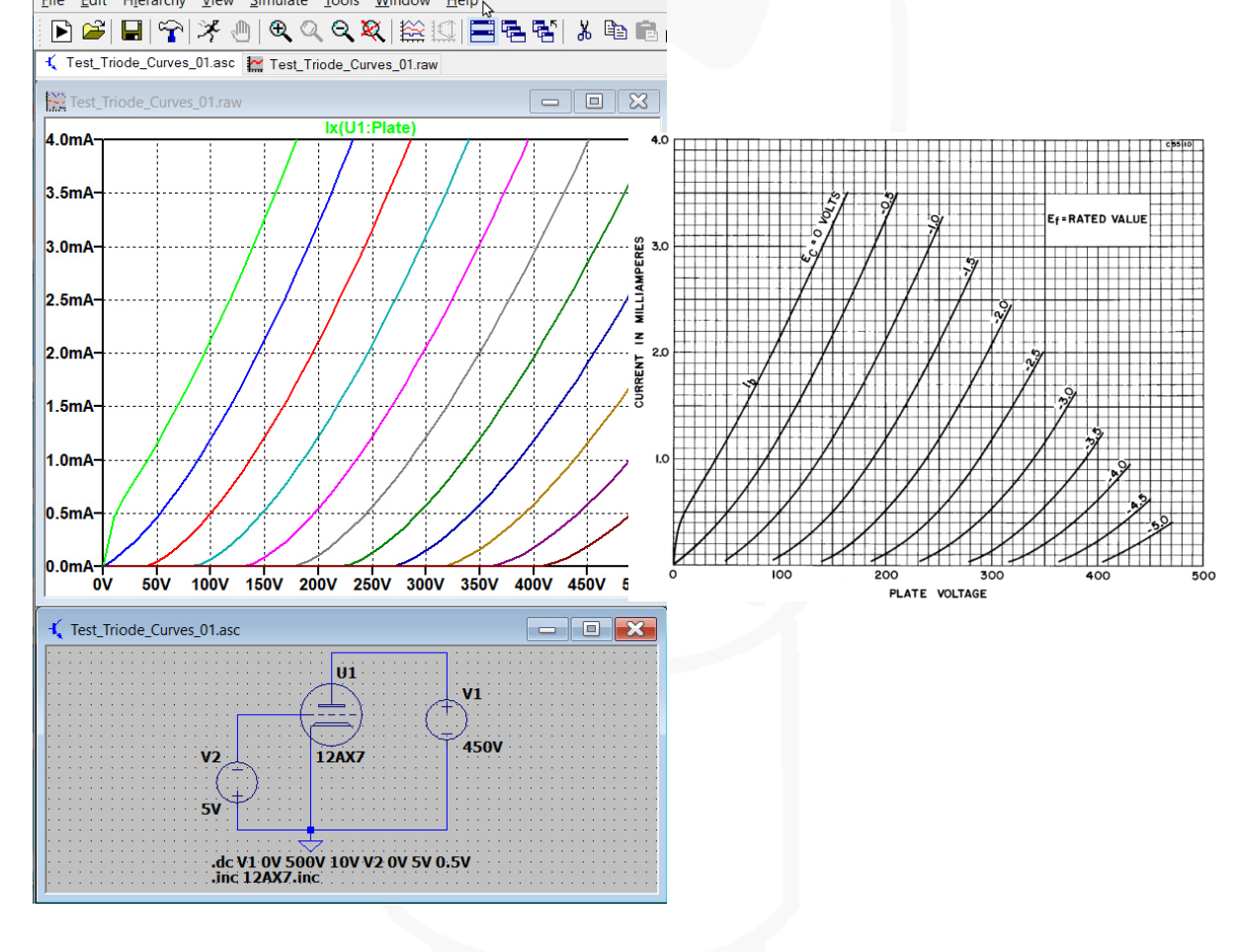

### 2. Triode Tube-Models created with "Model Paint Tools" (Dmitry Nizhegorodov)

• Download-link to the triode program: http://www.dmitrynizh.com/paint\_kit.jar

| Sie möchten folgende Datei öffnen:                            |                 |           |  |
|---------------------------------------------------------------|-----------------|-----------|--|
| 🕌 paint_kit.jar                                               |                 |           |  |
| Vom Typ: JAR-Datei (190 KB)<br>Von: http://www.dmitrynizh.com |                 |           |  |
| Möchten Sie diese Datei speichern?                            |                 |           |  |
|                                                               | Datei speichern | Abbrechen |  |

• Find program file in "Downloads-Folder" (if possible, virus check !)

🛃 paint\_kit.jar 15.02.2020 14:02 Executable Jar File 190 KB

• Drag file on desktop for easy start up

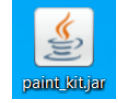

Start program

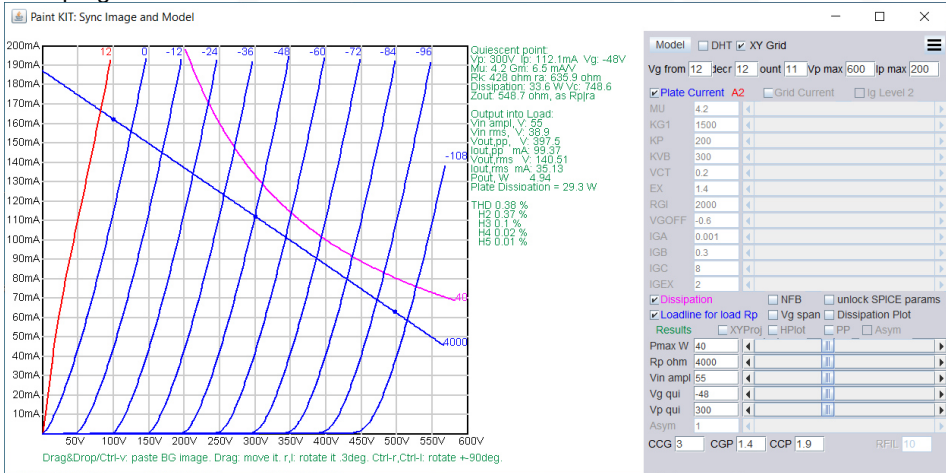

• Tube specification (KR 300BXLS) Power Amplifier class A1

| Maximum<br>DC Plate Voltage<br>Dissipation<br>DC Plate Current | 600 V<br>70 W<br>160 mA |
|----------------------------------------------------------------|-------------------------|
| DC Plate Voltage                                               | 450 V                   |
| DC Plate Current                                               | 100 mA                  |
| Grid Voltage                                                   | -94 V                   |
| Plate Resistance                                               | 650 ohm                 |
| Transconductance                                               | 5,7 mA/V                |

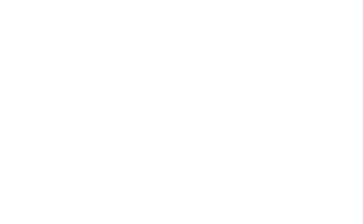

• Capture tube curves from datasheet

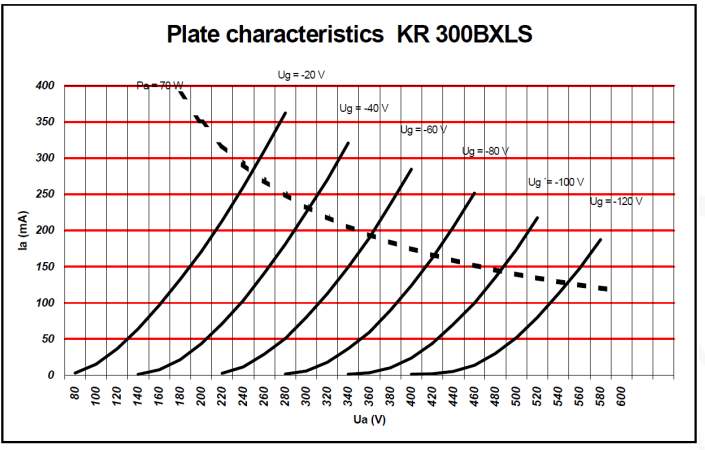

• Enter tube curve datasheet values into the boxes

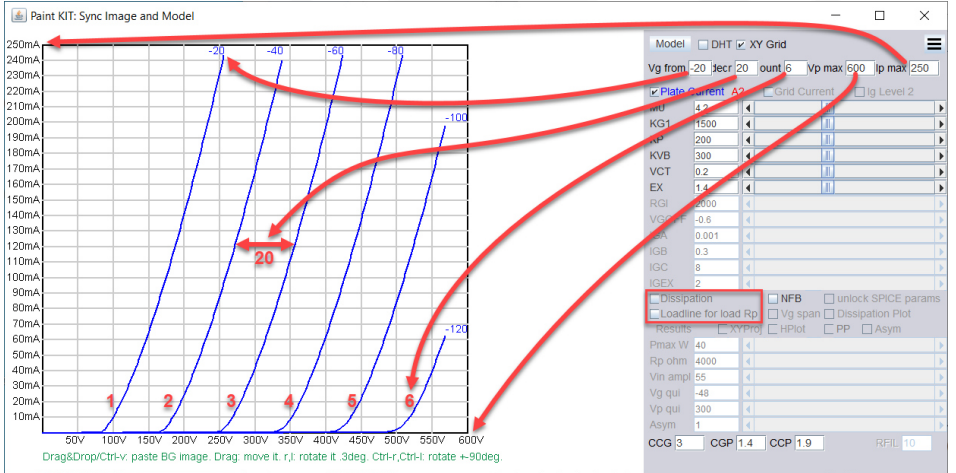

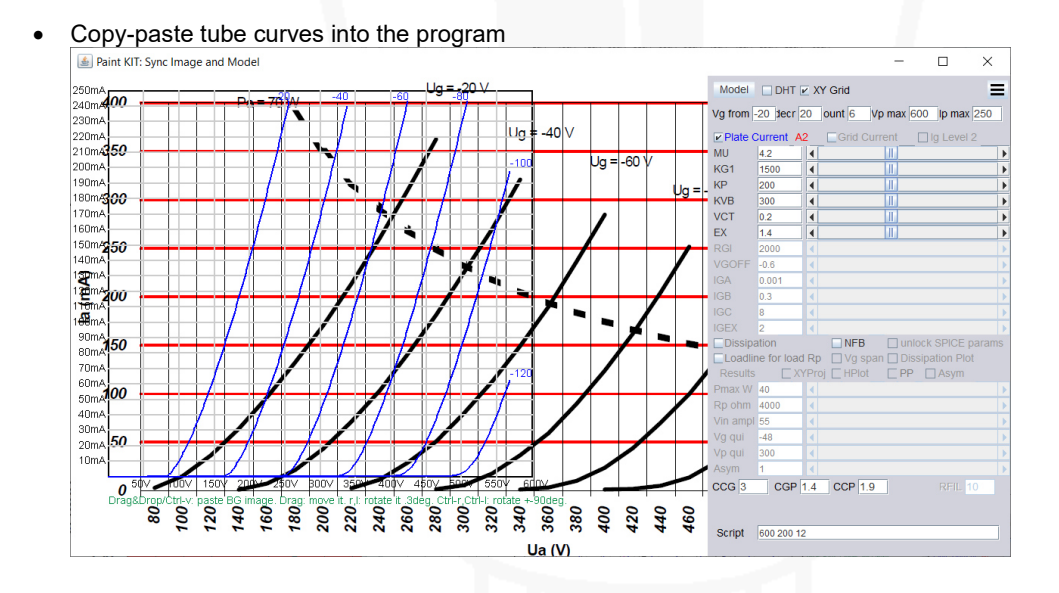

- Open "Control, Options, Settings" page •
- Zoom in the past curves with "Zoom Less Button" •

| Model     | DHT       | ✓ XY Grid                       |                                              |
|-----------|-----------|---------------------------------|----------------------------------------------|
| Vg from   | -20 decr  | 20 ount 6 Vp max 600 lp max 250 | Scontrols, Options, Settings X               |
| ✓ Plate 0 | Current A | 2 Grid Current 🗌 lg Level 2     | Help About Paste BG Image, import Model text |
| MU        | 4.2 I     |                                 |                                              |
| KG1       | 1500      |                                 |                                              |
| KP        | 200       |                                 | Bacground Image Colors:                      |
| KVB       | 300       |                                 | brightness: Less More                        |
| VCT       | 0.2       |                                 |                                              |
| EX        | 1.4       |                                 | contrast: Less More                          |
| RGI       | 2000      | ▲                               | Invert Colors Revert                         |
| VGOFF     | -0.6      | 4                               |                                              |
| IGA       | 0.001     | ∢                               |                                              |
|           | 0.3       | ∢ ▶                             | Bacground Image Geometry:                    |
|           | 8         | < ►                             | Zoom Less More                               |
| IGEX      | 2         |                                 | Datata 00 dagaOlastaviasDask                 |
| Dissip    | ation     |                                 | Rotate 90 degr Clockwise Back                |
| Results   |           |                                 | Rotate 1/10 degr Clockwise Back              |
| Pmax W    | 40        |                                 | Shear Left Right                             |
| Rp ohm    | 4000      | 4                               | Devert geometry to existing                  |
| Vin ampl  | 1 55      | 4                               | Revent geometry to original                  |
| Vg qui    | -48       | 4                               |                                              |
| Vp qui    | 300       | 4                               | Plot lines Narrower Wider Revert to deault   |
| Asym      | 1         | 4                               |                                              |
| CCG 3     | CGP       | 1.4 CCP 1.9 RFIL 10             |                                              |
|           |           |                                 |                                              |
|           |           |                                 |                                              |
| Script    | 600 200 1 | 2                               |                                              |
|           |           |                                 |                                              |

Move and resize the two curves until they match each other • Paint KIT: Sync Image and Model

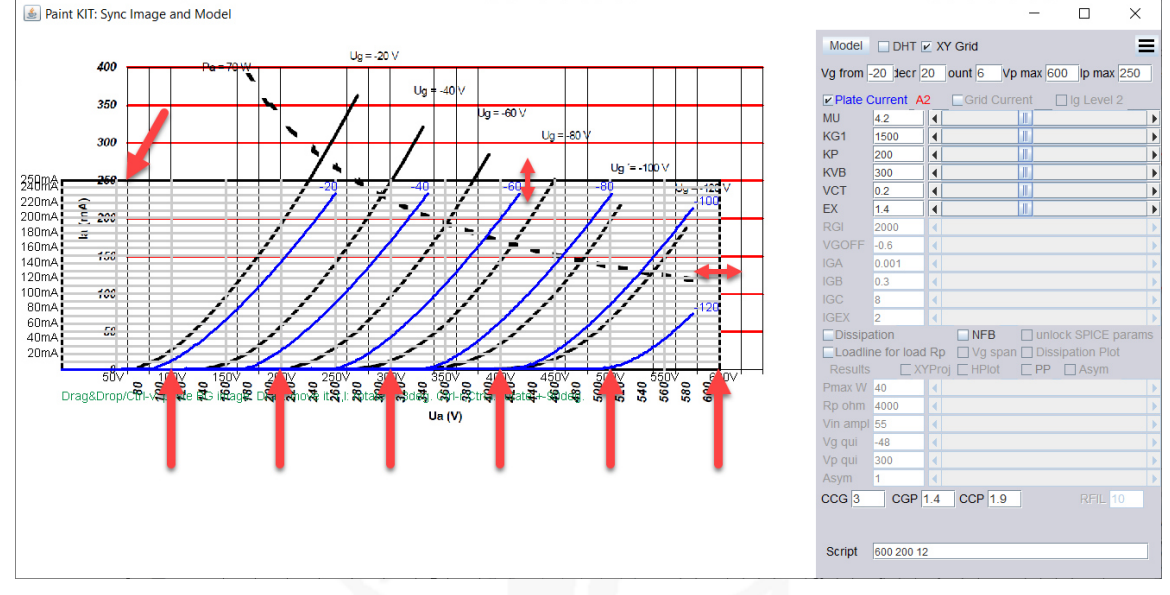

Try with the three most important slide controls to match the curves (it's not an easy task !) • Paint KIT: Sync Image and Model Model DHT V XY Grid

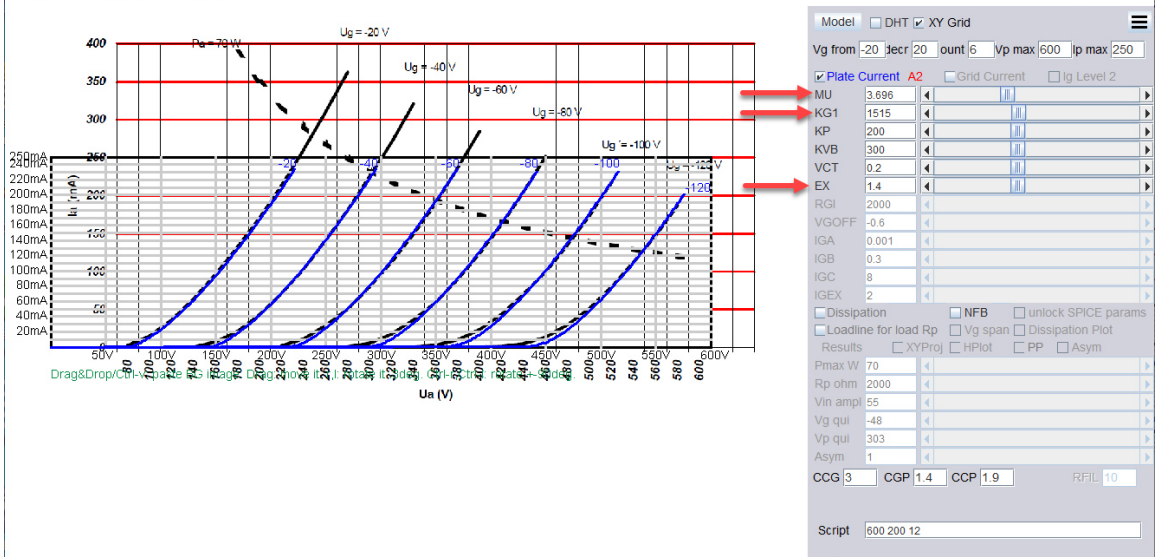

\_

×

\_

- Slip the original tube curves out of the view (I didn't find out how to delete the original curve picture)
- Enter value of the max. plate dissipation (Pmax W)
- Enter the chosen value of the primary transformer impedance (or plate resister of the small signal tube)
- Enter the working point of the tube ("Vg qui" and "Vp qui") and the input AC-signal ("Vin ampl")
- If necessary change colors of the curves
- Check the working point, check input- and output-signal
- Enable "XYProj-Box to see the input- and output-span

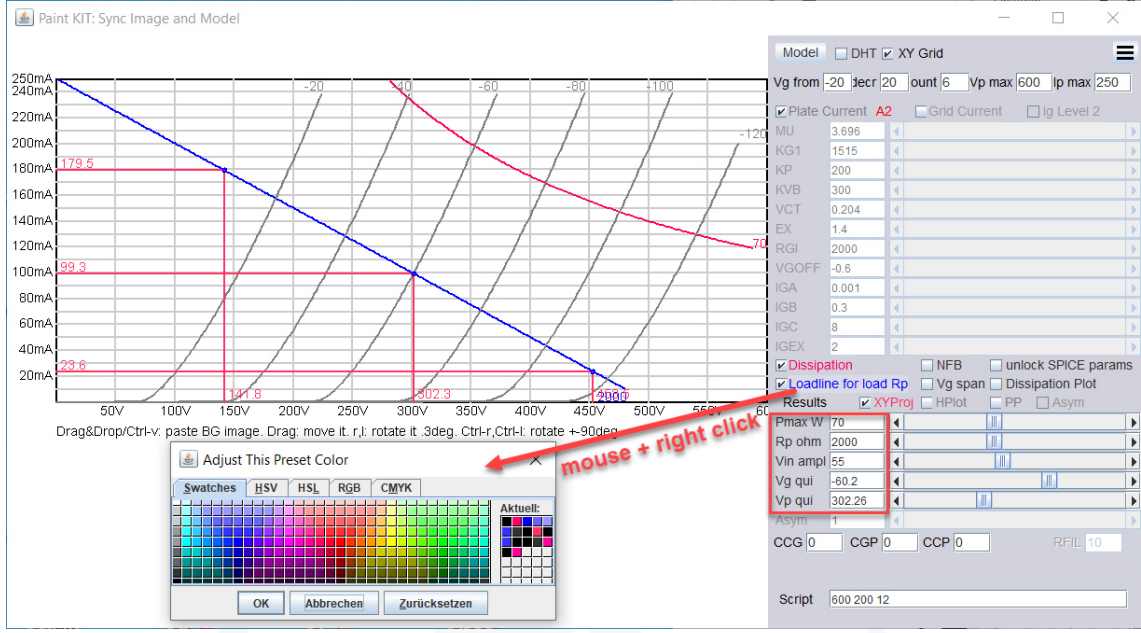

· Check the calculated tube specification, working point and distortion parameters

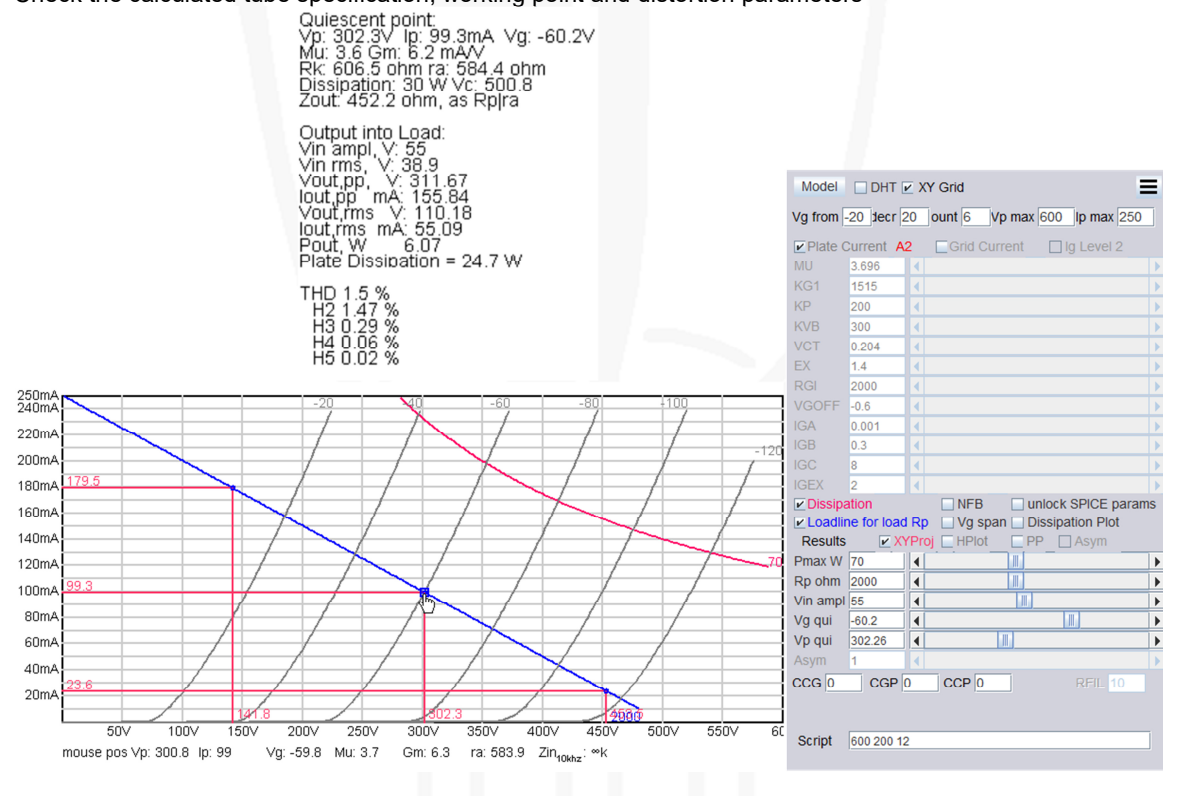

- Create the LTspice "tube model" of the tube KR 300B XLS
- Enter the tube system capacities "CCG", "CGP" and "CCP" if necessary

| 🛓 Paint KIT: Syn | ic Image and Model                                                                                                   |          |            |        |        | _          |              | ×     |
|------------------|----------------------------------------------------------------------------------------------------|----------|------------|--------|--------|------------|--------------|-------|
|                  |                                                                                                    | Model    | DHT        | ⊭ XY   | Grid   |            |              | Ξ     |
| 250mA<br>240mA   | -20 40 -60 -80 +100                                                                                                  | Vg from  | -20 secr   | 20 0   | ount 6 | Vp max 60  | 0 Ip max     | 250   |
| 220mA            |                                                                                                    | Plate (  | Current 🖌  | 42     | Grid C | urrent [   | ] Ig Level 2 |       |
| 200mA            | SPICE Model TEST - X / -120                                                                                          | MU       | 3.696      | •      |        |            |              |       |
| 100m 179.5       |                                                                                                    | KG1      | 1515       | •      |        |            |              |       |
|                  | ••••• TEST ••••••                                                                                                    | KVB      | 200        | 4      |        |            |              |       |
| 16UMA            | * Created on ( using paint_kit.jar 3.1                                                                               | VCT      | 0.204      |        |        |            |              | - P   |
| 140mA            | Plate Curves image file:                                                                                             | EX       | 1.4        | 4      |        |            |              | •     |
| 120mA            | Data source link: -70                                                                                                | RGI      | 2000       | •      |        |            |              |       |
| 100mA 99.3       | SUBCKT TRIODE_TEST 1 2 3; Plate Grid Cathode                                                                         | VGOFF    | -0.6       |        |        |            |              |       |
| 80mA             | + MU=3.696 KG1=1515 KP=200 KVB=300 VCT=0.204 EX=1.4                                                                  | IGA      | 0.001      | •      |        |            |              | •     |
| 60må             | * Vp_MAX=600 lp_MAX=250 Vg_step=20 Vg_start=-20 Vg_count=6<br>* Rp=2000 Vg_ac=55 P_max=70 Vg_gui=-60 2 Vp_gui=302 26 | IGB      | 0.3        | •      |        |            |              |       |
|                  | * X_MIN=53 Y_MIN=47 X_SIZE=762 Y_SIZE=346 FSZ_X=1480 FSZ_Y=682 XYGrid=true                                           | IGC      | 8          | 4      |        |            |              | > ·   |
| 40mA             | * showLoadLine=y showip=y isDH1=h isPP=h isAsymPP=h showDissipLimit=y * showlg1=h gridLevel2=h isInputShapped=h      | Dissin   | ation      |        |        | _ unio     | ock SPICE n  | arams |
| 20mA             | * XYProjections=y harmonicPlot=n dissipPlot=n                                                                        | Loadli   | ne for loa | d Rp   | Vg sr  | oan 🗌 Diss | ipation Plot |       |
| 50               | E1 7 0 VALUE={V(1,3)/KP*LOG(1+EXP(KP*(1/MU+(VCT+V(2,3))/SQRT(KVB+V(1,3)*V(1,3)))))}                                  | Results  | × ×        | (YProj | HPlot  | PP         | Asym         |       |
| mouse no         | RE17.0.1G ; TO AVOID FLOATING NODES<br>G1.1.2.VALUE=//PIMPO/(7) EYV/PIMPSO/(7) EYV/KG1)                              | Pmax W   | 70         | •      |        |            |              | Þ     |
| modoc po         | RCP 1 3 1G ; TO AVOID FLOATING NODES                                                                                 | Rp ohm   | 2000       | 4      |        |            |              | •     |
|                  | C1 2 3 (CCG); CATHODE-GRID<br>C2 2 1 (CGP): GRID=PLATE                                                               | Vin ampl | 55         | •      |        |            | Loc I        | •     |
|                  | C3 1 3 (CCP); CATHODE-PLATE                                                                                          | Vg qui   | -60.2      | 4      |        | Lac.       |              | •     |
|                  | R125 (RGI) ; POSITIVE GRID CURRENT                                                                                   | Asym     | 1          |        |        |            |              |       |
|                  | MODEL DX D(IS=1N RS=1 CJ0=10PF TT=1N)<br>ENDS<br>**                                                                  | CCG 0    | CGP        | 0      | CCP 0  |            | RFIL 1       | 0     |
|                  | *<br>< >                                                                                                    |          |            |        |        | _          |              |       |
|                  | Update and create LTSpice 'JIG' Update PARAMS                                                                        | Script   | 600 200 1  | 12     |        |            |              |       |

- Copy the "tube model" text into a "editor program"
- Enter the correct tube model name "300BXLS", so LTspice can find it when simulate the amplifier

- \* Created on XX/XX/XX XX:XX using paint kit.jar 3.1
- \* http://www.dmitrynizh.com/tubeparams\_image.htm
- \* Plate Curves image file:
- \* Data source link:

\*\_\_\_\_\_.SUBCKT 300BXLS 1 2 3 ; Plate Grid Cathode

- + PARAMS: CCG=0P CGP=0P CCP=0P RGI=2000
- + MU=3.696 KG1=1515 KP=200 KVB=300 VCT=0.204 EX=1.4
- \* Vp\_MAX=600 lp\_MAX=250 Vg\_step=20 Vg\_start=-20 Vg\_count=6
- \* Rp=2000 Vg\_ac=55 P\_max=70 Vg\_qui=-60.2 Vp\_qui=302.26
- \* X\_MIN=53 Y\_MIN=47 X\_SIZE=762 Y\_SIZE=346 FSZ\_X=1480 FSZ\_Y=682 XYGrid=true
- \* showLoadLine=y showIp=y isDHT=n isPP=n isAsymPP=n showDissipLimit=y
- \* showlg1=n gridLevel2=n isInputSnapped=n
- \* XYProjections=y harmonicPlot=n dissipPlot=n

E1 7 0 VALUE={V(1,3)/KP\*LOG(1+EXP(KP\*(1/MU+(VCT+V(2,3))/SQRT(KVB+V(1,3)\*V(1,3)))))} RE1 7 0 1G ; TO AVOID FLOATING NODES G1 1 3 VALUE={(PWR(V(7),EX)+PWRS(V(7),EX))/KG1} RCP 1 3 1G ; TO AVOID FLOATING NODES C1 2 3 {CCG} ; CATHODE-GRID C2 2 1 {CGP} ; GRID=PLATE C3 1 3 {CCP} ; CATHODE-PLATE D3 5 3 DX ; POSITIVE GRID CURRENT R1 2 5 {RGI} ; POSITIVE GRID CURRENT .MODEL DX D(IS=1N RS=1 CJO=10PF TT=1N) .ENDS \*\$

• Save the tube model into your tube amplifier project folder

\*300BXLS.ini - Editor Datei Bearbeiten Format Ansicht Hilfe \* Created on XX/XX/XXXX XX:XX using paint kit.jar 3.1 www.dmitrynizh.com/tubeparams\_image.htm \* Plate Curves image file: \* Data source link: .SUBCKT 300BXLS 1 2 3 ; Plate Grid Cathode + PARAMS: CCG=0P CGP=0P CCP=0P RGI=2000 + MU=3.696 KG1=1515 KP=200 KVB=300 VCT=0.204 EX=1.4 Vp\_MAX=600 Ip\_MAX=250 Vg\_step=20 Vg\_start=-20 Vg\_cou Rp=2000 Vg\_ac=55 P\_max=70 Vg\_qui=-60.2 Vp\_qui=302.2( X\_MIN=53 Y\_MIN=47 X\_SIZE=762 Y\_SIZE=346 FSZ\_X=1480 F showLoadLine=y showIp=y isDHT=n isPP=n isAsymPP=n sH showIg1=n gridLevel2=n isInputSnapped=n \* XYProjections=y harmonicPlot=n dissipPlot=n E1 7 0 VALUE={V(1,3)/KP\*LOG(1+EXP(KP\*(1/MU+(VCT+V(2,3) RE1 7 0 1G ; TO AVOID FLOATING NODES

- Push button "Update and create LTspice "JIG"
- Creates an icon on the desktop
- Click the icon and program "Explorer" open automatically and click the file "transient\_jig.asc

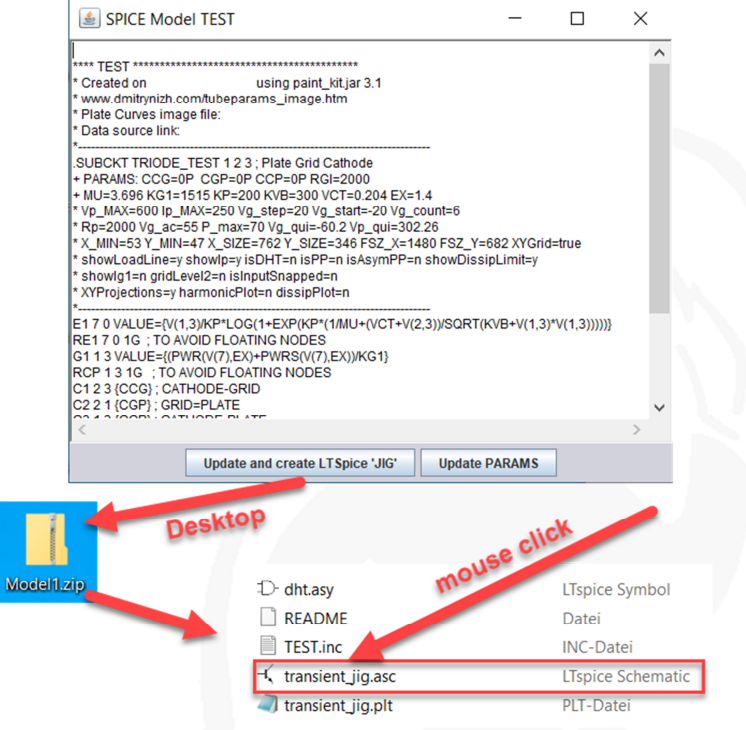

LTspice open and presents a test schematic with the new created 300BXLS tube model

| 伊 LTspice XVII - [transient_jig.asc]                                                                                                    | -                |                    | ]              | $\times$   |
|----------------------------------------------------------------------------------------------------|------------------|--------------------|----------------|------------|
| 🔸 Eile Edit Hjerarchy View Simulate Iools Window Help                                                                                                    |                  |                    | -              | ъ×         |
| (1) (1) (1) (1) (1) (1) (1) (1) (1) (1)                                                                                                    | 0                | C É                | -              | Aa         |
|                                                                                                    |                  | - L.               |                |            |
| .param Vp_MAX=600 lp_MAX=225 Vg_step=20 Vg_start=0 Vg_count=7 Rp=3000 Vg_ac=50 P_max=65 Vg_qui=-60 Vp_qui=315                                                                                                    |                  | 1.1                |                |            |
| param tick=0 ac=1 B+ Out Distortion measuring 'mobe'                                                                                                    | <b>1</b> -       | • •                | • • •          |            |
| param bpLs=f(ac,Vp_qu)3*Vp_qu) [] jparam (b=100H KLLL2 ] [] jparam (b=100H KLL12 ] [] [] jparam (b=100H KLL12 ] [] [] [] [] [] [] [] [] [] [] [] [] [                                                                                                    |                  |                    |                |            |
| $ \begin{array}{c} \downarrow \downarrow \{\mathfrak{n}(\mathfrak{a},\mathfrak{c},\mathfrak{l},\mathfrak{m})\} \\ & \qquad \qquad \qquad \qquad \qquad \qquad \qquad \qquad \qquad \qquad \qquad \qquad \qquad \qquad \qquad \qquad \qquad \qquad$                                                                                                    | 1.1              | • •                |                |            |
| (intersection) → Step param ac list 0.1                                                                                                    |                  | 1.1                |                |            |
|                                                                                                    | 1.1              | • •                | • •            |            |
|                                                                                                    |                  | 1.1                | 111            |            |
|                                                                                                    |                  | • •                | • • •          |            |
| tran 0.5ms 100µ 20µ                                                                                                    |                  | 1.1                | 111            |            |
| Comment out the step commands'                                                                                                    |                  | • •                |                |            |
| when swtching to AC or DC analyss<br>Vg SINE(/if(ac,Vg_qui,Vg_start-tick*Vg_step)) {Vac} 1khz)                                                                                                    |                  |                    |                |            |
| Ac Vbp 083 Vbp 0-120-12 AC (Vac) Abs the following is not possible because A                                                                                                    | ep con<br>count} | trols pa<br>{-vo_s | rms, r<br>tep} | iot vise v |
| the following absides not work in spice                                                                                                    |                  | 1.1                |                |            |
|                                                                                                    |                  |                    |                |            |
|                                                                                                    |                  | · · ·              | • • •          |            |
|                                                                                                    |                  | ÷ ; ;              |                |            |
| TEST TEST                                                                                                    |                  | • •                | • • •          |            |
| <ul> <li>Created on using paint_wttpi 3.1.</li> <li>* www.dmttynizh.com/tubeparams_mage.htm</li> </ul>                                                                                                    |                  | 11                 |                |            |
| * Plate Curves image file:                                                                                                    |                  |                    | • • •          |            |
| The second second                                                                                                    |                  |                    | 111            |            |
| .SUBKATINUOUE_IESTIZZ; Pate ond Cathode<br>+ PARAMS:CCG=0P:CGP=0P CCP=2R20;                                                                                                    |                  | • •                | • • •          |            |
| + MU=3.99 KG1=1290 KP=430 KVB=420 VCT=0.1019 EX=1.47                                                                                                    |                  | 1.1                |                |            |
| * Rp=3000 Vg_ac=50 P_max=65 Vg_qui=-60 Vp_qui=315                                                                                                    |                  |                    |                |            |
| A multipol t_multipol x_JL2=7800 J_SL2=7810 FS_X=1311+52_1=061 AY000=000     * showLoad(lne=y showLp=y) s0HT=n is BPP=n isAymPP=n showDsspLimt=y     * showLoad(lne=y) showLp=y) s0HT=n is BPP=n isAymPP=n showDsspLimt=y     * showLoad(lne=y) showLp=y) s0HT=n is BPP=n isAymPP=n showDsspLimt=y     * showLoad(lne=y) showLp=y) s0HT=n is BPP=n isAymPP=n showDsspLimt=y     * showLoad(lne=y) showLp=y) s0HT=n is BPP=n isAymPP=n showDsspLimt=y     * showLoad(lne=y) showLp=y) s0HT=n isAymPP=n showDsspLimt=y     * showLoad(lne=y) showLp=y)     * showLp=n showLp=n showLp=n showDsspLimt=y     * showLp=n showLp=n showLp=n showLp=n showLp=n showLp=n     * showLp=n showLp=n showLp=n showLp=n showLp=n     * showLp=n showLp=n showLp=n showLp=n     * showLp=n showLp=n     * showLp=n showLp=n     * showLp=n     * show |                  |                    |                |            |
| * showlg1=n gridLevel2=n isInputSnapped=n<br>* YVDroist-ficesna harmonicPlate_n diseblate_n                                                                                                    |                  |                    |                |            |
|                                                                                                    | • •              | • •                | • • •          |            |
| E1 7 0 VALDE={V(1,3)/KV*LOG(1+EXP(KV*1/MU+V(1+V(2,3))/SQR((KVB+V(1,3)*V(1,3))))}<br>REI 7 0 1G (* TO AVOID FLOATING NODES                                                                                                    |                  |                    | 1.1.1          |            |
| 6.1.3 VALUE={(PWR{V(7),EX)+PWRS(V(7),EX)}}/KG1}-<br>PCP.1.3.16 - TO AVDD F10.4TM/S NOPES                                                                                                    |                  | • •                |                |            |
| CI 2 3 (CCG) ; CATHODE GRID                                                                                                    |                  |                    |                |            |
| C2 21 (CGP); GRID=PLATE<br>C3 13 (CCP); CATHODE-PLATE                                                                                                    | • •              |                    | • • •          |            |
| D3 5 a DX; POSITIVE GRID CURRENT<br>B1 25 4 GGID - POSITIVE GRID CURRENT                                                                                                    | 1.1              | 1.1                |                |            |
|                                                                                                    | • •              |                    |                |            |
| CENDS **                                                                                                    |                  | 1.1                |                |            |
|                                                                                                    |                  |                    |                |            |

- Click "Simulation Button" and click the out coil with the mouse •
- See the stepped output-signal •

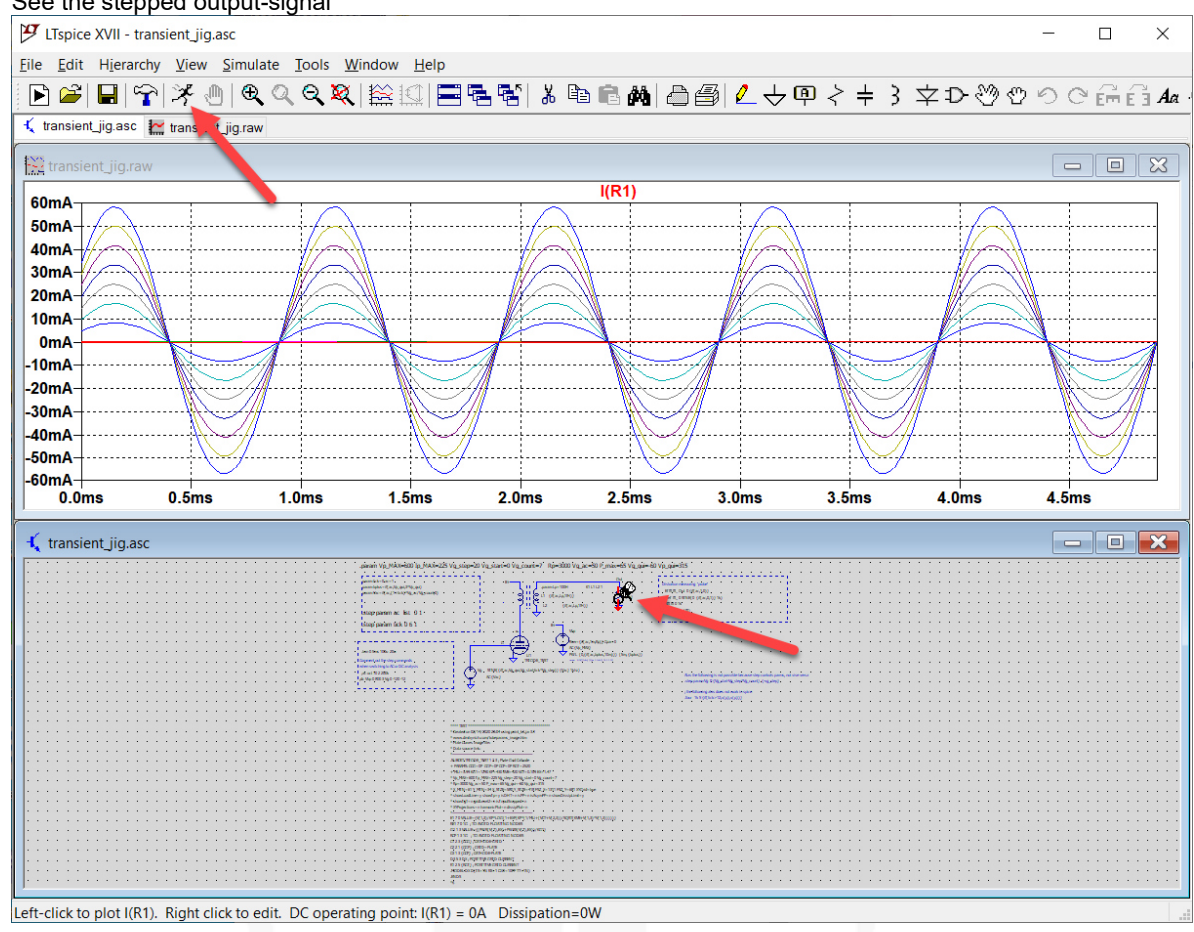

# 3. Pentode Tube-Models created with "Model Paint Tools" (Dmitry Nizhegorodov)

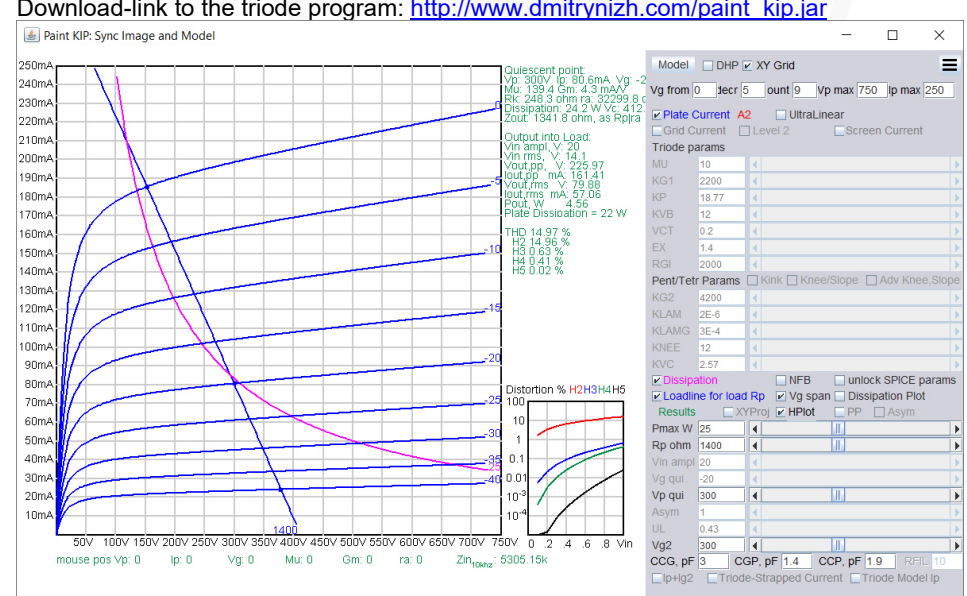

Download-link to the triode program: http://www.dmitrynizh.com/paint\_kip.jar ٠

- Sorry, I tried many times to create pentode curves for KT88, EL84, EL34 etc. but didn't get it, maybe you do can !

### 4. Tube-Models created with µTracer and ExtractModel (Ronald Dekker, Derk Refman)

- × 🖏 u-Tracer (V3.11) Measurement Set-Up ----Curve Output Select Measurement type: I (Va=Vs , Vg) with Vh constant • la (mA) 12AX7\_Sylvania\_04 chruesy.chu-Tracer V3.11 4 
   Start
   Stop
   Nintervals

   Va = Vs
   2
   400
   30
   □
   log
   3.5 Vg 0 -0.5 3 Stepping Variable (e.g: 50 100 150 200): 2.5 Vg 0-0.5-1-1.5-2-2.5-3-3.5-4-4.5-5 -1.5 2 Constan 1.5 6.3 Vh [ pins 1 Range Preax (W) 0.5 la Automatic - Is Automatic -0 Compliance Average Anode and Screen [V] 4× • 200 mA • Axis Scale - Style -Min. Max Ticks Delay: Manual ▼ 0 400 ∨ 8 X Va=Vs Abort ! Measure Curve Y1 la V Solid V Menual V 4 mA 8 0 □ Beep Quick Test • × • Dots ▼ Manual ▼ Y2 none 8 Miscellaneou Keep Plot Distortion Clear Pmax: 1 W PolyDegree: 3 Debug Cal. Save Data Save Plot Open Setup Save Setup Ext. heater
- 12AX7 measured with µTracer, only one tube-systems measured ٠

12AX7 very bad tube example, the two systems create different curves ! •

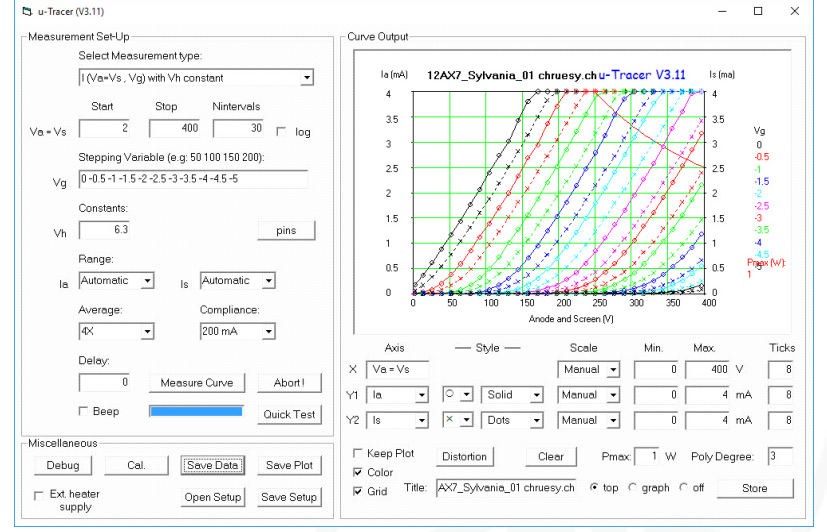

#### 12AX7 measured Data of µTracer ٠

12AX7\_Sylvania\_04\_single.utd - Edbor \_ Datei Bearbeiten Format Ansicht ? Point Curve Va (V) Ia (mA) Is (mA) Vg (V) Vs (V) Vf (V) 0.11 0.01 0 2.91 3.07 6.3 1 1 0.01 13.71 13.95 2 1 0.26 0 6.3 0.01 0.48 0 25.82 27.02 3 1 6.3 4 0.73 0.01 39.22 40.51 1 0 6.3 5 0.99 0.01 0 52.62 53.58 6.3 1 6 1.27 0.01 0 65.16 66.2 6.3 1 7 0.01 0 79.27 1.58 78.56 6.3 1 8 1.89 0.01 0 91.96 93.2 1 6.3 9 2.18 0.01 0 104.49 105.83 1 6.3 10 2.54 0.01 0 117.89 119.32 1 6.3 11 2.84 0.01 0 131.72 132.39 1 6.3 12 1 3.21 0.01 0 144.69 145.88 6.3 13 1 3.6 0.01 0 158.52 159.38 6.3

X

- ExtractModel installation
- Program "Gnuplot" is necessarily to create visual control of the tube-model <u>https://sourceforge.net/projects/gnuplot/files/gnuplot/</u>

| SOURCE F             | ORGE              |          |           |   | lelp |
|----------------------|-------------------|----------|-----------|---|------|
| Open Source Software | Business Software | Services | Resources | y | f    |

| Home / Browse / O | Graphics / Gra<br>gr<br>A port<br>Broug | aphics/gnuplot/F<br>TUPIC<br>table, multi-pl<br>tht to you by: I | iles<br><b>) t</b><br>latform, com<br>broeker, cga | nmand-line drivy<br>ylord, lhecking, | en graphing utili<br>Sfeam | ty            |          |
|-------------------|-----------------------------------------|------------------------------------------------------------------|----------------------------------------------------|--------------------------------------|----------------------------|---------------|----------|
| Summary           | Files                                   | Reviews                                                          | Support                                            | Tickets •                            | gnuplot-main               | Mailing Lists | •••      |
| Home / gnut       | wnload La<br>?7-win64-min<br>plot       | test Version<br>gw.exe (27.5 MB)                                 |                                                    | Get Updates                          |                            |               | <b>)</b> |
| Name 🖨            |                                         |                                                                  |                                                    | Modified                             | 🗧 Size 🖨                   | Downloads / ' | Week 🗢   |
| 🕽 Parent fo       | lder                                    |                                                                  |                                                    |                                      |                            |               |          |
| 5.2.7             |                                         |                                                                  |                                                    | 2019-05-3                            | D                          | 3,            | 875 🖬    |
| testing           |                                         |                                                                  |                                                    | 2019-05-2                            | 2                          | 15            |          |
| 5.2.6             |                                         |                                                                  |                                                    | 2019-02-2                            | 1                          | 94 📃          |          |
| 5.2.5             |                                         |                                                                  |                                                    | 2018-10-0                            | в                          | 20            |          |

### Save into separate folder

ExtractModel\_3p0.zip

| ∽ 📙 gnuplot | 📜 bin                            | 01.07.2016 18:22 |
|-------------|----------------------------------|------------------|
| > 📜 bin     | docs                             | 01.07.2016 18:22 |
| docs        | 📜 etc                            | 01.07.2016 18:22 |
| > 📜 etc     | license                          | 01.07.2016 18:22 |
| license     | share                            | 01.07.2016 18:22 |
| > 📙 share   | NEWS                             | 22.02.2016 17:01 |
|             | README-Windows.txt               | 14.02.2016 01:51 |
|             | RELEASE_NOTES                    | 22.02.2016 17:01 |
|             | <ul> <li>unins000.dat</li> </ul> | 01.07.2016 18:22 |
|             | unins000.exe                     | 01.07.2016 18:21 |
|             |                                  |                  |

Open ExtractModel webpage from Derk Reefman
 <u>https://www.dos4ever.com/uTracer3/uTracer3\_pag14.html</u>

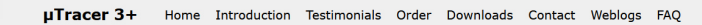

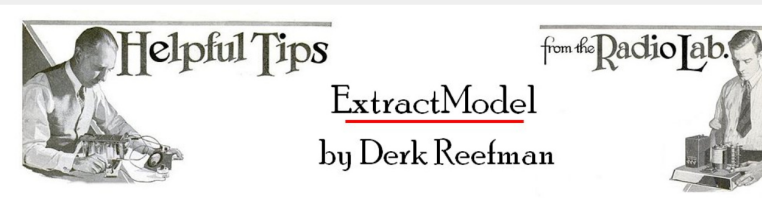

My friend and colleague <u>Derk Reefman</u> has spent a lot of effort on improving the modeling of especially pentodes and beam pentodes. His improved models include secondary emission, modeling of beam pentodes, and improved screen and anode current modeling. Next to that he wrote an intelligent parameter extraction program (<a href="https://www.screen.org">https://www.screen.org</a> anode current modeling. Next to that he wrote an intelligent parameter extraction program (<a href="https://www.screen.org">screen.org</a> anode current modeling. Next to that he wrote an intelligent parameter extraction program (<a href="https://www.screen.org">screen.org</a> anode current modeling. Next to that he wrote an intelligent parameter extraction program (<a href="https://www.screen.org">screen.org</a> anode current modeling. Next to that he wrote an intelligent parameter extraction program (<a href="https://www.screen.org">screen.org</a> anode current modeling. Next to that he wrote an intelligent parameter extraction program (<a href="https://www.screen.org">screen.org</a> anode current modeling. Next to that he wrote an intelligent parameter extraction program (<a href="https://www.screen.org">screen.org</a> anode current modeling. Next to that he worde anote he program uses elaborate algorithms to find the best initial parameter values to obtain the best and also physical model fits. The program directly interfaces with the data files generated by the uTracer, and happily Derk was kind enough to share the model and the parameter extraction is an anotation of the screen.

Download ExtractModel . Click Here to Download ExtractModel, Examples and References D The download contains the latest version of ExtractModel version 3.0 (February-2016). Save into separate folder ExtractMode Nan Änderungsdatum Examples ExtractModel.exe 23.05.2017 13:09 ExtractModel\_3p0 23.05.2017 13:09 Theory.pdf References

- Create new folder for tube-module 12AX7
- Copy tube-curve µTracer data into folder (XXXXXX.utd)
- Copy Extract Model program into folder (ExtractModel.exe)
- Copy model.ini from other tube examples into folder (Model.ini)

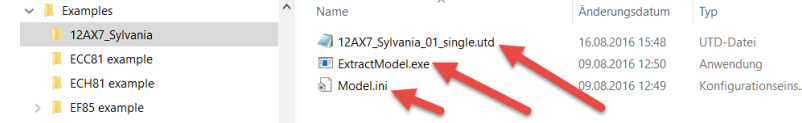

- Open Model.ini file with editor
- Change all the data like in the screen shot below
- For more information see ExtractModel manual

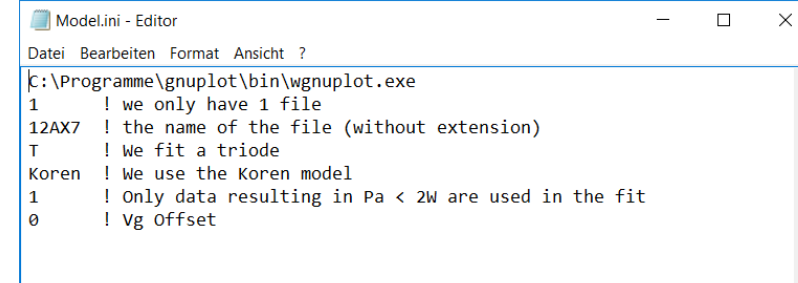

Click on file ExtractModel.exe to start program

•

| Examples       | ^ | Name             | Änderungsdatum   | Тур      |
|----------------|---|------------------|------------------|----------|
| 12AX7_Sylvania |   | 12AX7.utd        | 16.08.2016 15:48 | UTD-Dat  |
| ECC81 example  |   | ExtractModel.exe | 09.08.2016 12:50 | Anwendu  |
| 📜 EF85 example |   | 🚮 Model.ini      | 23.05.2017 17:20 | Konfigur |
| El 500 evample |   | _                |                  |          |

• After start of program press "Return"

| E\Electronic\Computer\Programme\Curve Captor\ExtractModel\Examples\12AX7_Sylvania\ExtractModel.exe            | - | ×      |
|----------------------------------------------------------------------------------------------------|---|--------|
| *******                                                                                                    |   | ^      |
| Extract V3.000<br>Jan 23, 2016                                                                                |   |        |
| **********                                                                                                    |   |        |
| Initialization file is:Model.ini                                                                              |   |        |
| Data will be read from file 12AX7(.utd)<br>Tube model is triode.                                              |   |        |
| Using Koren model                                                                                             |   |        |
| Fitting model to max power data < 1.000000 W.<br>Vg offset equals 0.000000E+00                                |   |        |
| ***************************************                                                                       |   |        |
| Total number of datapoints in the fit equals: 283.<br>This is 82.99% of the total number 341 of datapoints.   |   |        |
| 11111                                                                                                    |   |        |
| For a triode, Ia(Va=0)/Ia(Va=Va,max)should be less than 5.000000E-03<br>For a good fit of the cut-off region. |   |        |
| Press return to continue.                                                                                     |   |        |
|                                                                                                    |   |        |
|                                                                                                    |   |        |
|                                                                                                    |   |        |
|                                                                                                    |   | $\sim$ |
|                                                                                                    |   |        |

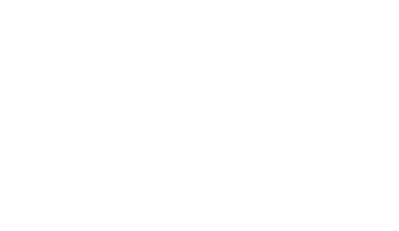

• Program-Information -→ just press "Return"

| $\blacksquare E\Electronic\Computer\Programme\Curve\Captor\ExtractModel\Examples\12AX7\_Sylvania\ExtractModel.exe$ | - | $\times$ |
|----------------------------------------------------------------------------------------------------|---|----------|
| *********                                                                                                    |   | ^        |
| Extract V3.000                                                                                                    |   |          |
| Jan 23, 2016                                                                                                    |   |          |
|                                                                                                    |   |          |
| Initialization file is:Model.ini                                                                                   |   |          |
| Data will be read from file 12AX7(.utd)                                                                            |   |          |
| Tube model is triode.                                                                                              |   |          |
| Fitting model to max power data < 1.000000 W.                                                                      |   |          |
| Vg offset equals 0.000000E+00                                                                                      |   |          |
| ******************************                                                                                     |   |          |
| Total number of datapoints in the fit equals: 283.                                                                 |   |          |
|                                                                                                    |   |          |
| !!!!!!<br>For a triode Ta(Va=0)/Ta(Va=Va max)should be less than 5 000000E-03                                      |   |          |
| For a good fit of the cut-off region.                                                                              |   |          |
| Press return to continue.                                                                                          |   |          |
|                                                                                                    |   |          |
| Saturation effects detected for datafile 1 for Vg = .0.                                                            |   |          |
| Saturation effects detected.                                                                                       |   |          |
| Fit will continue - but results may be untrustworthy.<br>Hit return to continue.                                   |   |          |
|                                                                                                    |   | $\sim$   |

• ExtractProgram calculate the Korean LTspice code

| **************                                                                                                    |
|----------------------------------------------------------------------------------------------------|
| Extract V3.000                                                                                                    |
| Jan 23, 2016                                                                                                    |
|                                                                                                    |
| Initialization file is:Model.ini                                                                                                    |
| Data will be read from file 12AX7(.utd)                                                                                                    |
| Tube model is triode.                                                                                                    |
| Using Koren model                                                                                                    |
| Fitting model to max power data < 1.000000 w.<br>Vg offset equals 0.000000E+00                                                                                                    |
| ******                                                                                                    |
| Total number of datapoints in the fit equals: 283.                                                                                                    |
| This is 82.99% of the total number 341 of datapoints.                                                                                                    |
|                                                                                                    |
| $\frac{1}{1}$                                                                                                    |
| For a good fit of the cut-off region.                                                                                                    |
| Press return to continue.                                                                                                    |
| Saturation effects detected for datafile 1 for Vg = .0.                                                                                                    |
| Saturation effects detected.                                                                                                    |
| Fit will continue - but results may be untrustworthy.                                                                                                    |
| Hit return to continue.                                                                                                    |
| ana cara contante contante conta |
| kVB = 8.468101                                                                                                    |
| kG1 = 562.428500                                                                                                    |
| kp = 50.00000                                                                                                    |
| ex = 1.226632                                                                                                    |
| mu = 89.1/8250                                                                                                    |
| Before refinement $R_2 = 1.058203E-02$                                                                                                    |
| Iter: 1, 2, 3, 4, 5, 6, 7, 8, 9,10,11,                                                                                                    |
| After refinement R2 = 1.689793E-07                                                                                                    |
| Spice Triode subcircuit written to file 12AX7.cir                                                                                                    |
| Please aut capacitances yoursell?                                                                                                    |
| Elapsed time: 5.0s                                                                                                    |
| Final estimates:                                                                                                    |
|                                                                                                    |
| RVB = 2278.915000                                                                                                    |
| kg = 568.71400                                                                                                    |
| ex = 1.193594                                                                                                    |
| mu = 93.103400                                                                                                    |
| Standard variances (in %) for each parameter:                                                                                                    |
| kVB = 5.452899                                                                                                    |
| kG1 = 3.963895E-01                                                                                                    |
| Rp = 1,198544                                                                                                    |
| $ex = 3.05276^{-01}$<br>$m_1 = 1.493413^{-01}$                                                                                                    |
|                                                                                                    |
|                                                                                                    |

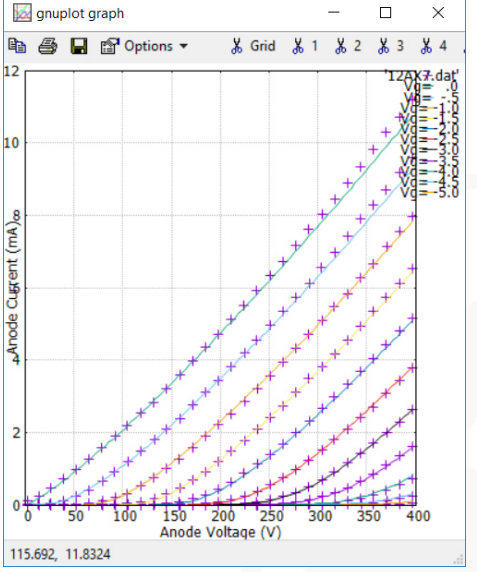

- · At the same time ExactModel Program saves different files into the folder
- 12AX7.cir contains the Tube-Model for LTspice

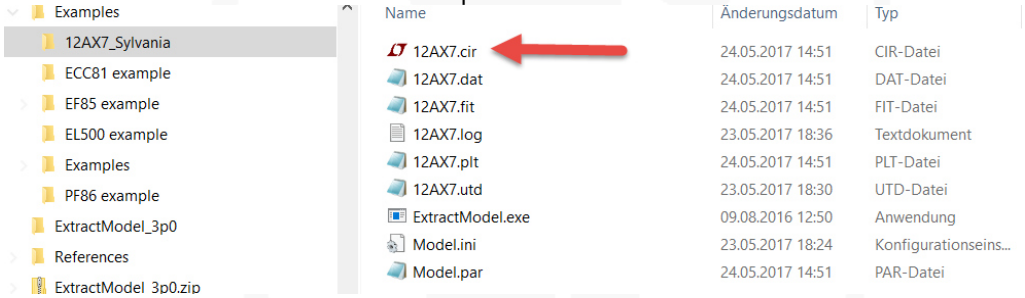

### Open 12AX7.cir file and if necessarily add the Tube-Capacities

| all 12AX7.cir - Editor - E                                                | ) ×        |
|---------------------------------------------------------------------------|------------|
| Datei Bearbeiten Format Ansicht ?                                         |            |
| *********                                                                 |            |
| .SUBCKT 12AX7 1 2 3; A G C;                                               |            |
| * Extract V3.000                                                          |            |
| * Model created: 24-May-2017                                              |            |
| *                                                                         | 2000       |
| AT I Z 3 THIOUEK MUE 92.90 EAEL.180 KGIE 524.4 KPE 890.3 KVBE 2114. KGIE  | 2000       |
| ENDS                                                                      |            |
|                                                                           |            |
| ************************                                                  |            |
| .SUBCKT TriodeK 1 2 3; A G C                                              |            |
| * $  0TE_1  0C(y) $ is base a $ 0C $ on natural loganithm                 |            |
| * For some Spice versions, e.g. MicroCap, this has to be changed to IN(x) | 5          |
| *                                                                         | <i>)</i> . |
| E1 7 0 VALUE=                                                             |            |
| +{V(1,3)/KP*LOG(1+EXP(KP*(1/MU+V(2,3)/SQRT(KVB+V(1,3)*V(1,3)))))}         |            |
| RE1 7 0 1G                                                                |            |
| G1 1 3 VALUE={0.5*(PWR(V(7),EX)+PWRS(V(7),EX))/KG1}                       |            |
| RCP 1 3 1G ; TO AVOID FLOATING NODES IN MU-FOLLOWER                       |            |
| $(2 2 3 \{CCG\}, CATHODE-GRID$                                            |            |
| C3 1 3 {CCP} : CATHODE-PLATE                                              |            |
| D3 5 3 DX ; FOR GRID CURRENT                                              |            |
| R1 2 5 {RGI} ; FOR GRID CURRENT                                           |            |
| .MODEL DX D(IS=1N RS=1 CJO=10PF TT=1N)                                    |            |
| .ENDS TriodeK                                                             |            |
|                                                                           |            |

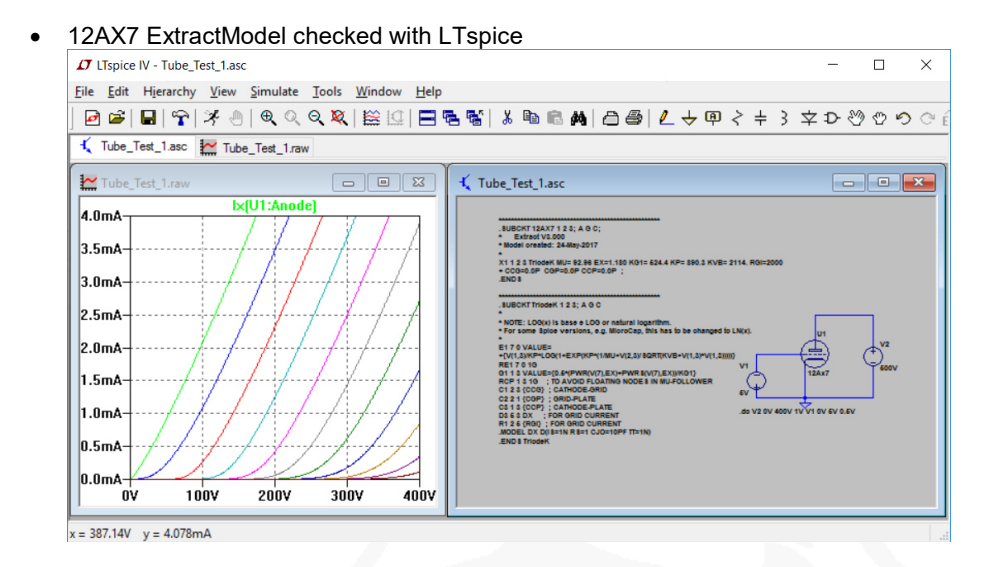

## **Tube-Curve Contest**

### 1. Norman L. Koren

Curves above: 12AX7 Library "Tube1.lib" (Curves created with LT-Spice)
Curves below: original Data-Sheet of 12AX7 Sylvania

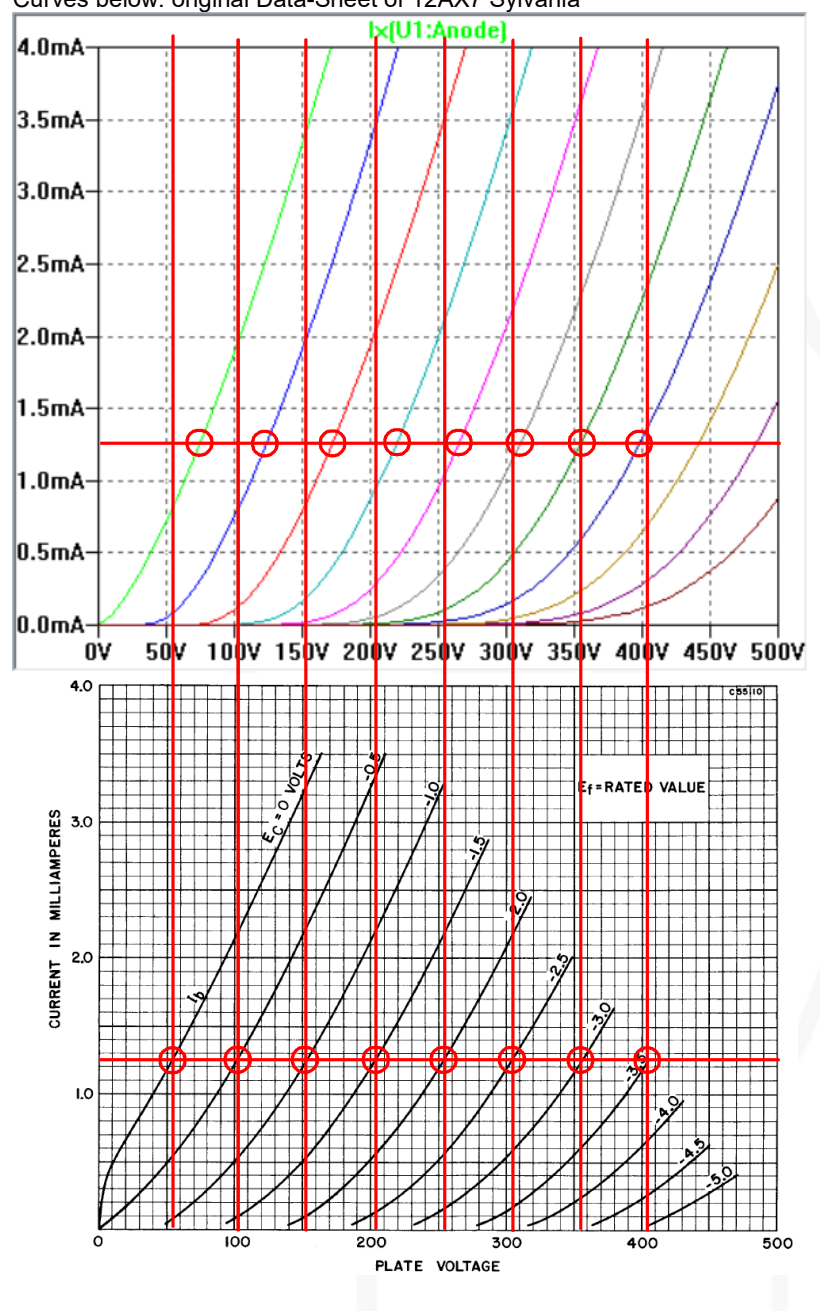

# 2. S. Bench/Ducan

Curves up: 12AX7 Library "triode\_nh.inc" (Curves created with LT-Spice)
Curves bellow: original Data-Sheet of 12AX7 Sylvania

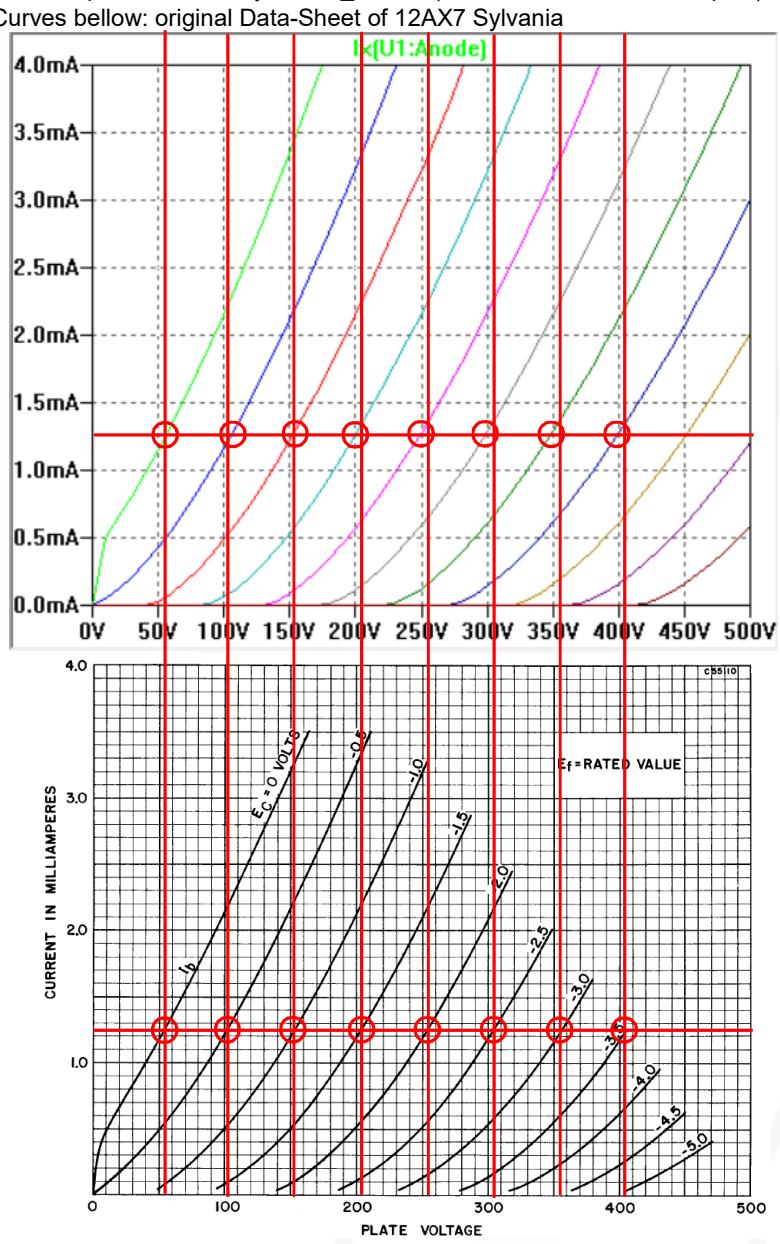

# 3. Rydel

Curves up: 12AX7 Tube-Model created with "Curve Captor Program" (Andrei Frolov) according to the "Rydel5 Tube-Model" and original Data-Sheet of 12AX7 Sylvania (Curves created with LT-Spice)
 Curves bellow: original Data-Sheet of 12AX7 Sylvania

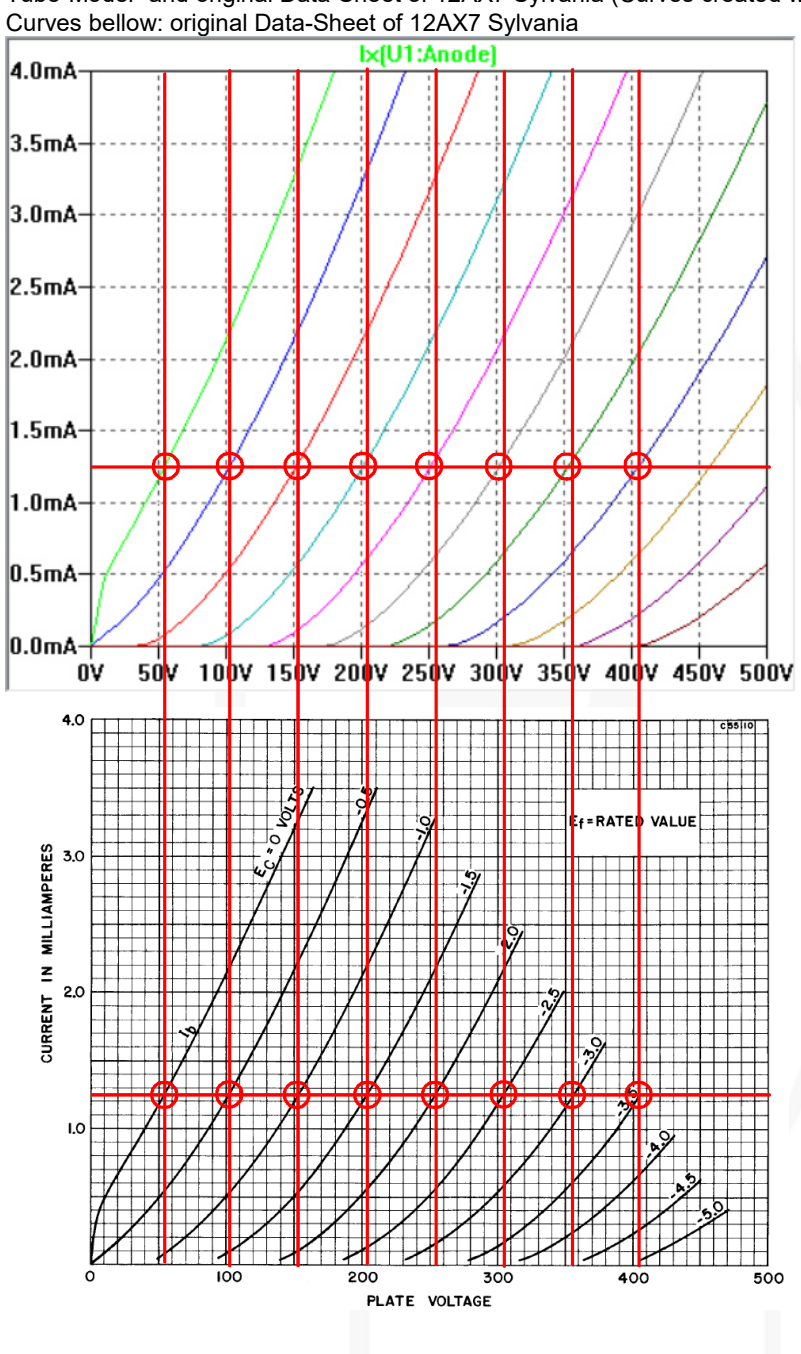

# 4. Dimitry Nizhegorodov

Curves up: 12AX7 Library "Dmitry\_composites.lib" (Curves created with LT-Spice)
Curves bellow: original Data-Sheet of 12AX7 Sylvania

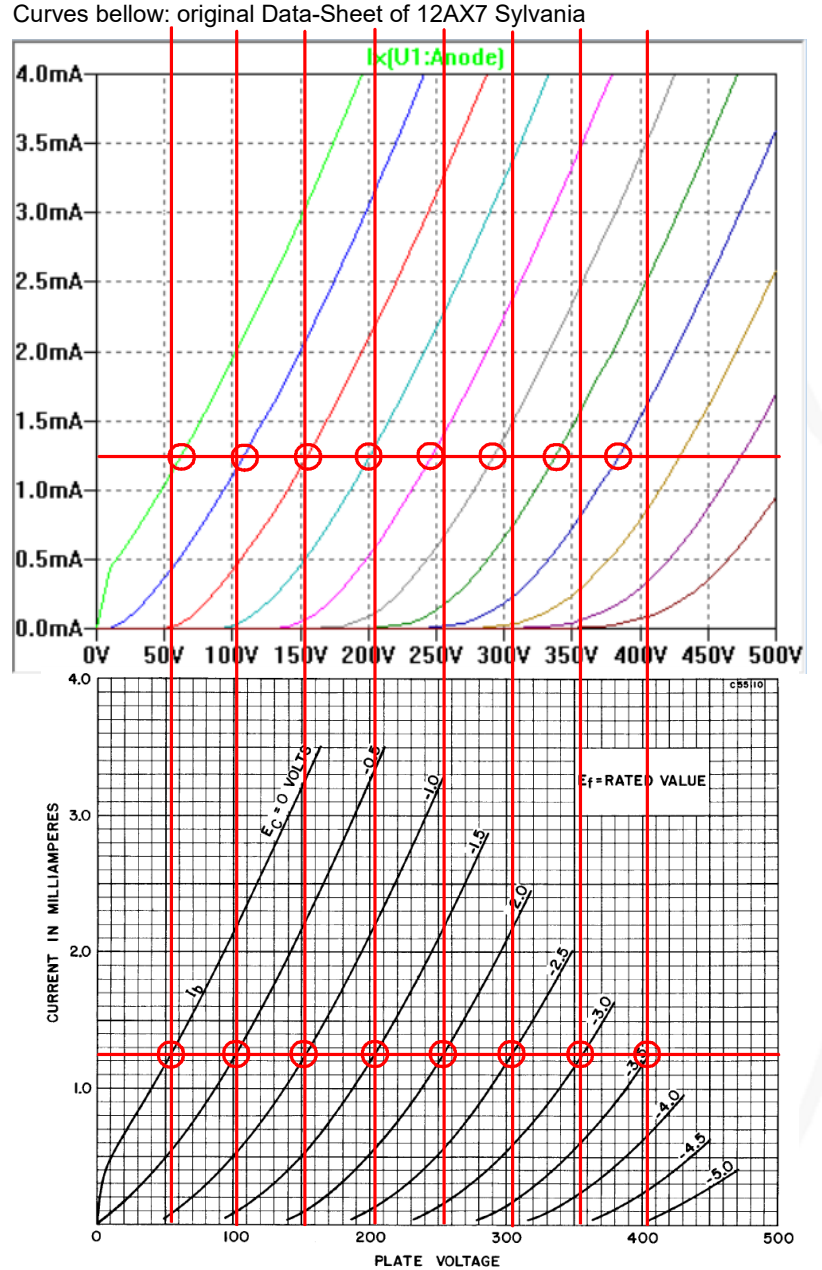

### 5. Ronald Dekker, Derk Refman

- ٠
- Curves up: original Data-Sheet of 12AX7 Sylvania Curves middle: 12AX7 "Tube-Model created out of original "µTracer-Curves" data (Curves created with LT-Spice) •
- Curves bellow: original screen shot of measured "µTracer-Curves" of 12AX7 Sylvania tube •

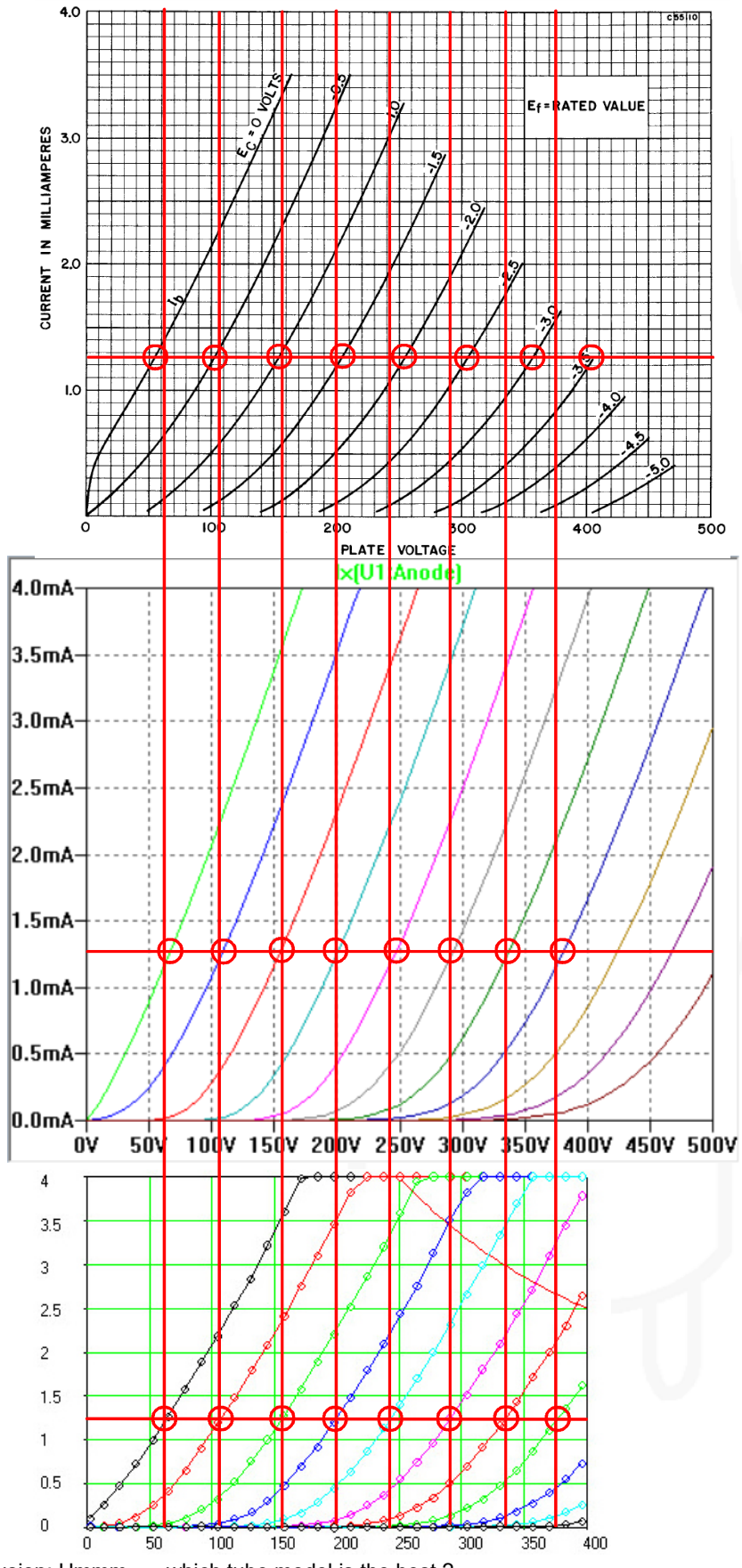

Conclusion: Hmmm..... which tube model is the best ?

# Transformers

# 1. General

- The producer publishes normally only the value of the primary and secondary impedance but not how they have measured or calculated the specification.
- It exists no specification standard of audio transformers, like by tubes.
- By itself, the output transformer has no impedance. Simply it reflects the secondary impedance back to the primary. This means the impedance between the loudspeaker and the tube(s) and vice versa. So the most important parameter is the Turns Ratio *N*.
- The primary inductance L<sub>p</sub> value has a direct effect on the low frequency response of the transformer. If you increase the primary inductance, you will get a better low frequency response. That means larger core and/or more turns of the primary winding = heavier transformer. But more windings means also higher primary interwinding capacitance C<sub>p</sub> and leakage inductance L<sub>pf</sub>.
- On the other hand, higher winding capacitance *C<sub>p</sub>* and leakage inductance *L<sub>pf</sub>* will adversely affect the high frequency response.
- The minimum parameter to simulate a transformer with LTspice:
  - Turns Ratio N (this value is very important to calculate  $L_p / L_s$  ratio)
  - **Prim./sec. Inductance**  $L_p / L_s$  (the exact values are not so important but the ratio, if available, use the manufacture specification value, if not, use the value of about an equal transformer)
  - **Coupling Coefficient** *K* (the closer the coefficient is to "1", the more efficient or better the transformer is)
  - **Prim. DC-Resistor** *R*<sub>p</sub> (important for the anode voltage level)
  - Sec. DC-Resistor R<sub>s</sub>
- The high quality LTspice transformer model (CHAN-Model):
  - This Model includes all non- and linear-values of the transformer parameters: leakage capacity, magnetic saturation and hysteresis etc. The audio transformer manufactures don't publish all the required transformer parameter to create a real audio-transformer CHAN-Model.
- Conclusion:
  - The simulation of an audio transformers will be always "so so la la" because of the missing data.
  - I guess you might seen this article on transformer modeling <a href="http://www.beigebag.com/case\_xfrmer\_1.htm">http://www.beigebag.com/case\_xfrmer\_1.htm</a>

# 2. Elements of a simple Audio Transformer

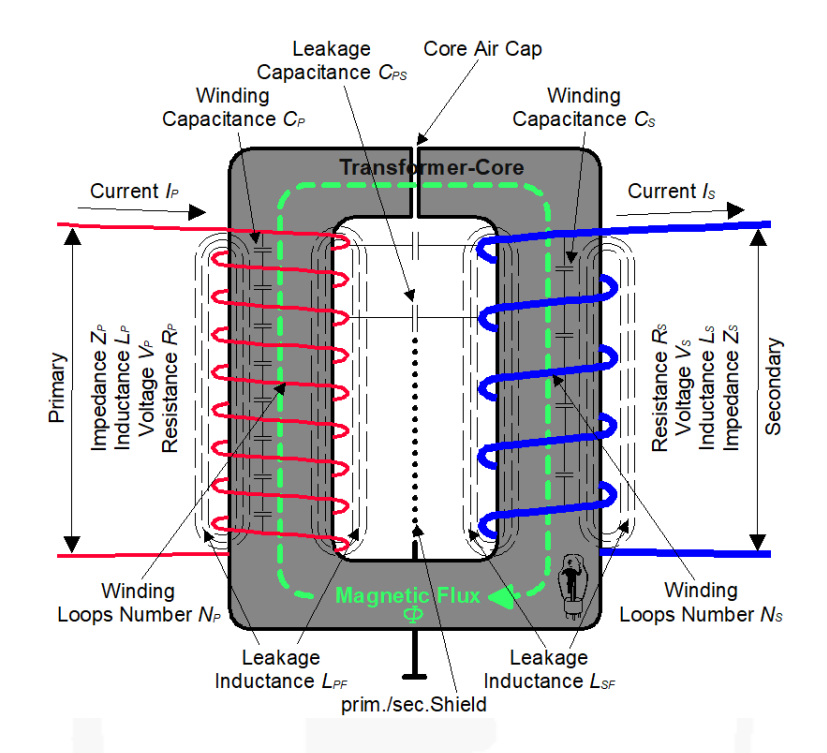

- **Z**<sub>p</sub> = Primary Impedance (Ω) normally get this value from the producer to hit the tube working curve.
- L<sub>p</sub> = Primary Inductance (H) is an important value for the low frequency response and is a must for the LTspice simulation.
- V<sub>p</sub> = Primary Voltage (V) value can be used to calculate turns ratio quotient or primary inductance (see "Measuring of an Audio Output Transformer").
- R<sub>p</sub> = Primary DC-Resister (Ω) of the winding is a must to simulate the value of the anode voltage.
- N<sub>p</sub> = Primary number of windings loops and is necessary to calculate turns ratio quotient.
- **C**<sub>p</sub> = Primary inter winding capacitance (F) is not easy to measure and dependent much on which winding technic is being used.
- I<sub>p</sub> = Primary current (A) can be used to calculate primary inductance (see: "Measuring of an Audio Output Transformer").
- L<sub>pf</sub> = Primary Leakage Inductance (H) shows the primary winding loss of magnetic energy which never will be transferred to the secondary side of the transformer. A must value to calculate the coupling coefficient K for the LTspice simulation.
- $Z_s =$  Secondary Impedance ( $\Omega$ ) is normally the same value like the loudspeaker value.
- L<sub>s</sub> = Secondary Inductance (H) is a must value for the LTspice simulation.
- V<sub>s</sub> = Secondary Voltage (V) value can be used to calculate turns ratio quotient or secondary inductance (see: "Measuring of an Audio Output Transformer").
- R<sub>s</sub> = Secondary DC Resistor (Ω) of the windings and is not important for the LTspice simulation.
- N<sub>s</sub> = Secondary number of windings loops is necessary to calculate turns ratio quotient.
- **C**<sub>s</sub> = Secondary inter winding capacitance (F) is not easy to measure and depends much on which winding technic is used.
- Is = Secondary current (A) is not important for LTspice simulation.
- L<sub>sf</sub> = Secondary Leakage Inductance (Henry) is usually a very small value and not important for the LTspice simulation.
- $\mathbf{R}_{s}$  = Secondary Resistance ( $\Omega$ )
- C<sub>ps</sub> = Leakage Capacitance (F) of primary to secondary windings, measured between shorted primary and shorted secondary windings with an 4-wire bridge
   If there is a shield between primary and secondary windings, there exists also no C<sub>ps</sub> leakage capacitance.
  - Important value resulted, when high frequency bandwidth of the transformer is simulated.
- **Prim./Sec. Shield** = Shield between the primary and secondary windings connected to ground, eliminates the leakage capacitive coupling
- Magnetic Flux ( $\Phi$ ) = is the magnetic flux density (Tesla) which runs through an imagined area
- **Transformer Core** = is a piece of magnetic material with a high magnetic permeability, used to guide magnetic fields and is made of ferromagnetic metal or ferrites
- Core Air Cap = single ended transformer need a large air cap to avoid core saturation, because of the high DC current flow. Push pull transformer have also a small air cap because of tubes current imbalance

### 3. Measuring of an Audio Output Transformers

Attention: This way of measuring Output Transformers can kill you! You have to know what you are doing. Do it on your own risk !

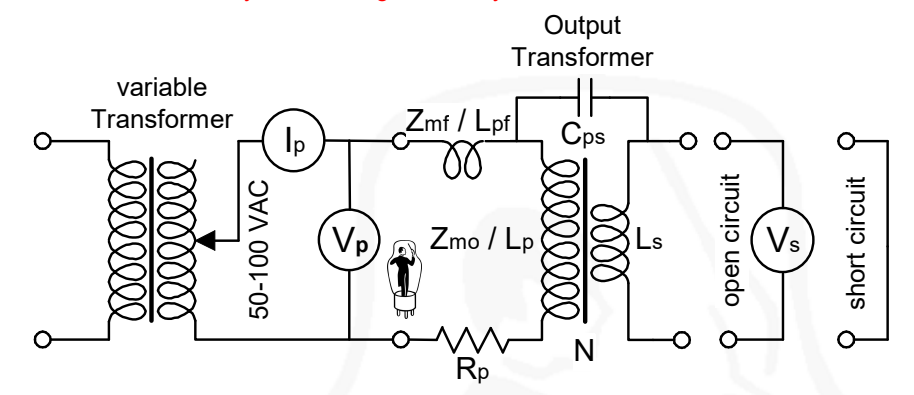

- Measuring Inductance with an LCR-Bridges generates very little magnetic flux in the core of the transformer and the measured values are not correct
- The most regular, simple but danger method to measure the value of an unknown output transformer is:
  - As source, use a variable transformer (normally: 50 to 100VAC).
  - Connect Meters  $V_p$ ,  $I_p$  and  $V_s$  like in the schema.
  - $V_p$  and  $I_p$  = measure  $V_p$  and  $I_p$  and  $V_s$  (measure  $I_s$  it's not necessary).
  - Short the secondary side of the transformer.
  - $V_p$  and  $I_p$  = measure again  $V_p$  and  $I_p$ .
  - R<sub>p</sub> = measure primary winding DC-resistor if possible with a 4-wire bridge-meter.
  - *C<sub>ps</sub>* = measure the leakage capacitance with a 4-wire bridge, primary and secondary winding are separately shorted.
- Calculate Specifications:
  - $Z_{mo}$  = Impedance ( $\Omega$ ) primary winding measured with open secondary winding.

$$Z_{mo} = \frac{V_p}{I}$$

-  $\mathbf{Z}_{mf}$  = Leakage Impedance ( $\Omega$ ) primary winding measured with short circuit secondary winding(s).

 $Z_{mf} = \frac{V_p}{I}$  (this value is usually 100<sup>th</sup> to 1000<sup>th</sup> of Z<sub>mo</sub>)

- N = Turns Ratio = the quotient of the primary and secondary windings

- K = Coupling Coefficient from primary to secondary windings

$$K = \sqrt{1 - \frac{Z_{mf}}{Z_{mo}}}$$

 $V_p$ 

-  $\mathbf{Z}_{pf}$  = primary leakage Impedance ( $\Omega$ )

$$Z_{pf} = (1 - K) \cdot Z_m$$

- $\mathbf{Z}_{\mathbf{p}}$  = primary Impedance ( $\Omega$ )
- $Z_p = K \cdot Z_{mo}$
- $Z_s = secondary Impedance (\Omega)$

$$Z_{\rm s} = K \cdot Z_{mo} \cdot N^2$$

 $L_p = \frac{Z_p}{2\pi \cdot f}$  (use measured and calculated  $Z_p$  and 50Hz (60Hz)

$$L_s = \frac{L_p}{N^2}$$

### 4. Calculation of Transformer Parameters

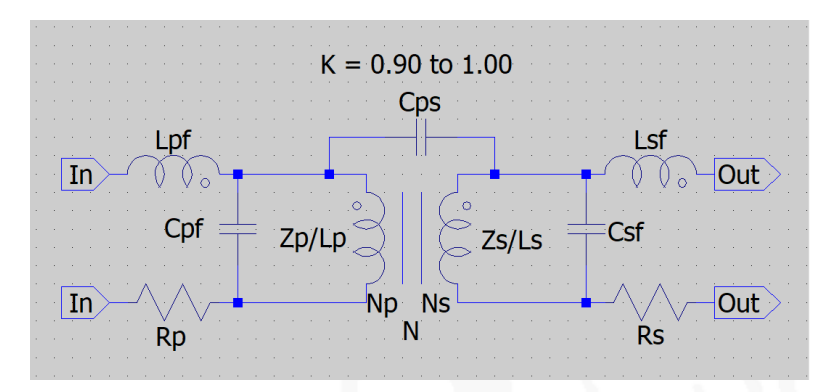

- N Turns Ratio Quotient
  - Turns ratio is the quotient of the primary and secondary windings.
  - The calculation of the ratio quotient on the base of the loops windings is more precise then on the base of impedance or inductance.

 $N_p$  = Number of loops of the primary windings

 $N_s$  = Number of loops of the secondary windings

$$N = \frac{V_p}{V_s} = \frac{N_p}{N_s} = \frac{I_s}{I_p} \text{ or } N = \sqrt{\left(\frac{L_p}{L_s}\right)} \text{ or } N = \sqrt{\left(\frac{Z_p}{Z_s}\right)}$$
$$L_s = \frac{L_p}{N^2}$$
$$L_p = N^2 \cdot L_s$$

- $\mathbf{Z}_{\mathbf{P}}$  Primary Impedance ( $\Omega$ )
  - The primary impedance should have the same value as the selected working straight line of the tube
     All the audio-transformer producer publish the primary impedance Z<sub>P</sub>, but they don't tell how they have measured the impedance.

$$Z_P = \frac{V_p}{I_p}$$
$$Z_P = N^2 \cdot Z_s$$

- LP Primary Inductance (Henry)
  - The primary inductance is determined by the core, the number of primary turns and the degree of magnetization of the core.
  - No correct value when measured with an LCR bridge.

$$L_P = N^2 \cdot L_s$$

- L<sub>pf</sub> Primary Leakage Inductance (Henry)
  - Many of the audio transformer producers publish the L<sub>pf</sub> value.
  - The leakage inductance is the electric property of an imperfectly couplet transformer. Each primary winding should be "completely seen" by the secondary windings. The inactive windings form a (not real) serial coil and affect the high frequencies.
  - The value of the primary leakage inductance is directly related to the coupling factor between the primary and secondary windings.
  - If you add to your LTspice circuit design the leakage inductance  $L_{\rho f}$ , then your coupling factor has to be K = 1 (without the "leakage losses").
- **R**<sub>p</sub> Primary DC Resistance (Ω)
  - Correspond the primary copper resistance and influence the loss of the DC voltage value at the tube anode.
  - Has to be measured with a 4-wire bridge.
- C<sub>pf</sub> Primary Leakage Inter-Winding Capacitance
  - It's not easy to measure.
  - The value varies very much, depending on which winding technic is used.

- K Coupling Coefficient
  - The coupling coefficient defines the efficiency of which the transformer transmits energy from the primary winding to the secondary winding energy.
  - The closer the coefficient is to "1", the more efficient is the transformer.
  - The K factor in LTspice adds all the transformer losses together.
  - K is frequency neutral, which means it is not frequency related.

$$K = \sqrt{1 - \binom{L_{mf}}{L_{mo}}} \text{ or } \sqrt{1 - \binom{L_{pf}}{L_p}}$$
$$L_{pf} = (1 \cdot K^2) \cdot L_p$$

K = Coupling Coefficient

 $L_{mo}$  = measured primary inductance (open secondary winding)

 $L_{mf}$  = measured leakage inductance (short circuit secondary winding)

 $L_{\rho}$  = primary inductivity

 $L_{pf}$  = primary leakage inductivity

Examples of real Coupling Coefficients:

- K = 0.90 0.95 this value is too low for audio transformer coupling
- K = 0.95 0.98 this is the minimum of coupling
- K = 0.98 0.995 this is a good value of an audio transformer
- K = 0.995 0.999 only excellent audio transformer will reach this value
- K = 1 this value includes no transformer losses
- C<sub>ps</sub> Primary to Secondary Windings Leakage Capacitance
   Capacitance of primary to secondary windings, measured between shorted primary and shorted secondary windings with a 4-wire bridge.
  - If there is shield between primary and secondary windings, then it exists also no C<sub>ps</sub> leakage capacitance.
- **Z**<sub>s</sub> Secondary Impedance (Ω)
  - The secondary impedance should be equal to the loudspeaker impedance.

$$Z_s = \frac{V_s}{I_s}$$
$$Z_s = \frac{Z_p}{N^2}$$

- Ls Secondary Inductance (Henry)
  - The secondary inductance is determined by the core, the number of secondary turns and the degree of magnetization of the core.

- No correct value when measure with an LCR bridge.

 $L_s = \frac{L_p}{N^2}$ 

- L<sub>sf</sub> = Secondary Leakage Inductance (Henry)
   It's a very small value and not very important for the simulation
- **R**<sub>s</sub> Secondary DC Resistance (Ω)
  - Correspond to the secondary copper resistance.
  - To be measured with a 4-wire bridge.
- C<sub>sf</sub> Secondary Inter-Winding Leakage Capacitance
  - It's not easy to measure.
  - It's a very small value and not very important for the simulation.

### **Real Transformer Parameters**

• LTspice needs three values to emulation an simple transformer  $L_P$  = primary Inductance,  $L_S$  = secondary Inductance and K = Coupling Coefficient

# 1. Input Transformer

- Please read first the chapter "Calculation of Transformer Parameters"
- Example: Lundahl LL1544

| Specification out of the data sheet |       |             |                                               |                                               |                        |  |  |  |  |
|-------------------------------------|-------|-------------|-----------------------------------------------|-----------------------------------------------|------------------------|--|--|--|--|
| Termination Alternative Turns       |       | Copper      | Idle impedance                                | Suggested Use                                 | THD < 0.5%@50 Hz       |  |  |  |  |
|                                     | ratio | Resistance  | @40 Hz, 0dBU                                  |                                               | primary level / real   |  |  |  |  |
|                                     |       | Prim/sec    | -                                             |                                               | source impedance       |  |  |  |  |
| R4B / R4U : L4B / L4U               | 1:1   | 520Ω / 520Ω | $80 \mathrm{k}\Omega$ / $80 \mathrm{k}\Omega$ | $10~\mathrm{k}\Omega$ / $10~\mathrm{k}\Omega$ | $20~dBU$ / $600\Omega$ |  |  |  |  |

• Calculation:

 $N = \frac{N_p}{N_s} = \frac{1}{1} = 1$ 

 $L_s = \frac{L_P}{N^2} = \frac{34}{1^2} = 34$  H no manufacture specification of the primary inductance (L<sub>P</sub>) available,

measured  $L_P$  with simple LCR-Meter = 34H

*K* = no manufacture specification available (see chapter "Calculation of Transformer Parameters" - Analyse in the real amplifier, if zobel-network is necessary

• Connection of the Windings (R4U:L4B)

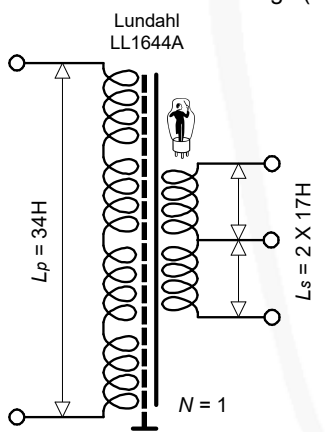

### 2. Interstage Transformer

- Please read first the chapter ""Calculation of Transformer Parameters"
- Example: Lundahl LL1635 P-P
- Specification out of the data sheet

|                                                                           | -                |
|---------------------------------------------------------------------------|------------------|
| Primary DC current, primaries in series (for $B_0 = 0.9T$ )               |                  |
| Maximum DC current before saturation, primaries in series                 |                  |
| Primary inductance (primaries in series)                                  | > 300 H          |
| Freque by response, primaries in series                                   | 5 Hz - 60 kHz    |
| (Source 4 k $\Omega$ for PP and 5mA, 2 k $\Omega$ for 20 mA. Load 68 pF ) | +/ <b>-</b> 1 dB |
| Group delay @ 20 kHz (Source and load as above)                           | 0.5µs            |
| Max. output voltage @ 30 Hz                                               | 2x220 V peak     |
|                                                                           | (tot. 310Vrms)   |
| Recommended max DC current through any primary section                    | 40mA             |

| Turns ratio | Static resistance, each primary | Static resistance, each secondary |
|-------------|---------------------------------|-----------------------------------|
| 1+1:1+1     | 500 Ω                           | 500 Ω                             |

Calculation: •

$$N = \frac{N_p}{N_s} = \frac{2}{2} = 1$$
$$L_s = \frac{L_p}{N^2} = \frac{300}{1^2} = 300$$
H

K = no manufacture specification available (see chapter "Calculation of Transformer Parameters" - Analyse in the real amplifier, if zobel-network is necessary

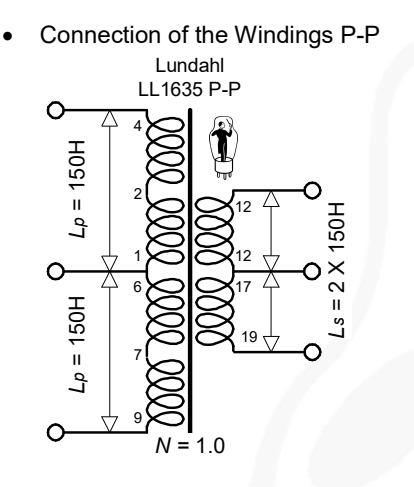

# 3. Line Output Transformer

Please read first the chapter ""Calculation of Transformer Parameters" •

| Example: Lundahl LL2745/PF<br>Specification out of the data s | sheet           |  |  |
|---------------------------------------------------------------|-----------------|--|--|
| Туре                                                          | LL2745/PP       |  |  |
| Connection                                                    | Alt N           |  |  |
|                                                               | PP to Line Out. |  |  |
|                                                               | 2.8+2.8 : 2     |  |  |
| Primary DC current for 0.9                                    | -               |  |  |
| Tesla                                                         |                 |  |  |
| Primary Inductance                                            | 290 H           |  |  |
| Freq. Response (+/-1dB) @                                     |                 |  |  |
| source impedance (*)                                          | 15kΩ            |  |  |
| Secondaries open                                              |                 |  |  |
| Max sec. voltage                                              | 190V r.m.s.     |  |  |
| @ 30 Hz                                                       |                 |  |  |

Calculation: •  $N = \frac{N_p}{N} = \frac{2 \cdot 2.8}{2 \cdot 2.8} = 2.8$ 

$$L_s = \frac{L_P}{N_s^2} = \frac{290}{20^2} = 36.9$$

$$s = \frac{L_P}{N^2} = \frac{290}{2.8^2} = 36.9$$
 Henry

K = no manufacture specification available (see chapter "Calculation of Transformer Parameters"

Connection of the Windings Alt N .

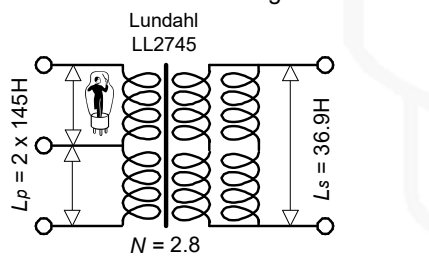

# 4. Power Output Transformer

- Please read first the chapter ""Calculation of Transformer Parameters"
- Example: Lundahl LL1620 P-P Specification out of the data sheet
   LL1620
   Turns ratio: 4 x 19.2 : 8 x 1 Static resistance of primary (all in series)
   Static resistance of each secondary (average)
   Primary leakage inductance (all in series)
   11 mH

| - 1 | , ,                             |           |            |        | -7 D/C       | DICID          | CDL           |               |                                    |
|-----|---------------------------------|-----------|------------|--------|--------------|----------------|---------------|---------------|------------------------------------|
| [   | Max. recommended primary        |           |            |        |              |                |               |               |                                    |
|     | DC current (heat dissip. 7W)    | 150       | ) mA       |        | Primar       | y Load Imp     | edance        | DC current fo | r 0.9 Tesla (rec. operating point) |
|     |                                 |           |            |        | (transformer | copper resista | nce included) | F             | Primary Inductance                 |
|     | Max. primary signal voltage     | Push-Pull | Single End | LL1620 | 11.5 kΩ      | 6.0 kΩ         | 3.3 kΩ        | Push-Pull     |                                    |
|     | r.m.s. at 30 Hz (all in series) | 860V      | 380V       |        |              |                |               | 300 H         |                                    |
|     |                                 |           |            |        |              |                |               |               | -                                  |

Calculation:

$$N = \frac{N_p}{N_s} = \frac{4 \cdot 19.2}{3} = 25.6$$
  

$$L_s = \frac{L_p}{N^2} = \frac{300}{25.6^2} = 0,46 \text{ Henry}$$
  

$$K = \sqrt{1 - \left(\frac{L_p f}{L_p}\right)} = \sqrt{1 - \left(\frac{0.011}{300}\right)} = 0.99998$$

Connection of the Windings Alt C (6.0kΩ / 8Ω)
 Lundahl

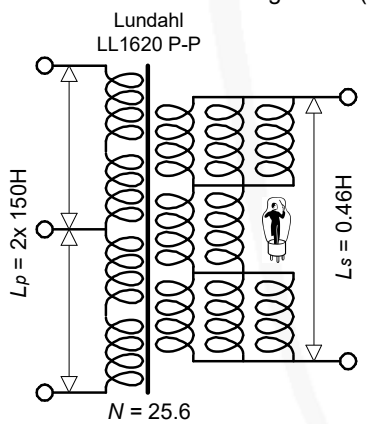

# Oh dear LTspice !

# 1. Oscillation !

- LTspice don't like this PP Amplifier with three transformers in the row •
- It is oscillating with SPICE directive ".tran 20m" and coupling factor "K = 0.999 (also with 0.9998)" ! • ᄙ▤窄淋๏९९९๕|๊๊ํํํ!▤ቘቘゞゞங๏๗๏ํํ๏ๅํੑ∠◡ๅฃํํ÷冫ҳъ७७๓๓๘๚๛๛ K PP\_Poweramp\_02.asc K PP\_Poweramp\_02.raw

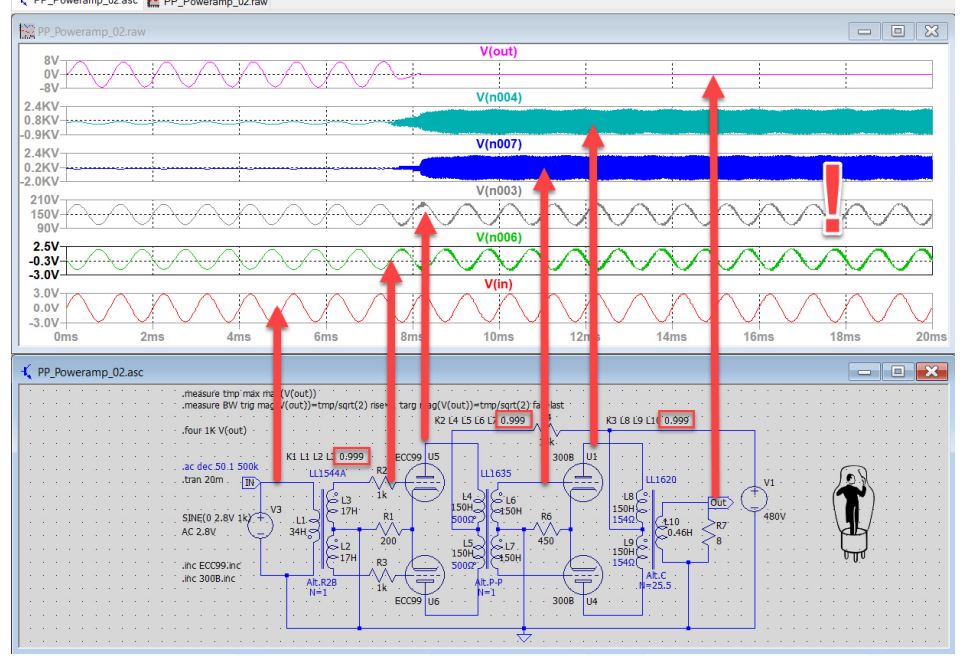

Change coupling factor "K to 1.0" and there is not oscillation anymore !

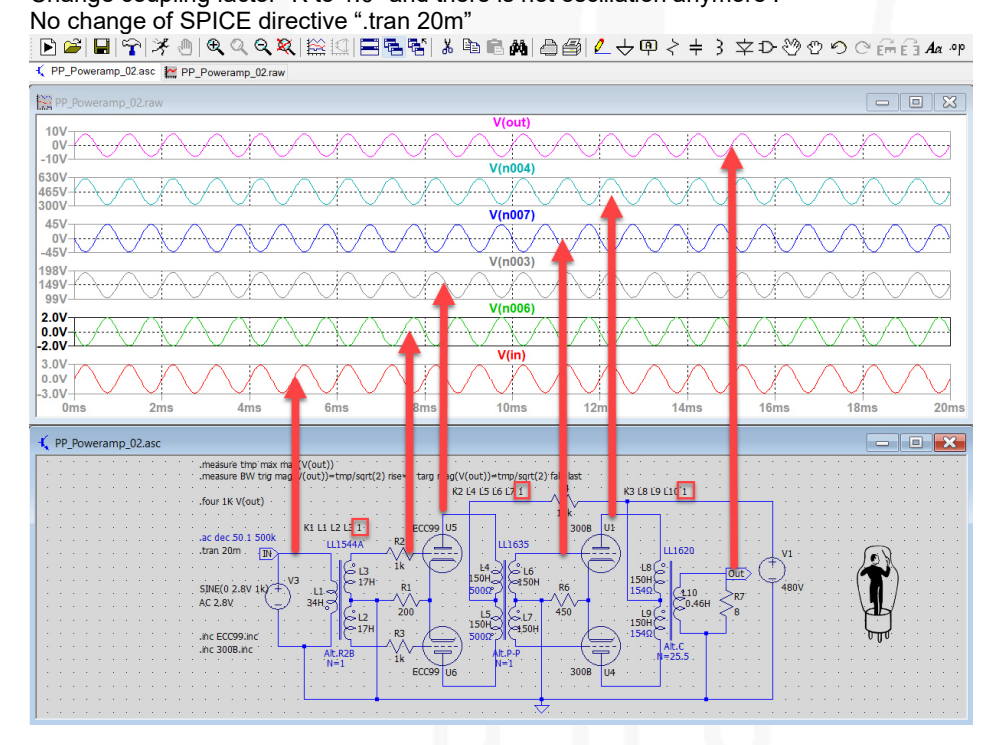

Same PP Amplifier with SPICE directive from ".tran 5m until .tran 36m" and • 

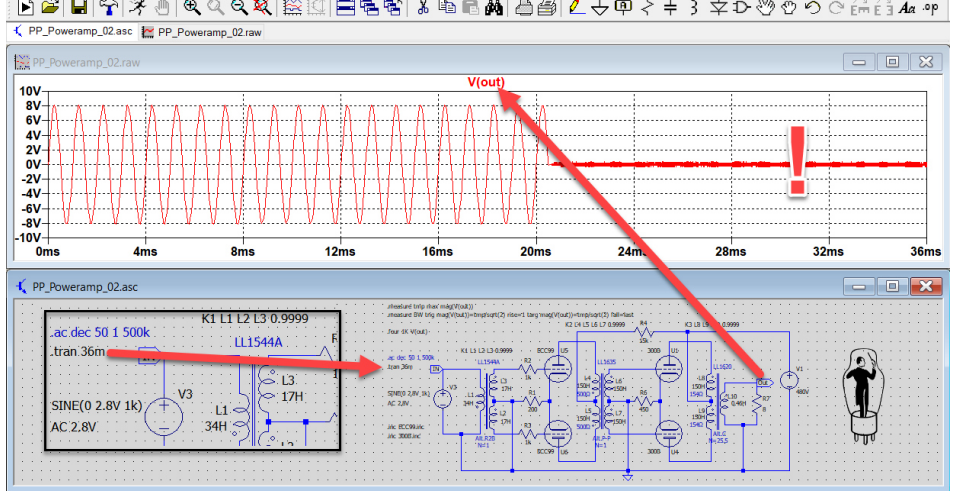

Change SPICE directive to ".tran 40m" and higher and same coupling factor "K = 0.999", the amplifier is not oscillating anymore !

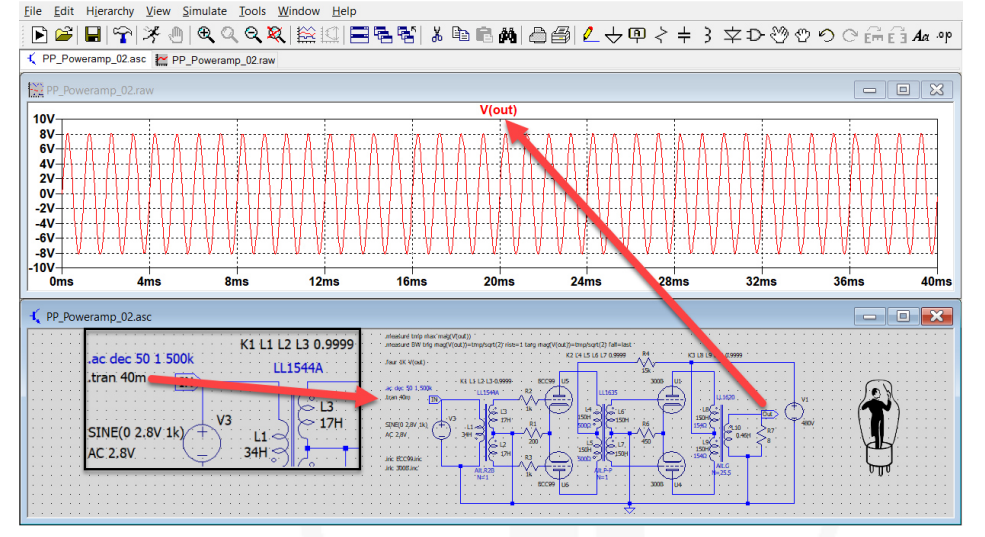

Same PP Amplifier with SPICE directive ".ac dec 50 1 500k" and coupling factor "K = 0.9999" • simulation of bandwidth curve is strange !

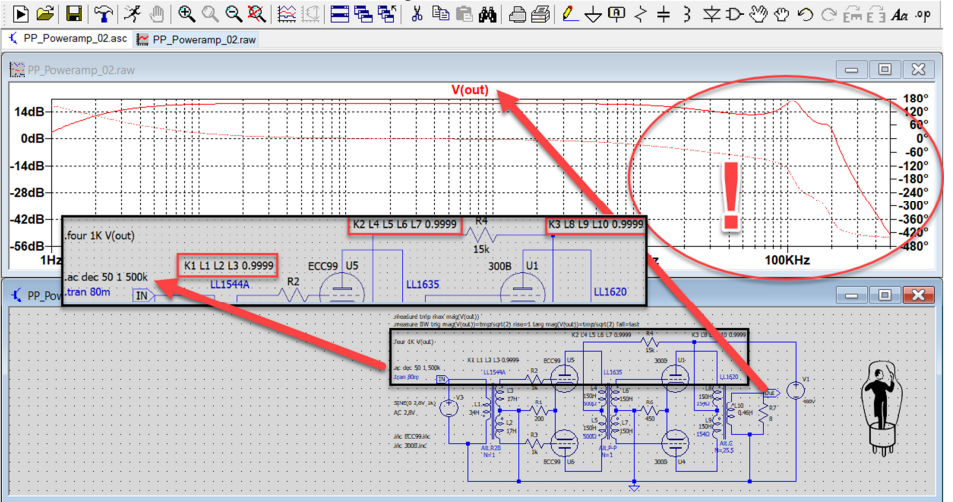
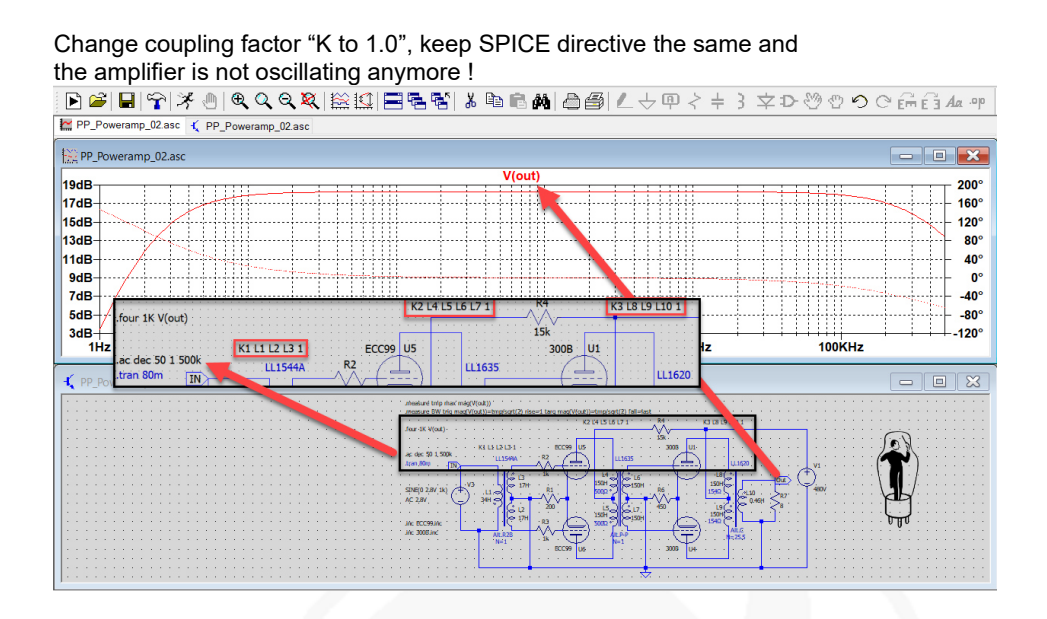

#### 2. Incorrect Information in the SPICE Error Log Table when calculating minus 3dB Bandwidth !

- The calculated dB values in "Error Log Table" are correct, but the value above 1kHz for the signal phase angle are not correct !
- I was asking Mike Engelhardt at his "2019 Safari Tour" in Switzerland about this problem?
  His answer: see the curves ! (hmm, maybe not so important but.....)

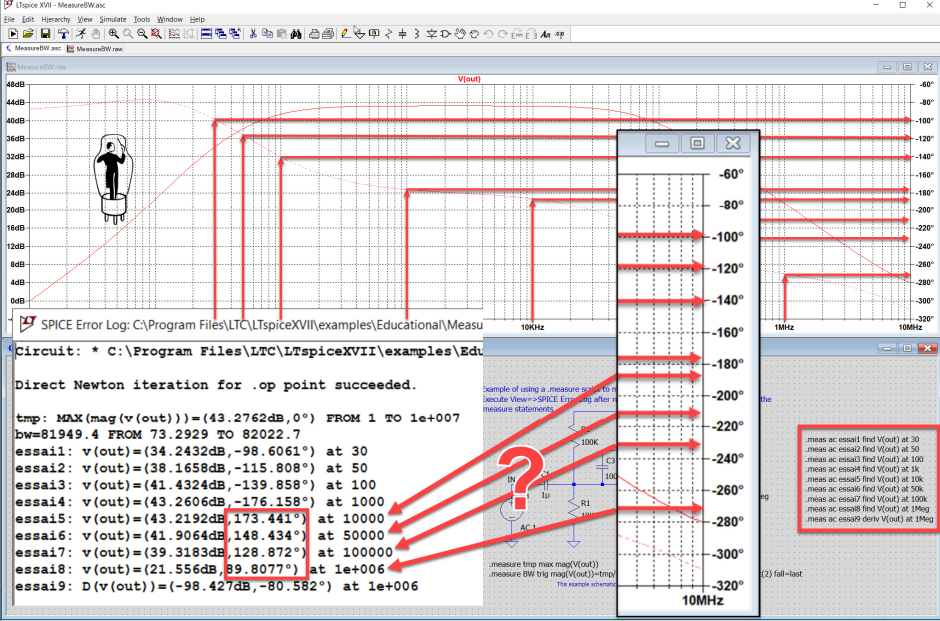

## 3. Additional Column in SPICE Error Log Table when calculating "Harmonic Distortion"!

• I ask Mike Engelhard at the "2019 Safari Tour" in Switzerland: if it's possible to add an additional column when using the SPICE directive ".four" to calculate the FFT harmonics values? His answer: this is the industry standard ! (hmm, maybe this is not so important for the industry,

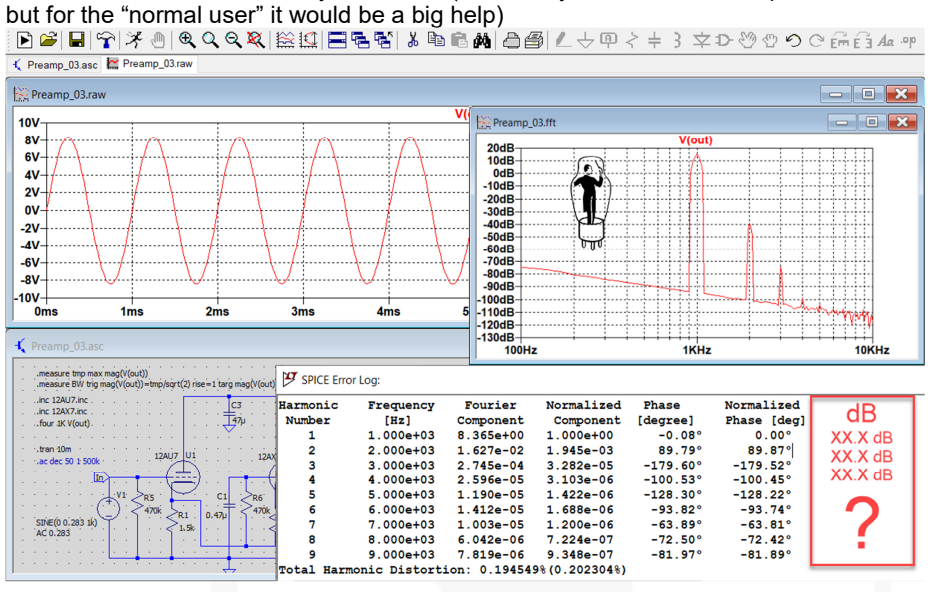

#### 4. LTspice Sinusoidal Signal $V_{PP},\,V_P$ and $V_{RMS}$ and your Lab-Instruments !

- Lots of internet-examples are not correct interpreted, because of the misunderstanding of the voltage terms: V<sub>PP</sub> or V<sub>P</sub> or V<sub>RMS</sub> and the calculation out of it.
- It's easy to oversee the voltage terms at the LTspice input screen of the signal source is always V<sub>p</sub>, but at the output signal is V<sub>PP</sub> !
- Keep in mind, the output meter of your sinus lab-generator shows normally always the  $V_{\text{RMS}}$  value and not  $V_{\text{P}}$  !
- I asked Mike Engelhard at the 2019 Safari Tour" in Switzerland, if it's possible to add the information about V<sub>P</sub>, V<sub>PP</sub> and V<sub>RMS</sub> on the screen, and his answer was: Vp, is the industry standard (hmm, maybe it is the industry standard, but it would prevents lot of mistakes incl. myself)
- Convert examples below: " $V_{RMS} \rightarrow V_P$ " =  $V_{RMS} * \sqrt{2} = 0.2V_{RMS} * 1.414 = 0.2828V_P$ " $V_{RMS} \rightarrow V_{PP}$ " =  $V_{RMS} * 2\sqrt{2} = 0.2V_{RMS} * 2.828 = 0.566V_{PP}$

"V<sub>P</sub> → V<sub>RMS</sub>" = V<sub>P</sub> 
$$*\frac{1}{\sqrt{2}}$$
 = 0.2828V<sub>P</sub> \* 0.707 = 0.199V<sub>RMS</sub>

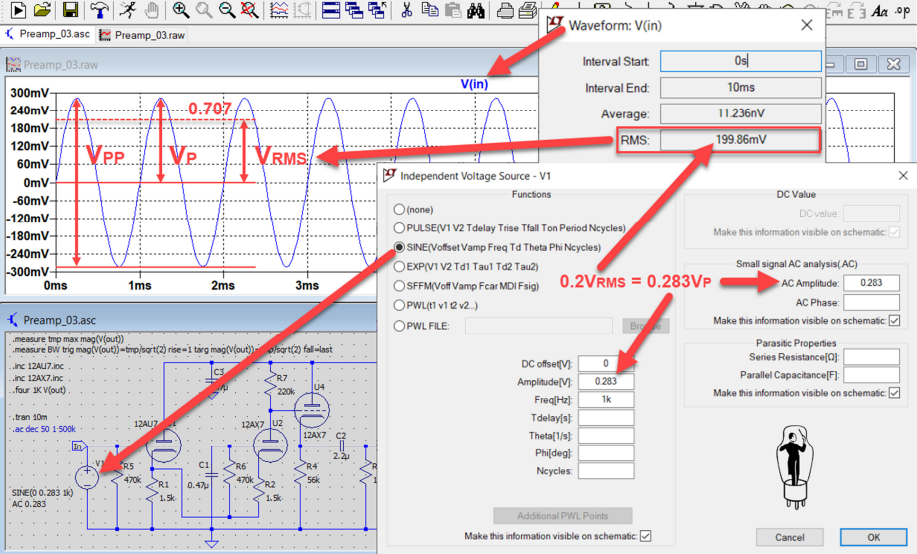

## 5. Sinus Signal and the Measuring Pointer-Tool and nice to have $V_{RMS}$ with and without $V_{DC}$ !

- Attention: The pointer tool 🖋 shows always V<sub>pp</sub> curves and on the scale the V<sub>pp</sub> values incl. the V<sub>DC</sub> component
- In addition it is possible to get the information of V<sub>RMS</sub> including V<sub>DC</sub> with the mouse pointer + click left mouse button on the curve notation letter and
- The value of measured V<sub>RMS</sub> incl. V<sub>DC</sub> is correct !
- But there is not an additional tool in LTspice to measure direct V<sub>RMS</sub> excluding the V<sub>DC</sub> component !
- Example below: V(n002) has a  $95.672V_{RMS}$  sinusoidal signal incl.  $V_{DC}$
- The V(in): has an  $V_{RMS}$  199.86m $V_{RMS}$  sinusoidal signal incl.  $V_{DC}$
- When I ask Mike Engelhard: if it's possible to ....., his answer was, this the industry standard. (hmm, but maybe not so important because is an industry standard but for others it would be nice to have ......)
- Everyone has on his lab-scope a button and can switch between incl. or excl. V<sub>DC</sub> and so has the possibility to measures very easy V<sub>PP</sub> with or without the V<sub>DC</sub> component !
  Define a set of the set of the set

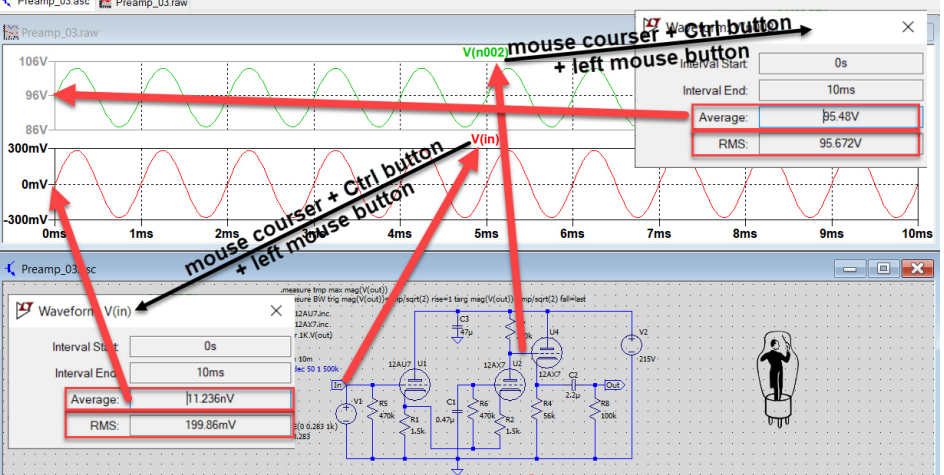

# Bibliography

- Gills Brocard; SIMULATION IN LTSPISE (Würth Elektronik)
- Menno van der Veen; Moderne High-End Röhrenverstärker (Elektor)
- Menno van der Veen; High-End-Röhrenverstärker (Elektor)
- Menno van der Veen; Measuring Output Transformer Performance (Glass Audio 5/97)
- Alexander Potchinkov; Simulation von Röhrenverstärkern mit SPICE (Vieweg+Teubner)
- Diverse; Elektronik Industrie-, Rundfunk-, Fernsehelektronik; (Europa Lehrmittel)
- Colonel Wm T.Mclyman; Transformer and Inductor Design Handbook, Chapter 17 (Marcel Dekker)
- Georg Rose; Grosse Elektronik Formelsammlung (Franzis-Verlag)
- G. Barrere; Measuring Transformer Coupling Coupling Factor K, (Exality Corporation)
- Andy Grove and Peter Qvortrupp; The Audio Note Transformer Design Philosophy
- Gerd Reinhöfer; Ausganstransformer Daten
- C.A.V. Sowter; Soft Magnetic Material for Audio Transformers
- Sowter Transformer; Transformer Specification
- Lundahl; Transformer Specification
- Norman L. Koren; Improved VT Models for Spice Simulationn (Glass Audio 5/96)
- Nathan R. Grossner; Transformer for electronic circuits
- Derk Reefman; ExtractModel: Examples
- Stephie Bench; LTspice Tube Models (Forum Intact Audio)
- Dmitry Nizhegorodov; Tube Simulation with PSPICE: Tips, Tricks, Techniques
- Duncanamps.com; LTspice and vacuum tube models
- Ronald Dekker; µTracer Tube Tester
- EMAG Harvey Morehouse; Transformer Modeling
- Antique Sound Lab
- groups.io/g/LTspice
- Mike Engelhardt Safari Tour 11.11.2019 in Switzerland
- EXCEM; Vacuum Tube Modeling Package
- ZHAW H. H. Hochreutener; LTspice, Einführung ins Simulations-Tool
- Erhard Schemainda, Eine Spice-Simulation des Grundig Hi-Fi Verstärkerbaustein NF1
- Robert G. Wolpert; Transformer Design and Manufacturing Manual
- Rod Elliott (ESP); Transformers The Basics (Best explanation of Audio Transformers!)
- N. H. Crowhurst; Measuring up an Audio Transformer
- William Walther, Gérard Chrétien; Amplificateurs monotriodes de puissance, Les transformateurs de sortie